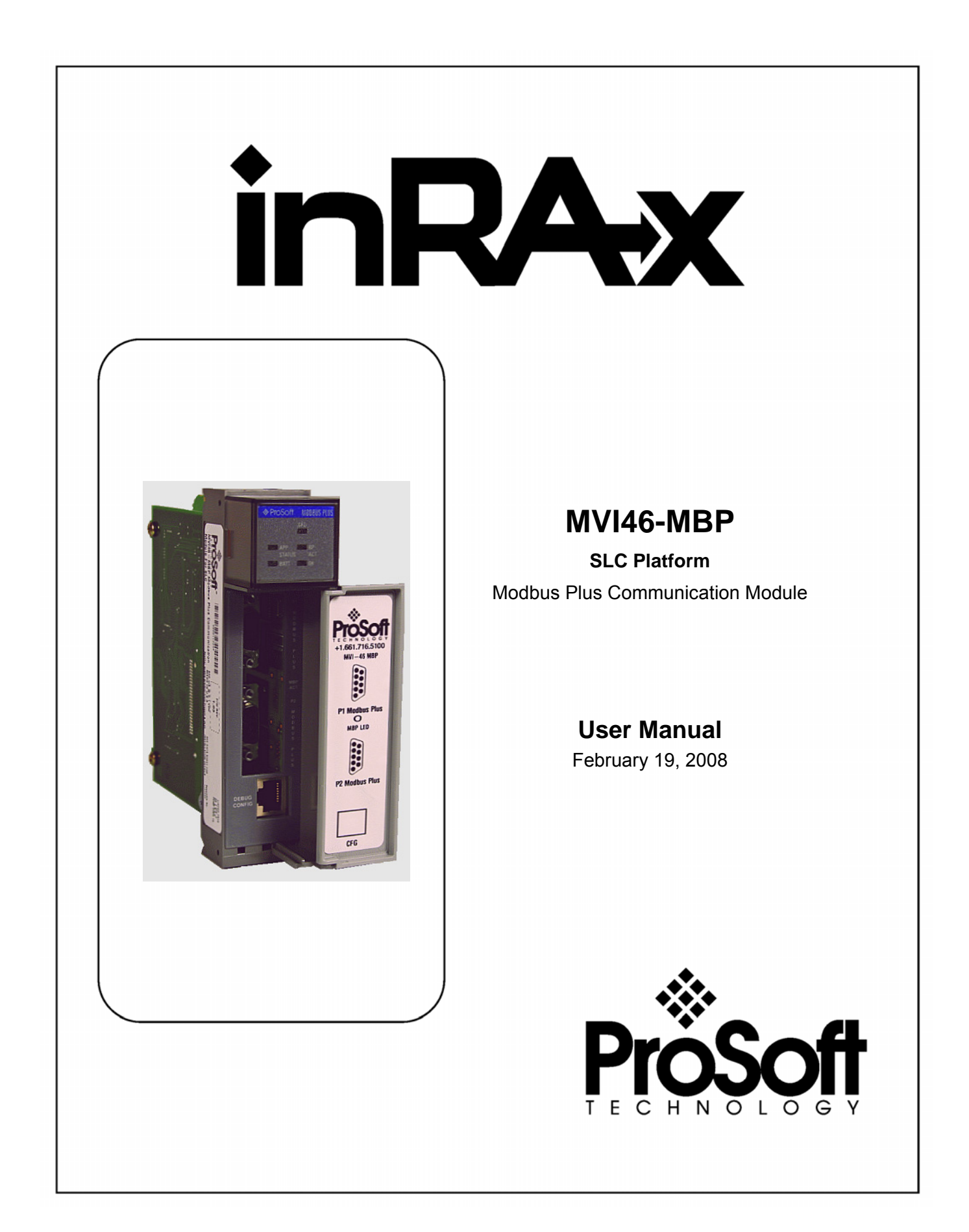

# **Please Read This Notice**

Successful application of this module requires a reasonable working knowledge of the Rockwell Automation SLC hardware, the MVI46-MBP Module and the application in which the combination is to be used. For this reason, it is important that those responsible for implementation satisfy themselves that the combination will meet the needs of the application without exposing personnel or equipment to unsafe or inappropriate working conditions.

This manual is provided to assist the user. Every attempt has been made to ensure that the information provided is accurate and a true reflection of the product's installation requirements. In order to ensure a complete understanding of the operation of the product, the user should read all applicable Rockwell Automation documentation on the operation of the Rockwell Automation hardware.

Under no conditions will ProSoft Technology be responsible or liable for indirect or consequential damages resulting from the use or application of the product.

Reproduction of the contents of this manual, in whole or in part, without written permission from ProSoft Technology is prohibited.

Information in this manual is subject to change without notice and does not represent a commitment on the part of ProSoft Technology Improvements and/or changes in this manual or the product may be made at any time. These changes will be made periodically to correct technical inaccuracies or typographical errors.

#### Your Feedback Please

We always want you to feel that you made the right decision to use our products. If you have suggestions, comments, compliments or complaints about the product, documentation or support, please write or call us.

#### ProSoft Technology

1675 Chester Avenue, Fourth Floor Bakersfield, CA 93301 +1 (661) 716-5100 +1 (661) 716-5101 (Fax) http://www.prosoft-technology.com

Copyright © ProSoft Technology, Inc. 2000 - 2008. All Rights Reserved.

MVI46-MBP User Manual February 19, 2008 PSFT.MBP.MVI46.UM.08.02.19

ProSoft Technology ®, ProLinx ®, inRAx ®, ProTalk® and RadioLinx ® are Registered Trademarks of ProSoft Technology, Inc.

# Contents

| PL    | EASE REA        | D THIS NOTICE                                          | 2              |
|-------|-----------------|--------------------------------------------------------|----------------|
|       | Your Feed       | lback Please                                           | 2              |
| GU    | IDE TO TH       | E MVI46-MBP USER MANUAL                                | 5              |
| 1     | START H         | ERE                                                    | 7              |
| -     | 1.1 Syster      | m Requirements                                         |                |
|       | 1.2 Packa       | ge Contents                                            |                |
|       | 1.3 Install     | the Module in the Rack                                 |                |
|       | 1.4 Conne       | ect your PC to the Processor                           |                |
|       | 1.5 Downl       | oad the Sample Program to the Processor                |                |
|       | 1.5.1           | Configuring RSLinx                                     |                |
|       | 1.6 Conne       | ect your PC to the Module                              |                |
| 2     |                 |                                                        | 15             |
| 2     | 2 1 Modul       | e Data                                                 |                |
|       | 2.1 Modul       | e Configuration                                        |                |
| -     |                 |                                                        |                |
| 3     | LADDER          |                                                        |                |
| 4     | DIAGNOS         | TICS AND TROUBLESHOOTING                               | 21             |
|       | 4.1 Readi       | ng Status Data from the Module                         | 21             |
|       | 4.1.1           | The Configuration/Debug Menu                           | 21             |
|       | 4.1.2           | Required Hardware                                      |                |
|       | 4.1.3           | Required Software                                      |                |
|       | 4.1.4           | Using the Configuration/Debug Port                     |                |
|       | 4.1.5           | Main Menu<br>Data Analyzar                             |                |
|       | 4.1.0           | Data Analyzei<br>Datahase View Menu                    |                |
|       | 4.1.8           | Master Command Frror List Menu                         | 33             |
|       | 4.2 LED S       | tatus Indicators                                       |                |
|       | 4.2.1           | Troubleshooting                                        |                |
| 5     | REFEREN         | ICE                                                    | 37             |
| 5     | 5 1 Produ       | ct Specifications                                      | 37             |
|       | 5 1 1           | Features and Benefits                                  |                |
|       | 512             | General Specifications                                 | 38             |
|       | 5.1.3           | Hardware Specifications                                |                |
|       | 5.1.4           | Functional Specifications                              |                |
|       | 5.2 Functi      | onal Overview                                          |                |
|       | 5.2.1           | General Concepts                                       |                |
|       | 5.2.2           | Pass-Through Control Blocks                            |                |
|       | 5.2.3           | Data Flow between MVI46-MBP Module and SLC Processor   |                |
|       | 5.2.4           | Dual Port Operation                                    |                |
|       | 5.3 RS-23       | 2 Configuration/Debug Port                             |                |
|       | 5.3.1           | Disabling the RSLinx Driver for the Com Port on the PC |                |
|       | 5.4 Modbu       | us Plus Connections                                    |                |
|       | 5.5 DB9 to      | RJ45 Adaptor (Cable 14)                                |                |
|       | 5.6 Modbi       | us Plus Communication Port                             |                |
|       | 5.7 Datab       | ase Definition                                         | 60             |
|       | 5.7.1           | Noque Nemory Map                                       |                |
|       | 5.7.2<br>572    | Status Data Definition                                 |                |
|       | 5.1.3<br>571    | Connyuration Data                                      |                |
|       | 575             | Innut File Data                                        |                |
|       | 576             | Command Event Data                                     |                |
| ft Tr | chnology        | Inc                                                    | Page 3 of 101  |
|       | , or more years | IIIO.                                                  | 1 aye 5 01 101 |

| 5                                                                 | 5.8 Configu         | Iration Forms                                                                                                    | 77        |
|-------------------------------------------------------------------|---------------------|----------------------------------------------------------------------------------------------------|-----------|
| 5                                                                 | 5.0.1<br>5 9 Fragua | ntly Asked Questions                                                                                                    | . / /<br> |
| 5.9.1 How is data transferred between the SI C and the MVI46-MBP? |                     |                                                                                                    | 87        |
|                                                                   | 592                 | How many registers can be used for user data?                                                                                                    | 87        |
|                                                                   | 5.9.3               | How is new configuration data written to the MVI46-MBP module?                                                                                                    | . 87      |
|                                                                   | 5.9.4               | How is the current module configuration copied to the SLC memory?                                                                                                    | . 87      |
|                                                                   | 5.9.5               | Why do I get an error code 3 every time I try to send configuration data from the module to th                                                                          | ie        |
|                                                                   | process             | or and no data is moved?                                                                                                    | . 87      |
|                                                                   | 5.9.6               | Is it possible to create and send commands from the ladder logic?                                                                                                    | . 88      |
|                                                                   | 5.9.7               | Is it possible to disable and enable commands in ladder?                                                                                                    | . 88      |
|                                                                   | 5.9.8<br>5.9.9      | After I disable (or enable) a specific command, how do I check the status of the command?<br>What happens if the MVI46-MBP module performs a COLDBOOT or WARMBOOT after | . 88      |
|                                                                   | commar              | ids have been disabled by the ladder?                                                                                                    | . 88      |
|                                                                   | 5.9.10              | Does the MVI46-MBP operate as a Master and Slave simultaneously?                                                                                                    | . 88      |
| 6 5                                                               | SUPPORT,            | SERVICE & WARRANTY                                                                                                    | 89        |
| 6                                                                 | 6.1 How to          | Contact Us: Sales and Support                                                                                                    | 90        |
| 6                                                                 | 6.2 Return          | Material Authorization (RMA) Policies and Conditions                                                                                                    | 91        |
|                                                                   | 6.2.1               | All Product Returns                                                                                                    | . 91      |
| 6                                                                 | 3.3 Proced          | ures for Return of Units Under Warranty                                                                                                    | 91        |
| 6                                                                 | 6.4 Proced          | ures for Return of Units Out of Warranty                                                                                                    | 92        |
|                                                                   | 6.4.1               | Un-repairable Units                                                                                                    | . 92      |
|                                                                   | 6.4.2               | Purchasing Warranty Extension                                                                                                    | . 93      |
| 6                                                                 | 6.5 LIMITE          | D WARRANTY                                                                                                    | 93        |
|                                                                   | 6.5.1               | What Is Covered By This Warranty                                                                                                    | . 93      |
|                                                                   | 6.5.2               | What Is Not Covered By This Warranty                                                                                                    | . 94      |
|                                                                   | 6.5.3               | DISCLAIMER REGARDING HIGH RISK ACTIVITIES                                                                                                    | . 95      |
|                                                                   | 6.5.4               | DISCLAIMER OF ALL OTHER WARRANTIES                                                                                                    | . 95      |
|                                                                   | 6.5.5               | LIMITATION OF REMEDIES**                                                                                                    | . 95      |
|                                                                   | 6.5.6               | Time Limit for Bringing Suit                                                                                                    | . 95      |
|                                                                   | 6.5.7               | No Other Warranties                                                                                                    | . 96      |
|                                                                   | 6.5.8               | Intellectual Property                                                                                                    | . 96      |
|                                                                   | 6.5.9               | Additional Restrictions Relating To Software And Other Intellectual Property                                                                                            | . 96      |
|                                                                   | 6.5.10              | Allocation of risks                                                                                                    | . 96      |
|                                                                   | 0.3.11              | Controlling Law and Severability                                                                                                    | . 97      |
| INDE                                                              | X                   |                                                                                                    | 99        |

# Guide to the MVI46-MBP User Manual

| Function                                                               |                 | Section to Read                                                                         | Details                                                                                                    |
|------------------------------------------------------------------------|-----------------|-----------------------------------------------------------------------------------------|----------------------------------------------------------------------------------------------------|
| Introduction<br>(Must Do)                                              | $] \rightarrow$ | Start Here (page 7)                                                                     | This Section introduces the customer to the module. Included are: package contents, system requirements, hardware installation, and basic configuration. |
| Verify Communication,<br>Diagnostic and<br>Troubleshooting             | <b>→</b>        | Verifying<br>Communication<br>(page 34)<br>Diagnostics and<br>Troubleshooting           | This section describes how to verify<br>communications with the network. Diagnostic<br>and Troubleshooting procedures.                                   |
|                                                                        | ]               | (page 21)                                                                               |                                                                                                    |
| Reference<br>Product Specifications<br>Functional Overview<br>Glossary | $\rightarrow$   | Reference (page<br>37)<br>Functional<br>Overview (page 39)<br>Product<br>Specifications | These sections contain general references<br>associated with this product, Specifications,<br>and the Functional Overview.                               |
|                                                                        | ]               |                                                                                         |                                                                                                    |
| Support, Service, and<br>Warranty<br>Index                             | $\rightarrow$   | Support, Service<br>and Warranty<br>(page 89)                                           | This section contains Support, Service and Warranty information.<br>Index of chapters.                                                                   |

# 1 Start Here

## In This Chapter

| * | System Requirements7                           |
|---|------------------------------------------------|
| * | Package Contents                               |
| * | Install the Module in the Rack8                |
| * | Connect your PC to the Processor10             |
| * | Download the Sample Program to the Processor11 |
| * | Connect your PC to the Module13                |

Installing the MVI46-MBP module requires a reasonable working knowledge of the Rockwell Automation hardware, the MVI46-MBP Module and the application in which they will be used.

Caution: It is important that those responsible for implementation can complete the application without exposing personnel, or equipment, to unsafe or inappropriate working conditions. Safety, quality and experience are key factors in a successful installation.

# 1.1 System Requirements

The MVI46-MBP module requires the following minimum hardware and software components:

- Rockwell Automation SLC 5/02 M0/M1 capable processors (or newer), with compatible power supply and one free slot in the rack, for the MVI46-MBP module. The module requires 800mA of available power.
- Rockwell Automation RSLogix 500 programming software.
- Rockwell Automation RSLinx communication software
- Pentium® II 500 MHz minimum. Pentium III 733 MHz (or better) recommended
- Supported operating systems:
  - Microsoft® Windows 98
  - Windows NT® (version 4 with SP4 or higher)
  - Windows 2000
  - o Windows XP
- 32 Mbytes of RAM minimum, 64 Mbytes of RAM recommended
- 50 Mbytes of free hard disk space (or more based on application requirements)
- 16-color VGA graphics adapter, 640 x 480 minimum resolution (256 Color 800 × 600 recommended)

- CD-ROM drive
- 3.5 inch floppy disk drive
- HyperTerminal or other terminal emulator program capable of file transfers using Ymodem protocol.

## **1.2 Package Contents**

The following components are included with your MVI46-MBP module, and are all required for installation and configuration.

**Important:** Before beginning the installation, please verify that all of the following items are present.

| Qty. | Part Name                  | Part Number                            | Part Description                                                                |
|------|----------------------------|----------------------------------------|---------------------------------------------------------------------------------|
| 1    | MVI46-MBP<br>Module        | MVI46-MBP                              | Modbus Plus Communication Module                                                |
| 1    | Cable                      | Cable #15, RS232<br>Null Modem         | For RS232 Connection to the CFG Port                                            |
| 1    | Cable                      | Cable #14, RJ45 to<br>DB9 Male Adapter | For DB9 Connection to the CFG Port                                              |
| 1    | ProSoft<br>Solutions<br>CD |                                        | Contains sample programs, utilities and documentation for the MVI46-MBP module. |

If any of these components are missing, please contact ProSoft Technology Support for replacement parts.

## **1.3** Install the Module in the Rack

If you have not already installed and configured your SLC processor and power supply, please do so before installing the MVI46-MBP module. Refer to your Rockwell Automation product documentation for installation instructions.

**Warning:** You must follow all safety instructions when installing this or any other electronic devices. Failure to follow safety procedures could result in damage to hardware or data, or even serious injury or death to personnel. Refer to the documentation for each device you plan to connect to verify that suitable safety procedures are in place before installing or servicing the device.

After you have checked the placement of the jumpers, insert MVI46-MBP into the SLC<sup>™</sup> chassis. Use the same technique recommended by Rockwell Automation to remove and install SLC<sup>™</sup> modules.

Warning: This module is not hot-swappable! Always remove power from the rack before inserting or removing this module, or damage may result to the module, the processor, or other connected devices.

#### **1** Turn power OFF.

2 Align the module with the top and bottom guides, and slide it into the rack until the module is firmly against the backplane connector.

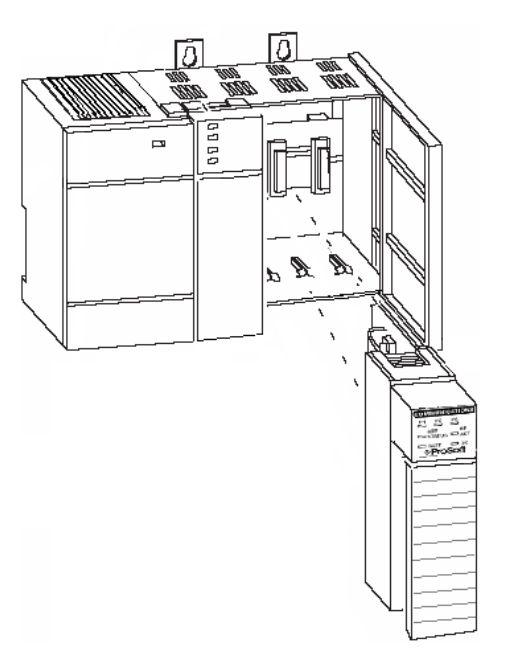

- **3** With a firm but steady push, snap the module into place.
- 4 Check that the holding clips on the top and bottom of the module are securely in the locking holes of the rack.
- 5 Make a note of the slot location. You will need to identify the slot in which the module is installed in order for the sample program to work correctly. Slot numbers are identified on the green circuit board (backplane) of the SLC rack.
- 6 Turn power ON.

**Note:** If you insert the module improperly, the system may stop working, or may behave unpredictably.

# 1.4 Connect your PC to the Processor

1 Connect the right-angle connector end of the cable to your controller at the communications port.

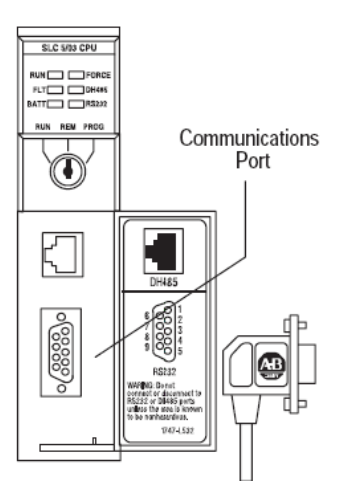

**2** Connect the straight connector end of the cable to the serial port on your computer.

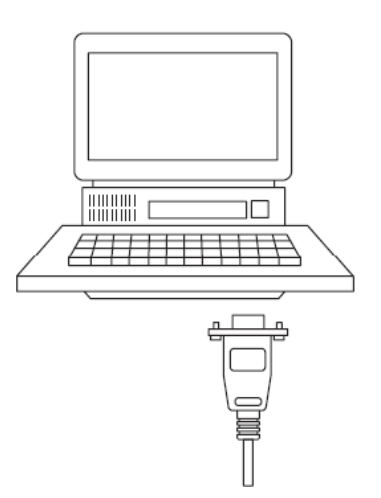

## 1.5 Download the Sample Program to the Processor

To download the sample program from RSLogix 500 to the SLC processor:

Note: The key switch on the front of the SLC processor must be in the REM position.

1 If you are not already online to the processor, open the Communications menu, and then choose Download. RSLogix will establish communication with the processor.

| Communications                                                        |                                                                  |                                             |  |  |
|-----------------------------------------------------------------------|------------------------------------------------------------------|---------------------------------------------|--|--|
| Autobrowse Refresh                                                    | <sup>₽</sup> ฏ <b>∭</b> Browsing - node 1 found                  | OK                                          |  |  |
| Workstation                                                           | Address   Device Type   Online Name   Status                     | Cancel                                      |  |  |
| 岳 Linx Gateways, Ethernet<br>뢂 AB_DF1-2, DH-485                       | 900 Workstation DF1-COM9 Program<br>101 SLC-5/03 UNTITLED Remote | Help                                        |  |  |
| 00, Workstation, DF1-COM9                                             |                                                                  | Online                                      |  |  |
| -                                                                     |                                                                  | Upload                                      |  |  |
|                                                                       |                                                                  | Download                                    |  |  |
| <                                                                     |                                                                  |                                             |  |  |
| Current Selection<br>Server: RSLinx API<br>Node: 1 Decimal (=1 Octal) | ,<br>Diver: AB_DF1-2 F<br>Type: SLC500                           | leply Timeout:<br>10 (Sec.)<br>y to Project |  |  |

- 2 Click the Download button to transfer the sample program to the processor.
- **3** RSLogix will compile the program and transfer it to the processor. This process may take a few minutes.

| Downloading Processor Image |  |  |  |  |
|-----------------------------|--|--|--|--|
| Cancel                      |  |  |  |  |
| Writing Data Tables         |  |  |  |  |
|                             |  |  |  |  |

4 When the download is complete, RSLogix will open another confirmation dialog box. Click Yes to switch the processor from Program mode to Run mode.

| RSLogix 500 |                    |  |  |
|-------------|--------------------|--|--|
| Do you      | want to go Online? |  |  |
| Yes         | No                 |  |  |

**Note:** If you receive an error message during these steps, refer to your RSLogix documentation to interpret and correct the error.

## 1.5.1 Configuring RSLinx

If RSLogix is unable to establish communication with the processor, follow these steps:

- 1 Open RSLinx.
- 2 Open the Communications menu, and choose Configure Drivers.

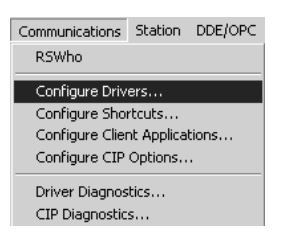

This action opens the Configure Drivers dialog box.

| Configure Drivers                                                                    |                                                 |
|--------------------------------------------------------------------------------------|-------------------------------------------------|
| Available Driver Types:<br>RS-232 DF1 Devices Add New                                | <u>C</u> lose<br><u>H</u> elp                   |
| Name and Description     Status       [AB_DF1-1 DH+ Sta: 0 COM1: RUNNING     Running | Configure<br>Startup<br>Start<br>Stop<br>Delete |
|                                                                                      |                                                 |

**Note:** If the list of configured drivers is blank, you must first choose and configure a driver from the Available Driver Types list. The recommended driver type to choose for serial communication with the processor is "RS-232 DF1 Devices".

**3** Click to select the driver, and then click Configure. This action opens the Configure Allen-Bradley DF1 Communications Device dialog box.

| Configure Allen-Bradley DF1 Communications Device  |  |  |  |  |  |
|----------------------------------------------------|--|--|--|--|--|
| Device Name: AB_DF1-1                              |  |  |  |  |  |
| Comm Port: CDM1   Device: Logix 5550 - Serial Port |  |  |  |  |  |
| Baud Rate: 19200 Station Number: 00 (Octal)        |  |  |  |  |  |
| Parity: None  Error Checking: CRC                  |  |  |  |  |  |
| Stop Bits: 1  Protocol: Full Duplex                |  |  |  |  |  |
| Auto-Configure                                     |  |  |  |  |  |
| Use Modem Dialer Configure Dialer                  |  |  |  |  |  |
| Ok Cancel Delete Help                              |  |  |  |  |  |

- 4 Click the Auto-Configure button. RSLinx will attempt to configure your serial port to work with the selected driver.
- **5** When you see the message "Auto Configuration Successful", click the OK button to dismiss the dialog box.

**Note:** If the auto-configuration procedure fails, verify that the cables are connected correctly between the processor and the serial port on your computer, and then try again. If you are still unable to auto-configure the port, refer to your RSLinx documentation for further troubleshooting steps.

## 1.6 Connect your PC to the Module

With the module securely mounted, connect your PC to the Configuration/Debug port using the RJ45-DB-9 Serial Adapter Cable and the Null Modem Cable included in the package with the MVI46-MBP module.

- 1 Connect the RJ45-DB-9 Serial Adapter Cable to the Null Modem Cable.
- **2** Insert the RJ45 cable connector from the RJ45-DB-9 cable into the Configuration/Debug port of the module.
- **3** Attach the other end to the serial port on your PC or laptop.

# 2 Installing and Configuring the Module

#### In This Chapter

- Module Configuration ......17

This chapter describes how to install and configure the module to work with your application. The configuration process consists of the following steps.

1 Use RSLogix 500 to identify the module to the processor and add the module to a project.

Note: The RSLogix 500 software must be in "offline" mode to add the module to a project.

2 Modify the example ladder logic to meet the needs of your application, and copy the ladder logic to the processor. Example ladder logic files are provided on the CD-ROM.

**Note:** If you are installing this module in an existing application, you can copy the necessary elements from the example ladder logic into your application.

The rest of this chapter describes these steps in more detail.

The first step in installing and configuring the module is to define the module to the system. Select the I/O Configuration option from the program screen. This displays the following dialog box:

| III 1/0 Configuration                    |                   |                                  |
|------------------------------------------|-------------------|----------------------------------|
| Racks                                    | - Current Cards A | Available                        |
| 1 1746-A4 4-Slot Back                    |                   | Filter All IO                    |
| 2 L/O Deels Net Installed                |                   |                                  |
| 2 170 Back Not Installed  Bead ID Config | Part #            |                                  |
| 3 I/O Back Not Installed                 | 1746-UBP8         | 8-Dutput [2 A][TRANS-SRC] 24VDC  |
|                                          | 1746-08P16        | 16-Output [TA][TRANS-SRL] 24VDC  |
| PowerSupply                              | 1746-0616         | IB-Output (TTE-SINK) 5 VDC       |
|                                          | 1746-078          | 8-Dutput (TRANS-SINK) 10/50 VDC  |
|                                          | 1746-0716         |                                  |
| H Part # Description                     | 1746-UVP16        | 16-Output [TA][TRANS-SINK] 24VDL |
| U 1747-L551 5705 LPU - 16K Mem. US501    | 1746-0732         | 32-Output (TRANS-SINK) T0/50 VDC |
|                                          | 1746-0W4          | 4-Dutput (RLY) 240 VAC           |
| 2                                        | 1746-0W8          | 8-Dutput (RLY) 240 VAC           |
| 3                                        | 1746-0W16         | 0 Output (RET) 240 VAC           |
|                                          | 1740-0/10         | Supervised Auge Medule           |
|                                          | 1740-03           | Synchionized Axes Module         |
|                                          | 1740-QV           | Debat Control Interface Medule   |
|                                          | 1747 COND         | ControlNot SLC Seepper           |
|                                          | 1747-SCNH         | DeviceNet Scopper Module         |
|                                          | 1294.STT          | GMC Turbo Sustem                 |
|                                          | 1203.SM1          | SCANport Comm Module - Basic     |
|                                          | 1203-SM1          | SCANport Comm Module - Enhanced  |
|                                          | 1747.SN           | BIO Scanner                      |
| Adv Config Help Hide All Coude           | 1141-514          | Other Bequires I/O Card Tupe ID  |
| Hide All Lards                           |                   |                                  |

Select the Other module from the list. This action opens the following dialog box.

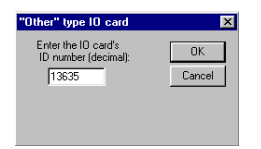

Enter the module I/O card ID number as 13635, and then click OK. Double-click the mouse on the module just added to the rack. Fill in the following dialog box as shown in the following screen example:

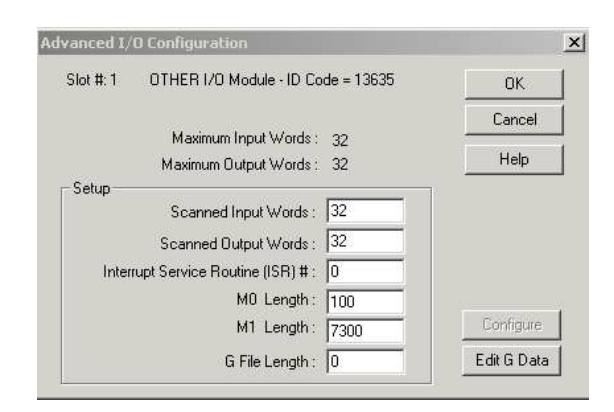

Click OK to apply these settings to the module. Then, close the I/O Configuration dialog box.

The next step is to define the user-defined files to hold status and read/write database areas.

The last step is to add the ladder logic. If the example ladder logic is used, adjust the ladder to fit the application. When the ladder example is not used, copy the example ladder logic to your application and alter as necessary.

The module is now set up and ready to use with your application. Insert the module in the rack, then attach the serial communication cable to the debug port and the cable from the application port to the Modbus Plus network. Download the new application to the controller and place the processor in run mode. If all the configuration parameters are set correctly, and the module is attached to a network, the module's Application LED (APP LED) should blink (6 times per second) and the backplane activity LED (BP ACT) should blink very rapidly. If you encounter errors, refer to the **Diagnostics and Troubleshooting** (page 21) section for information on how to connect to the module's Config/Debug port to use its troubleshooting features.

## 2.1 Module Data

All data related to the MVI46-MBP module is stored in user defined data files and the module's M1 and M0 files. Files should be defined for each data type to be used with the module. Additionally, a file should be defined to hold the module status data. The status data should be copied from the M1 file and placed in the assigned status file. Read (monitor) data should be copied to the user files from the M1 file and write (control) data should be copied from the user files to the M1 file.

## 2.2 Module Configuration

In order for the MVI46-MBP module to function in any of its possible modes, a minimum amount of configuration data must be transferred to the module. The following table provides an overview of the different types of configuration data that the module will require, depending on the operating modes to be supported.

| Module<br>Register<br>Address | Functional<br>Modes<br>Affected | Name                | Description                                                                                                    |
|-------------------------------|---------------------------------|---------------------|----------------------------------------------------------------------------------------------------|
| 4370 to 4409                  | Global In                       | General Module      | This section of the configuration data contains the generic                                                                                               |
|                               | Global Out                      | Configuration       | module configuration data, and must be configured for the                                                                                                 |
|                               | Slave                           |                     | module to operate.                                                                                                    |
|                               | Master                          |                     |                                                                                                    |
| 4410 to 4449                  | Global In                       | Input File Map      | If the module's Input File is to be used to transfer data<br>from the module to the processor, then this section of<br>configuration data must be set up. |
| 4450 to 5089                  | Global In                       | Device Definition   | If the module's Global Input or Master Mode functionality                                                                                                 |
|                               | Master                          | ster                | is to be used, then this section of configuration data must<br>be set up.                                                                                 |
| 5090 to 7089                  | Master                          | Master Command List | If the module's Master Mode functionality is to be used,<br>then he Master Command List must be set up.                                                   |

Refer to the Reference chapter of this manual for a description of the configuration of the module.

**Important:** The module will not function correctly until the Module Configuration Data is received from the processor with at least the Local Modbus Plus Node Address set to a valid value.

The MVI46-MBP module must be configured at least once when the card is first powered, and any time thereafter when the parameters must be changed.

#### Power Up

On power up, the module enters into a logical loop waiting to receive configuration data from the processor. Upon receipt, the module begins execution of the command list if present.

**Changing Parameters During Operation** 

Changing values in the configuration table can be done at any time. Because the module is operating using the live data in the internal database, any changes made to the database become immediately active. This permits remote programming of the module by any node on the Modbus Plus network. Care must be taken when altering the parameters in an order that will not disturb any running processes. New configuration data can be downloaded from the database to the SLC processor by executing a write command with a value of 9997 to register 4370 in the module's internal database or M1 file. To force the module to perform a warm-boot or cold-boot operation, write to register 4370 with values of 9998 and 9999, respectively.

The only parameters that must be set through a restart of the module are related to the read and write data sizes and registers for data transfer. These parameters cannot be changed while the module is operating as it could place the module in an inoperable mode.

# 3 Ladder Logic

Ladder logic is required for application of the MVI46-MBP module. Tasks that must be handled by the ladder logic are module data transfer, special block handling and status data receipt. Additionally, a power-up handler may be needed to handle the initialization of the module's data and to clear any processor fault conditions.

The sample ladder logic, on the ProSoft Solutions CD-ROM, is extensively commented, to provide information on the purpose and function of each rung. For most applications, the sample ladder will work without modification.

# 4 Diagnostics and Troubleshooting

## In This Chapter

The module provides information on diagnostics and troubleshooting in the following forms:

- Status data values are transferred from the module to the processor.
- Data contained in the module can be viewed through the Configuration/Debug port attached to a terminal emulator.
- LED status indicators on the front of the module provide information on the module's status.

## 4.1 Reading Status Data from the Module

The MVI46-MBP module returns a 365-word Status Data area that can be used to determine the module's operating status. This data is located in the module's database and the M1 file at registers 4000 to 4365. Nodes on the Modbus Plus network read this data area through the issuance of read commands to the module. For a complete listing of the status data objects, Refer to the Reference chapter.

The Configuration/Debug port provides the following functionality:

- Full view of the modules database
- View of the module's status data
- View of the module's configuration
- Version Information
- Control over the module (that is, cold boot)

## 4.1.1 The Configuration/Debug Menu

The Configuration and Debug menu for this module is arranged as a tree structure, with the Main Menu at the top of the tree, and one or more sub-menus for each menu command. The first menu you see when you connect to the module is the Main menu.

Because this is a text-based menu system, you enter commands by typing the command letter from your computer keyboard in the terminal application (for example, HyperTerminal). The module does not respond to mouse movements or clicks. The command executes as soon as you press the command letter — you do not need to press **[Enter]**. When you type a command letter, a new screen will be displayed in your terminal application.

# 4.1.2 Required Hardware

You can connect directly from your computer's serial port to the serial port on the module to view configuration information and perform maintenance.

ProSoft Technology recommends the following minimum hardware to connect your computer to the module:

- 80486 based processor (Pentium preferred)
- 1 megabyte of memory
- At least one serial communications port available
- A null modem serial cable.

## 4.1.3 Required Software

In order to send and receive data over the serial port (COM port) on your computer to the module, you must use a communication program (terminal emulator).

A simple communication program called HyperTerminal is pre-installed with recent versions of Microsoft Windows operating systems. If you are connecting from a machine running DOS, you must obtain and install a compatible communication program. The following table lists communication programs that have been tested by ProSoft Technology.

| DOS                | ProComm, as well as several other terminal emulation programs |
|--------------------|---------------------------------------------------------------|
| Windows 3.1        | Terminal                                                      |
| Windows 95/98      | HyperTerminal                                                 |
| Windows NT/2000/XP | HyperTerminal                                                 |

# 4.1.4 Using the Configuration/Debug Port

To connect to the module's Configuration/Debug port:

- 1 Connect your computer to the module's port using a null modem cable.
- **2** Start the communication program on your computer and configure the communication parameters with the following settings:

| Baud Rate            | 57,600 |
|----------------------|--------|
| Parity               | None   |
| Data Bits            | 8      |
| Stop Bits            | 1      |
| Software Handshaking | None   |

**3** Open the connection. When you are connected, press the **[?]** key on your keyboard. If the system is set up properly, you will see a menu with the module name followed by a list of letters and the commands associated with them.

If there is no response from the module, follow these steps:

- 1 Verify that the null modem cable is connected properly between your computer's serial port and the module. A regular serial cable will not work.
- 2 Verify that RSLinx is not controlling the COM port. Refer to Disabling the RSLinx Driver for the Com Port on the PC (page 57).
- **3** Verify that your communication software is using the correct settings for baud rate, parity and handshaking.
- 4 On computers with more than one serial port, verify that your communication program is connected to the same port that is connected to the module.

If you are still not able to establish a connection, you can contact ProSoft Technology Technical Support for further assistance.

#### Navigation

All of the sub-menus for this module contain commands to redisplay the menu or return to the previous menu. You can always return from a sub-menu to the next higher menu by pressing **[M]** on your keyboard.

The organization of the menu structure is represented in simplified form in the following illustration:

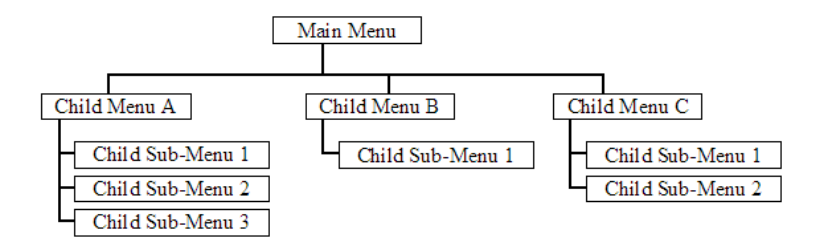

The remainder of this section shows you the menus available for this module, and briefly discusses the commands available to you.

#### <u>Keystrokes</u>

The keyboard commands on these menus are almost always non-case sensitive. You can enter most commands in lower case or capital letters.

The menus use a few special characters ([?], [-], [+], [@]) that must be entered exactly as shown. Some of these characters will require you to use the [Shift], [Ctrl] or [Alt] keys to enter them correctly. For example, on US English keyboards, enter the [?] command as [Shift][/].

Also, take care to distinguish capital letter **[I]** from lower case letter **[I]** (L) and number **[1]**; likewise for capital letter **[O]** and number **[0]**. Although these characters look nearly the same on the screen, they perform different actions on the module.

# 4.1.5 Main Menu

When you first connect to the module from your computer, your terminal screen will be blank. To activate the main menu, press the **[?]** key on your computer's keyboard. If the module is connected properly, the following menu will appear on your terminal screen:

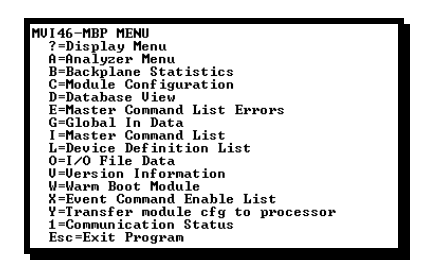

**Caution:** Some of the commands available to you from this menu are designed for advanced debugging and system testing only, and can cause the module to stop communicating with the processor or with other devices, resulting in potential data loss or other failures. Only use these commands if you are specifically directed to do so by ProSoft Technology, Inc. Technical Support staff. Some of these command keys are not listed on the menu, but are active nevertheless. Please be careful when pressing keys so that you do not accidentally execute an unwanted command.

# Opening the Data Analyzer Menu

Press **[A]** to open the Data Analyzer Menu. Use this command to view all bytes of data transferred on each port. Both the transmitted and received data bytes are displayed. Refer to Data Analyzer for more information about this menu.

**Important:** When in analyzer mode, program execution will slow down. Only use this tool during a troubleshooting session. Before disconnecting from the Config/Debug port, please be sure to press [M] to return to the main menu and disable the data analyzer. This action will allow the module to resume its normal operating mode.

## Viewing Backplane Diagnostic Information

Press **[B]** from the Configuration/Debug Menu to view the Backplane Diagnostic Information screen.

Use this command to display the configuration and statistics of the backplane data transfer operations between the module and the processor. The information on this screen can help determine if there are communication problems between the processor and the module.

Tip: Repeat this command at one-second intervals to determine the number of blocks transferred each second.

## Viewing Module Configuration

Press [C] to view the Module Configuration screen.

Use this command to display the current configuration and statistics for the module.

#### Opening the Database Menu

Press **[D]** to open the Database View menu. Use this menu command to view the current contents of the module's database.

#### Opening the Command Error List Menu

Press **[I]** to open the Command Error List. This list consists of multiple pages of command list error/status data. Press **[?]** to view a list of commands available on this menu.

#### Viewing Global Input Status and Counter Data

Press **[G]** to view the Global Input Status and Counter data for each Modbus Plus node defined in the Device Definition Table.

|          |         | 1100400 |      |      |   |    |    |    |    | - |
|----------|---------|---------|------|------|---|----|----|----|----|---|
| ***** GL | OBUT IN | UPDATE  | DHTA | **** |   |    |    |    |    |   |
| STATUS:  |         |         |      |      |   |    |    |    |    |   |
| 1        | Ø       | 0       | 0    | 0    | Ø | 0  | Ø  | Ø  | ø  |   |
| 0        | Ø       | 0       | 0    | 0    | 0 | Ø  | Ø  | Ø  | Ø  |   |
| Ø        | Ø       | Ø       | Ø    | Ø    | Ø | Ø  | Ø  | Ø  | Ю  |   |
| Ā        | Ā       | ดิ      | Й    | Й    | Ā | Ā  | Й  | Ā  | Ā  |   |
| й        | ดี      | ดี      | ดี   | ดี   | ñ | ดี | й  | ดั | ดี |   |
| ă        | ă       | ă       | ă    | ă    | ă | ă  | ă  | ă  | ă  |   |
| ă        | ă       | Ä       | ñ    | 0    | 0 | 0  |    | 0  |    |   |
| COUNTER  |         | 0       | 0    |      |   |    |    |    |    |   |
| E4192    |         |         |      |      | 0 | 0  |    | 0  |    |   |
| 54123    | 6       | 0       | 0    | 0    | 6 | 6  | 6  | 9  | 6  |   |
| 0        | 6       | И       | и    | И    | И | 6  | И  | U  | И  |   |
| 0        | 0       | 0       | 0    | 0    | 0 | 0  | 0  | 0  | 0  |   |
| 0        | Ø       | 0       | 0    | 0    | Ø | 0  | Ø  | 0  | Ø  |   |
| Ā        | ด       | ด       | Й.   | Й.   | Ā | Ā  | Ā  | ด  | Ā  |   |
| ă        | ดี      | ā       | ā    | ā    | ñ | ดี | ดี | ดี | ñ  |   |
| ă        | ă       | ă       | ñ.   |      |   | 0  |    | 0  |    |   |
| U        | อ       |         |      |      |   |    |    |    |    |   |
|          |         |         |      |      |   |    |    |    |    |   |

The Status data area displays the current status of each node on the network. Refer to the Module Set Up section for a complete listing and definition of the status codes. The Counters section displays the number of Global Input data messages received from the device.

#### Opening the Device Definition List Menu

Press **[L]** to open the Device Definition List. This list consists of multiple pages of device definition data. Press **[?]** to view a list of commands available on this menu.

## Viewing I/O File Data

Press [O] to display the module's global input and output data.

The In File Address Map, values represent the data set for selecting the registers in the module's database to transfer to the In File Data area. The In File Data section displays the current values transferred from the module to the SLC processor. The Out File Data section contains the values used for Global Output Data to be transferred from the module to the Modbus Plus network.

## Viewing Version Information

Press **[V]** to view Version information for the module.

Use this command to view the current version of the software for the module, as well as other important values. You may be asked to provide this information when calling for technical support on the product.

Values at the bottom of the display are important in determining module operation. The Program Scan Counter value is incremented each time a module's program cycle is complete.

**Tip:** Repeat this command at one-second intervals to determine the frequency of program execution.

## Warm Booting the Module

**Caution:** Some of the commands available to you from this menu are designed for advanced debugging and system testing only, and can cause the module to stop communicating with the processor or with other devices, resulting in potential data loss or other failures. Only use these commands if you are specifically directed to do so by ProSoft Technology Technical Support staff. Some of these command keys are not listed on the menu, but are active nevertheless. Please be careful when pressing keys so that you do not accidentally execute an unwanted command.

Press **[W]** from the Main Menu to warm boot (restart) the module. This command will cause the program to exit and reload, refreshing configuration parameters that must be set on program initialization. Only use this command if you must force the module to re-boot.

## Viewing the Event Command Enable List

Press **[X]** to view the Event Command Enable List. Use this command to display the status of each of the event command enable bits received from the SLC processor.

| *****<br>00<br>00 | EV]<br>00<br>00 | ENT<br>Ø | CO1<br>0 0 | 1Mf<br>Ø | ЯŊ | )] | ENf | BI | Æ  | F | .01  | LIGT      | XXXXX |
|-------------------|-----------------|----------|------------|----------|----|----|-----|----|----|---|------|-----------|-------|
| 00                | 0 0<br>0 0      | 0        | 00         | ю        | •  |    |     |    |    |   | an v | 1 11 10 1 |       |
| 00                | 00              | ō,       |            | ~        | U. | Ø  | Ø   | Ø  | Ø  | Ø | Ø    | 0         |       |
| ăă                | ~ ~             |          | а а        | Й        | Ø  | Й  | Й   | Й  | Ñ. | Й | Й    | Ø.        |       |
|                   | а а             | Й        | ĀЙ         | Ā        | Ā  | Ā  | ā   | ā  | Ā  | Ā | Ā    | ā.        |       |
| ă ă               | ă ă             | ă i      | ă ă        | ă        | ă  | ă  | ă   | ă  | ă  | ă | ă    | ă         |       |
| 00                |                 |          |            |          | 2  | 2  | 2   |    | 2  | 2 | 2    |           |       |
|                   | 00              | 01       | ии         | Ø        | ø  | ø  | и   | Ø  | Ø  | ø | ø    | И         |       |
| 00                | 00              | 0        | 00         | Ø        | Ø  | Ø  | Ø   | Ø  | Ø  | Ø | Ø    | 0         |       |
| 00                | ĀЙ              | Ø I      | ĀЙ         | Ñ.       | Ā  | Й  | Й   | Й  | Ñ. | Й | Й    | я.        |       |
| йй                | йй              | ă i      | йй         | ă        | ă  | ă  | ă   | ă  | ă  | ă | ă    | ă 🛛       |       |
|                   | 2 2             | 8 3      | 2 2        | 8        | 8  | 8  | 8   | 8  | 8  | 8 | 8    | 8         |       |
|                   | ยย              | 61       | ยย         | ы        | ы  | ы  | ы   | ы  | Ю  | ы | ы    | 6         |       |
| 00                | 00              | 0        | 00         | 0        | 0  | 0  | 0   | 0  | 0  | 0 | 0    | 0         |       |
| 00                | а а             | Ю I      | а а        | Й        | Й  | Й  | Й   | Й  | Й  | Й | Й    | Й         |       |
| . ā ā             | ãй              | ō i      | ดีดี       | ñ        | ñ  | ñ  | ñ   | ñ  | ñ  | ñ | ñ    | ā         |       |
|                   |                 | 2 2      |            | 2        | 2  | 2  | 2   | 2  | 2  | 2 | 2    | 2         |       |
|                   | טט              | 6 1      | ยย         | ы        | ы  | ы  | ы   | ы  | Ю  | ы | 1    | 1         |       |
|                   |                 |          |            |          |    |    |     |    |    |   |      |           |       |

If the event command bit is set, a value of 1 will be displayed. A value of 0 indicates the command event bit is clear. Each bit in the table corresponds to an associated command in the master command table. The bits displayed are shown with the high-bits in the word on the left side and the least-significant bit on the right side. Therefore, bit 15 (command 16) is the first bit displayed in the upper-right of the list and bit 0 (command 1) is the last bit of the first row of data.

## Transferring Module Configuration to the Processor

Press **[Y]** to transfer the module's configuration data to the processor. Ladder logic is required in the processor to receive and implement the updated configuration. You will be prompted to confirm the transfer.

| Code | Description                                                         |
|------|---------------------------------------------------------------------|
| 0    | Transfer successful                                                 |
| -1   | Error transferring module configuration data (block -9000)          |
| -2   | Error transferring device definition data (blocks -9100 to -9103)   |
| -3   | Error transferring master command list data (blocks -6000 to -6007) |
|      |                                                                     |

If the operation is not successful, an error code will be returned.

After successful data transfer, the module will perform a warm-boot operation to read in the new data.

## Viewing Communication Status

Press **[1]** to view the communication status and statistics of the Modbus Plus Network for the module's node address. This command is useful for troubleshooting purposes.

## Exiting the Program

**Caution:** Some of the commands available to you from this menu are designed for advanced debugging and system testing only, and can cause the module to stop communicating with the processor or with other devices, resulting in potential data loss or other failures. Only use these commands if you are specifically directed to do so by ProSoft Technology Technical Support staff. Some of these command keys are not listed on the menu, but are active nevertheless. Please be careful when pressing keys so that you do not accidentally execute an unwanted command.

Press **[Esc]** to restart the module and force all drivers to be loaded. The module will use the configuration stored in the module's Flash ROM to configure the module.

# 4.1.6 Data Analyzer

Use this menu to display Modbus Plus messages generated and received by the module. This tool is extremely useful in determining the operation of the module and nodes on the network. Press [?] to view the list of commands available on this menu. In the following illustration, master command status errors can be resolved.

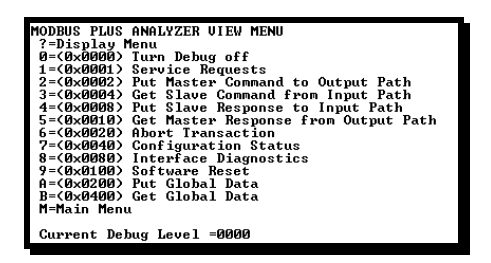

Use the commands on this menu to choose the type of data to view. You can view more than one type of data at the same time. For example, to view the master command processing of messages from the MVI46-MBP module to other nodes on the network, press [2], and then press [5]. All master Put and Get messages handled by the module will be displayed on the screen.

The **Current Debug Level** parameter displayed at the bottom of the display shows the current debug level being monitored by the analyzer. A value of 0000 indicates that the analyzer is not monitoring any messages.

## (0x0000) Turn Debug off

Press **[0]** (zero) to turn the analyzer off. This is useful to freeze the analyzer screen with the last values displayed. If you are using a terminal emulation program that buffers previously received data, you can scroll through the acquired data to view the transactions that occurred on the Modbus Plus interface by the module.

#### (0x0001) Service Requests

Press **[1]** to view all service request operations performed. After selecting the option, the screen should scroll very rapidly as these messages are trapped. An example display is shown below:

| MBP | Get Service | RequestMBP        | Get | Service  | Request | Response | : | Ø | 80 | 0 | 0 | 3 | 0 |
|-----|-------------|-------------------|-----|----------|---------|----------|---|---|----|---|---|---|---|
| Ø   |             | Ø<br>Bestuset MDB | Cat | Consider | Desucet | Deeneree |   | a | 00 | a | a | 2 |   |
| Ø   | 0 8 0 0     | Nequestnbr        | Get | Service  | request | kesponse | - | Ю | 80 | Ø | Ø | 3 | Ø |
| MBP | Get Service | RequestMBP        | Get | Service  | Request | Response | : | Ø | 80 | Ø | Ø | 3 | Ø |
| И   | 0 8 0 0     | 0                 |     |          |         |          |   |   |    |   |   |   |   |

#### (0x0002) Put Master Command to Output Path

Press **[2]** to display master command requests sent from the module to the network. Example output of this option is shown below:

| MBP | Put       | Master | Commar | nd :  | 4 FF       | 2 24 | 11 22  | Ø    | 40     | 02     | 0    | 0   | 00 | 10 | 1 2 | 2 8A |   |
|-----|-----------|--------|--------|-------|------------|------|--------|------|--------|--------|------|-----|----|----|-----|------|---|
| 0 ( | <b>14</b> | 01     | 02     | 03    | 04         | 0 5  | 506    | 0    | 70     | 80     | 64   | 0   | 65 |    |     |      |   |
| MBP | Put       | Master | Commar | nd Re | sponse     | (4). | MBP P  | ut l | Master | Commar | nd : | - 5 | FF | 2  | 24  | 11   | D |
| Ø   | 5         | 00     | 200    | 0 0   | 03         | 2 8A | 0 A    |      |        |        |      |     |    |    |     |      |   |
| MBP | Put       | Master | Commar | nd Re | sponse     | (5). | .MBP P | ut l | Master | Commar | nd : | 6   | FF | 2  | 24  | 11   | D |
| 0   | 6         | 00     | 200    | 0 0   | <b>0</b> 3 | 2 8A | 0 A    |      |        |        |      |     |    |    |     |      |   |

## (0x0004) Get Slave Command from Input Path

Press **[3]** to display slave request messages received for the module. Example output of this option is shown below:

| MBP | Get      | Slav | e Co | mmar | nd ( | (72) |     | .MB | P Ge        | t | \$1au | e ( | omm | and | Res | pon | se  | : 4 | 8 FI | 24 | 1 2  | 2 11 | D  |
|-----|----------|------|------|------|------|------|-----|-----|-------------|---|-------|-----|-----|-----|-----|-----|-----|-----|------|----|------|------|----|
| MDD | 8<br>Cot | 0 C2 | 24   | 0    | 0    | (Ö.) | 0   | 3   | 0 0<br>P Ca | 1 | 0 14  |     |     | and | Pac | -   |     | • 4 |      |    |      |      | 26 |
|     | _ 5_     | 0 EE | 24   | 0    | Ö_   | )Ő   | 0_i | 0   | 2_80        | 5 | 0_14  | 28  | 0   | _ 1 | 0   | 2   | °Õ_ | 3   | `0`` | 4  | `0_` | 5    | 0  |
| 6   | 07       | 9    | 8 10 | 64   | ы    | 65   | ы   | ы   | ы           | ы | ы     | N   | N   | 9   | 0 0 | 0   | N   | N   | N    | ы  | ы    | ы    | 6  |

#### (0x0008) Put Slave Response to Input Path

Press **[4]** to display slave response messages sent to requests made by other nodes on the network to the module. Example output of this option is shown below:

| MBP Put | Slave  | Respon | se : | 48         | FF  | 2   | 24  | 16  | D  | 0  | 5   | 1  | 12  | 24  | 0  | 0   | 0    | 0   | 10  | 2   | BC   |
|---------|--------|--------|------|------------|-----|-----|-----|-----|----|----|-----|----|-----|-----|----|-----|------|-----|-----|-----|------|
| 014     |        |        |      |            |     |     |     |     |    |    |     |    |     |     |    |     |      |     |     |     |      |
| MBP Put | Slave  | Comman | d Re | spor       | nse | (72 | >   | MBI | ΡĿ | ιt | Sla | ve | Res | pon | se | : 4 | 3 F. | F   | 2 2 | 4 1 | 6 32 |
| 08      | 1 E6 2 | 4 0    | 00   | 0          | 3   | 28  | Ø   | 1   | 0  | 2  | 0   | 3  | 0   | 4   | Ø  | 5   | 0    | 6   | 0   | - 7 | 0    |
| 8 0 64  | 065    | 00     | 0    | 0 (        | 0 0 | 30  | - 6 | 0 0 | 0  | 6  | ) 0 | 6  |     | ) 0 | 0  | 0   | 0    | - 6 | 0 E |     |      |
| MBP Put | Slave  | Comman | d Re | spor       | nse | (72 | >   | MBI | ΡĿ | ιt | Sla | ve | Res | pon | se | : 4 | 3 F. | F   | 2 2 | 4 1 | 6 D  |
| 05      | 1 13 2 | 4 0    | 00   | - 0        | 10  | 2   | BC  | 01  | 14 |    |     |    |     | -   |    |     |      |     |     |     |      |
| 05      | 1 13 2 | 4 0    | 00   | <b>^</b> 0 | 10  | 2   | BC  | 0 : | 4  |    |     |    |     |     |    | _   |      |     |     |     |      |

#### (0x0010) Get Master Response from Output Path

Press **[5]** to display master response messages received from other nodes on the network in response to command requests made by the module. Example output of this option is shown below:

| MBF               | ' Get       | Master | Respo        | onse ( | 6)MBP  | Get | Master | Response | : | 6 FF 24 | 296 D   | 0        |
|-------------------|-------------|--------|--------------|--------|--------|-----|--------|----------|---|---------|---------|----------|
| 1                 | 3           | 20     | 0_0          | 0 10   | 2 8A 0 | A   | M      | -<br>D   |   | T FF 94 | 0.06.45 |          |
| п <i>в</i> г<br>1 | 3           | 2 Ø    | nespa<br>0 0 | 0 3    | 14 0 1 | 0 3 | 2 Ø 3  | 0 4 0    | 5 | 060     | 7 0 8   | 0        |
| 4<br>MRF          | 0 65<br>Cet | Masten | Reen         |        | 8) MRP | Cet | Master | Response |   | 8 FF 24 | 2 96 1E | <b>A</b> |
| 1                 | 3           | 2 0    | 0 0          | 03     | 14 0 1 | 0   | 2 0 3  | 0 4 0    | 5 | 0 6 0   | 17058   | Ĩ0       |
| 4                 | 0 65        |        |              |        |        |     |        |          |   |         |         |          |

## (0x0020) Abort Transaction

Press **[6]** to display any abort transaction messages processed on the Modbus Plus network by the module.

## (0x0040) Configuration Status

Press [7] to display any configuration status messages processed by the module.

## (0x0080) Interface Diagnostics

Press [8] to display any interface diagnostic messages processed by the module.

#### (0x0100) Software Reset

Press **[9]** to display any software-reset commands sent from the module to the Modbus Plus Chipset.

#### (0x0200) Put Global Data

Press **[A]** to display any global output messages processed by the module. The following illustration shows an example of the output.

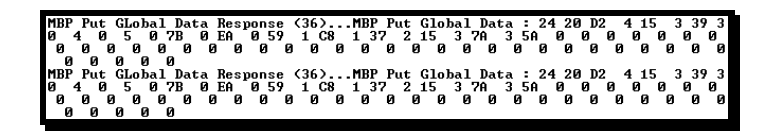

## (0x0400) Get Global Data

Press **[B]** to display any global input messages processed by the module. The following illustration shows an example of the output.

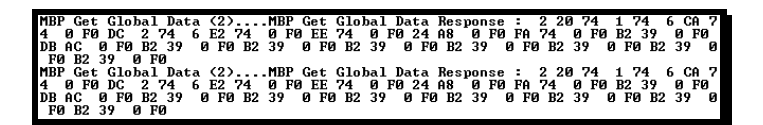

#### Returning to the Main Menu

Press [M] to return to the Main Menu.

## 4.1.7 Database View Menu

Press **[D]** from the Main Menu to open the Database View menu. Use this menu command to view the current contents of the module's database. Press **[?]** to view a list of commands available on this menu.

| M = Main Menu           |                                        |
|-------------------------|----------------------------------------|
| D = Database Menu       |                                        |
| ? = Display Menu        | Redisplays (refreshes) this menu       |
| 0 – 3 = Pages 0 to 3000 | Selects page 0, 1000, 2000 or 3000     |
| S = Show Again          | Redisplays last selected page of data  |
| - = Back 5 Pages        | Goes back five pages of data           |
| P = Previous Page       | Goes back one page of data             |
| + = Skip 5 Pages        | Goes forward five pages of data        |
| N = Next Page           | Goes forward one page of data          |
| D = Decimal Display     | Displays data in decimal format        |
| H = Hexadecimal Display | Displays data in hex format            |
| F = Float Display       | Displays data in floating point format |
| A = ASCII Display       | Displays data in text format           |
| M = Main Menu           | Goes up one level to main menu         |

#### Viewing Register Pages

To view sets of register pages, use the keys described below:

| Command | Description                    |
|---------|--------------------------------|
| [0]     | Display registers 0 to 99      |
| [1]     | Display registers 1000 to 1099 |
| [2]     | Display registers 2000 to 2099 |
|         |                                |

And so on. The total number of register pages available to view depends on your module's configuration.

Displaying the Current Page of Registers Again

| ſ | DATABASE | DISPLAY | Ø TO 9 | 9 (DECIN | 1AL>_ |    |     |   |     |    |
|---|----------|---------|--------|----------|-------|----|-----|---|-----|----|
|   | 100      | 101     | 102    | 4        | .5    | 6  | - 2 | 8 | y y | 10 |
|   | 11       | 12      | 13     | 14       | 15    | 16 | ы   | ы | ы   | ы  |
|   | 0        | Ø       | 0      | 0        | 0     | 0  | 0   | 0 | Ø   | 0  |
|   | Ø        | Ø       | Ø      | Ø        | Ø     | Ø  | Ø   | Ø | Ø   | 0  |
|   | 0        | Ø       | 0      | 0        | 0     | 0  | 0   | Ø | Ø   | 0  |
|   | 0        | Ø       | 0      | 0        | 0     | 0  | 0   | Ø | Ø   | 0  |
|   | Ø        | Ø       | Ø      | Ø        | Ø     | Ø  | Ø   | Ø | Ø   | Ø  |
|   | Ø        | Ø       | Ø      | Ø        | Ø     | Ø  | Ø   | Ø | Ø   | Ø  |
|   | Ø        | Ø       | Ø      | Ø        | Ø     | Ø  | Ø   | Ø | Ø   | Ø  |
|   | Ø        | Ø       | Ø      | Ø        | Ø     | Ø  | Ø   | Ø | Ø   | Ø  |

This screen displays the current page of 100 registers in the database.

## Moving Back Through 5 Pages of Registers

Press [-] from the Database View menu to skip back to the previous 500 registers of data.

## Viewing the Previous 100 Registers of Data

Press **[P]** from the Database View menu to display the previous 100 registers of data.

#### Skipping 500 Registers of Data

Hold down [Shift] and press [=] to skip forward to the next 500 registers of data.

## Viewing the Next 100 Registers of Data

Press **[N]** from the Database View menu to select and display the next 100 registers of data.

## Viewing Data in Decimal Format

Press **[D]** to display the data on the current page in decimal format.

## Viewing Data in Hexadecimal Format

Press **[H]** to display the data on the current page in hexadecimal format.

#### Viewing Data in Floating Point Format

Press **[F]** from the Database View menu. Use this command to display the data on the current page in floating point format. The program assumes that the values are aligned on even register boundaries. If floating-point values are not aligned as such, they are not displayed properly.

#### Viewing Data in ASCII (Text) Format

Press **[A]** to display the data on the current page in ASCII format. This is useful for regions of the database that contain ASCII data.

#### Returning to the Main Menu

Press [M] to return to the Main Menu.

# 4.1.8 Master Command Error List Menu

Use this menu to view the command error list for the module. Press [?] to view a list of commands available on this menu.

| A = Main Menu     |                                       |  |  |  |
|-------------------|---------------------------------------|--|--|--|
| Protocol Menu     |                                       |  |  |  |
| Command List Menu |                                       |  |  |  |
| ? = Display Menu  | Redisplays (refreshes) this menu      |  |  |  |
| S = Show Again    | Redisplays last selected page of data |  |  |  |
| P = Previous Page | Goes back one page of data            |  |  |  |
| N = Next Page     | Goes forward one page of data         |  |  |  |
| M = Main Menu     | Goes up one level to main menu        |  |  |  |

## Redisplaying the Current Page

Press **[S]** to display the current page of data.

#### Viewing the Previous 20 Commands

Press [-] to display data for the previous 20 commands.

#### Viewing the Previous Page of Commands

Press **[P]** to display the previous page of commands.

#### Viewing the Next 20 Commands

Press [+] to display data for the next 20 commands.

Viewing the Next Page of Commands

Press [N] to display the next page of commands.

## Returning to the Main Menu

Press [M] to return to the Main Menu.

# 4.2 LED Status Indicators

The LEDs indicate the module's operating status as shown in the following table:

| ProSoft<br>Module           | Color         | Status                                      | Indication                                                                                                    |  |
|-----------------------------|---------------|---------------------------------------------|----------------------------------------------------------------------------------------------------|--|
| CFG                         | G Green       |                                             | Data is being transferred between the module and a remote terminal using the Configuration/Debug port.                                                                                                    |  |
|                             |               | Off                                         | No data is being transferred on the Configuration/Debug port.                                                                                                    |  |
| P1                          | Green Off     |                                             | This LED should always be off, as port 2 on the module is not used.                                                                                                    |  |
|                             |               | On                                          | Hardware problem or you have connected to the wrong port. Connect your terminal to port 1.                                                                                                    |  |
| P2                          | Green         | Off                                         | This LED should always be off, as port 3 on the module is not used.                                                                                                    |  |
|                             |               | On                                          | Hardware problem or you have connected to the wrong port. Connect your terminal to port 1.                                                                                                    |  |
| APP (Modbus<br>Plus Status) | Amber         | 6 flashes<br>per second                     | The MVI46-MBP is working normally in that it is successfully receiving and passing the token. All nodes on the link should be flashing this pattern.                                                                                                    |  |
|                             |               | 1 flash per<br>second                       | This node is off-line after just being powered up, or after exiting the four flashes per second mode. In this state, the node monitors the network and builds a table of active nodes and token-holding nodes. It remains in this state for five seconds, then attempts to go to its normal operating state.    |  |
|                             |               | Two<br>Flashes<br>then OFF<br>for two sec   | The node is hearing the token being passed among other nodes, but is never receiving the token. Check the network for an open circuit or defective termination.                                                                                                    |  |
|                             |               | Three<br>Flashes<br>then OFF<br>for 1.7 sec | The node is not hearing any other nodes. It is periodically claiming the token but finding no other node to which to pass it. Check the network for an open circuit or defective termination.                                                                                                    |  |
|                             |               | Four<br>Flashes<br>then OFF<br>for 1.4 sec  | The node has heard a valid message from another node that is using the same address as this node. The node remains in this state as long as it continues to hear the duplicate address. If the duplicate address is not heard for five seconds, the node then changes to the pattern of one flash every second. |  |
| BP ACT                      | Amber         | On                                          | The LED is on when the module is performing a write operation on the backplane.                                                                                                    |  |
|                             |               | Off                                         | The LED is off when the module is performing a read operation on the backplane. Under normal operation, the LED should blink rapidly on and off.                                                                                                    |  |
| ОК                          | Red/<br>Green | Off                                         | The card is not receiving any power and is not plugged securely into the rack.                                                                                                    |  |
|                             |               | Green                                       | The module is operating normally.                                                                                                    |  |
|                             |               | Red                                         | The program has detected an error or is being configured. If the LED remains red for over 10 seconds, the program has probably halted. Remove the card from the rack and re-insert the card to restart the module's program.                                                                                    |  |
| BAT                         | Red           | Off                                         | The battery voltage is OK and functioning.                                                                                                    |  |
|                             |               | On                                          | The battery voltage is low or battery is not present. Allow battery to charge<br>by keeping module plugged into rack for 24 hours. If BAT LED still does not<br>go off, contact ProSoft Technology, as this is not a user serviceable item.                                                                     |  |

# 4.2.1 Troubleshooting

Use the following troubleshooting steps if you encounter problems when the module is powered up. If these steps do not resolve your problem, please contact ProSoft Technology Technical Support.

#### **Processor Errors**

| <b>Problem Description</b>   | Steps to take                                                                                                    |
|------------------------------|----------------------------------------------------------------------------------------------------|
| Processor Fault              | Verify that the module is plugged into the slot that has been configured for the module.                                        |
|                              | Verify that the slot in the rack configuration has been set up correctly in the ladder logic.                                   |
| Processor I/O LED<br>flashes | This indicates a problem with backplane communications. Verify that all modules in the rack are configured in the ladder logic. |

#### Module Errors

| <b>Problem Description</b>                 | Steps to take                                                                                                    |  |  |
|--------------------------------------------|----------------------------------------------------------------------------------------------------|--|--|
| BP ACT LED remains<br>off or blinks slowly | This indicates that backplane transfer operations are failing. Connect to the module's Configuration/Debug port to check this.                                                                                                    |  |  |
|                                            | To establish backplane communications, verify the following items:                                                                                                    |  |  |
|                                            | The processor is in Run mode.                                                                                                    |  |  |
|                                            | <ul> <li>The backplane driver is loaded in the module.</li> </ul>                                                                                                    |  |  |
|                                            | <ul> <li>The module is configured for read and write block data transfer.</li> </ul>                                                                                                    |  |  |
|                                            | <ul> <li>The ladder logic handles all read and write block situations.</li> </ul>                                                                                                    |  |  |
|                                            | <ul> <li>The module is configured in the processor.</li> </ul>                                                                                                    |  |  |
| OK LED remains red                         | The program has halted or a critical error has occurred. Connect to the Configuration/Debug port to see if the module is running. If the program has halted, turn off power to the rack, remove the card from the rack and re-insert the card in the rack, and then restore power to the rack. |  |  |
## 5 Reference

## In This Chapter

| * | Product Specifications          | 37 |
|---|---------------------------------|----|
| * | Functional Overview             | 39 |
| * | RS-232 Configuration/Debug Port | 57 |
| * | Modbus Plus Connections         | 59 |
| * | DB9 to RJ45 Adaptor (Cable 14)  | 59 |
| * | Modbus Plus Communication Port  | 60 |
| * | Database Definition             | 60 |
| * | Configuration Forms             | 77 |
| * | Frequently Asked Questions      | 87 |

## 5.1 **Product Specifications**

The MVI46 Modbus Plus Communication Module allows Rockwell Automation SLC I/O compatible processors to interface easily with other Modbus Plus protocol compatible devices.

The Modbus Plus module is a powerful module designed with both Master and Slave support, enabling easy connection to other Modbus devices (Modicon processors and many others).

## 5.1.1 Features and Benefits

Compatible devices include not only Modicon PLCs (which all support the Modbus Plus protocol) but also a wide assortment of end devices licensed through the ModConnect Program. The MVI46-MBP module acts as an input/output module between the Modbus Plus network and the SLC backplane. The data transfer from the SLC processor is asynchronous from the actions on the Modbus Plus network. A 4000-word register space in the module exchanges data between the processor and the Modbus Plus network.

These modules allow Rockwell Automation platforms to connect directly on Modbus Plus networks as a peer. In addition, the modules act as slaves to processors that must read/write data from the module's memory.

Crossing all industrial boundaries, potential applications include the connection of Rockwell Automation processors to Modicon processors, and the connection of Modbus Plus speaking devices such as drives, relays, and power monitor hardware to the SLC backplanes.

## 5.1.2 General Specifications

- Single Slot 1746 backplane compatible (Local or extended I/O rack only. Remote rack not supported)
- The module is recognized as an Input/Output module and has access to processor memory for data transfer between processor and module using M0/M1 files
- Ladder Logic is used for data transfer between module and processor
- Configuration data obtained through user-defined ladder. Sample ladder file included

| Specification                  | Description                                                                                        |
|--------------------------------|----------------------------------------------------------------------------------------------------|
| Backplane Current Load         | 800 ma @ 5V (from backplane)                                                                       |
| Operating Temperature          | 0 to 60°C (32 to 140°F)                                                                            |
| Storage Temperature            | -40 to 85°C (-40 to 185°F)                                                                         |
| Shock                          | 30g operational, 50g non-operational                                                               |
| Relative Humidity              | 5% to 95% (non-condensing)                                                                         |
| Vibration                      | 5 g from 10150 Hz                                                                                  |
| Processor                      | Compatible with Rockwell Automation SLC 5/02 M0/M1 capable processors or newer                     |
| LED indicators                 | Module status, Backplane transfer status, Application status, Serial activity and error LED status |
| Debug/Configuration port (CFG) |                                                                                                    |
| CFG Port (CFG)                 | RJ45 (DB-9M with supplied cable)                                                                   |
|                                | RS-232 only                                                                                        |
| Configuration Connector        | RJ45 RS-232 Connector (RJ45 to DB-9 cable shipped with unit)                                       |
| Application Ports              |                                                                                                    |
| Modbus Plus ports              | Dual DB9 Application ports for redundant operation                                                 |

## 5.1.3 Hardware Specifications

## 5.1.4 Functional Specifications

- Communication parameters
  - Baud: 57,600 (fixed)
  - Parity: none (fixed)
  - $\circ$  Stop: 1 (fixed)
- Modbus Plus ports
  - User-definable module memory usage
  - Support for the storage and transfer of up to 4,000 registers across the backplane
  - 100 word reads and writes (max. allowed)
  - o Supports all five levels of Modbus Plus routing
  - Software configurable parameters Node address: 1 to 64
  - Global out size: 0 to 32 words
  - Global in size: 0 to 32 words
  - Module data transfer: 0 to 4,000 words
  - Master command count: 0 to 100 commands

- Function codes accepted (as a Slave): 1, 2, 3, 4, 5, 6, 15, 16
- Function codes transmitted (as a Master): 3, 16

#### **Global Data Specifications**

The MBP module actively exchanges global in (32 words max. per node) and global out (32 words max.) data on the Modbus Plus network. Priority is given to these data types to provide a high speed mechanism for the transfer of control data.

Modbus Slave Mode Specifications

- Supports broadcast commands from host
- Communication error codes returned to ladder logic

Modbus Master Mode Specifications

- Command list support of up to 100 commands
- Conditional and continuous command list polling
- Each command list entry is fully configurable for function register to/from addressing and word/bit count/word and byte swap
- Event driven bit and register write commands (ladder logic controlled)
- Supports sending of broadcast commands
- Communication status error codes returned to ladder logic on a per command basis

#### 5.2 Functional Overview

This section provides an overview of how the MVI46-MBP module transfers data using the MBP protocol. You should understand the important concepts in this chapter before you begin installing and configuring the module.

#### 5.2.1 General Concepts

The following discussion explains several concepts that are important for understanding the operation of the MVI46-MBP module.

#### Module Power Up

On power up the module begins performing the following logical functions:

- 1 Initialize hardware components
  - Initialize SLC backplane driver
  - Test and Clear all RAM
  - Reset Modbus Plus Chipset
- 2 Wait for Module Configuration from SLC processor
- 3 Initialize Module Register space
- 4 Initialize Modbus Plus Chipset
- 5 Enable Global Input task
- 6 Enable Global Output task
- 7 Enable Slave Driver
- 8 Enable Master Driver

After the module receives the module configuration from the processor, the Modbus Plus chipset is enabled (presuming valid configuration values were received), and begins communicating with other nodes on the network, depending on the configuration.

#### Main Logic Loop

Upon completing the power up configuration process, the module enters an infinite loop that performs the following functions:

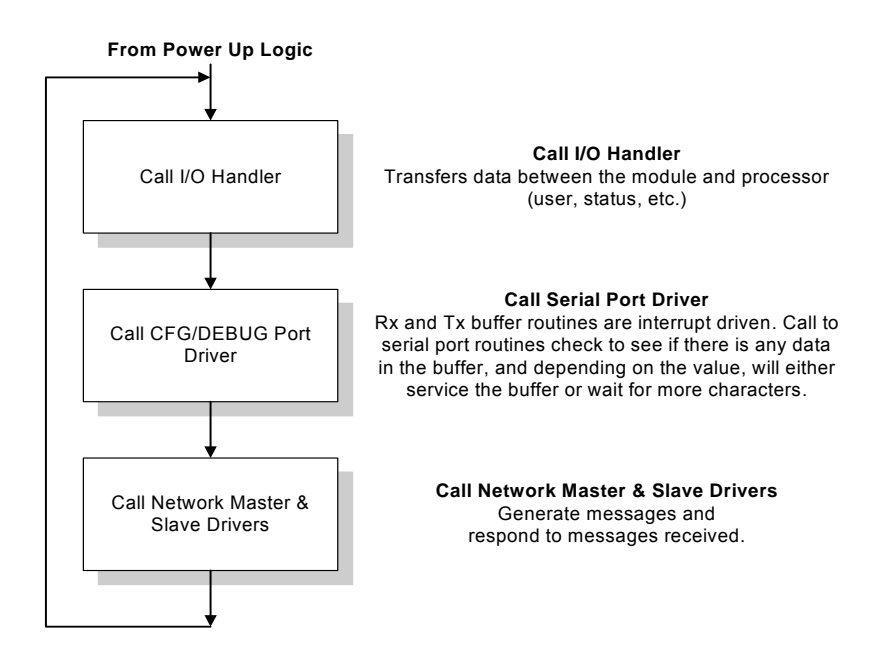

#### Processor Not in Run

Whenever the module detects that the processor has gone out of the Run mode (that is, Fault or PGM), the Modbus Plus port can be shut down as prescribed in the user configuration. When the processor is returned to a running state, the module resumes communications on the network.

#### Backplane Data Transfer

The MVI46-MBP module communicates directly over the SLC backplane. All data for the module is contained in the module's M0 and M1 files and the input and output files. Data is moved between the module and the SLC processor across the backplane using the module's M-files. The SLC scan rate and the communication load on the module determine the update frequency of the M1 file. The COP instruction can be used to move data between user data files and the module's M0 file and the M1 file and the user files. All register data travels between the module and the processor using the M1 file. The M0 file is used for special command control of the module from the ladder logic. High-speed data transfer between the processor and the module is accomplished using the module's input and output files.

The following illustration shows the data transfer method used to move data between the SLC processor, the MVI46-MBP module, and the Modbus Plus network:

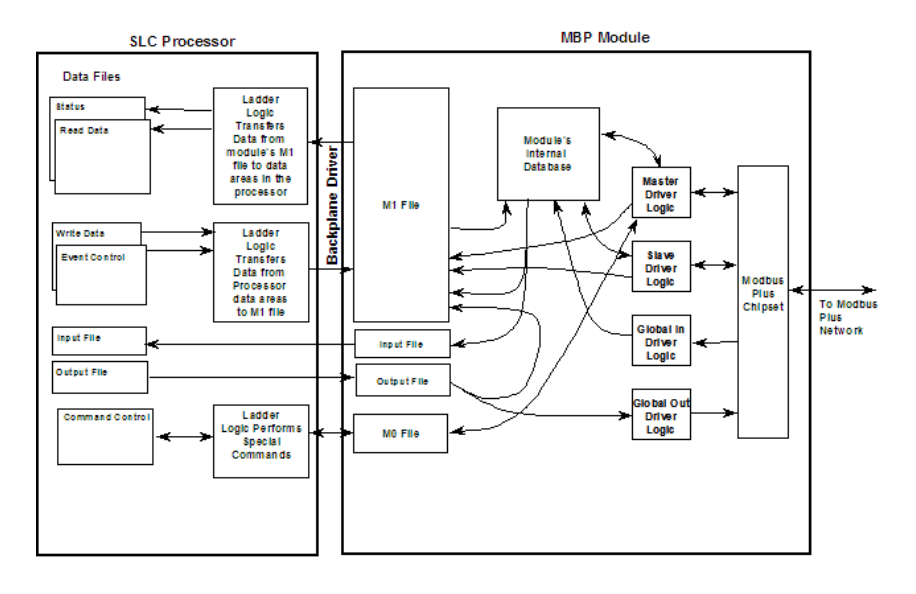

As shown in the data flow diagram, all register data transferred between the module and the processor over the backplane is through the M1 file. Ladder logic must be written in the SLC processor to interface the M1 file data with data defined in the user-defined data files in the SLC. All data used by the module is stored in its internal database. The data transferred from the module to the M1 file is updated when new data becomes available from the Modbus Plus network.

The ladder logic in the SLC can control the module by using M files for command and module control.

| File | Offset | Description     |
|------|--------|-----------------|
| M0   | 0      | Command Control |
| M1   | 4370   | Module Control  |

A value of 9999 in this word (4370 of the M1 file) causes the module to perform a cold-boot operation.

All data used by the module is stored in its internal database. This database is defined as a virtual Modbus data table with addresses from 0 (40001 Modbus) to 7221 (4222 Modbus). The following illustration shows the layout of the database:

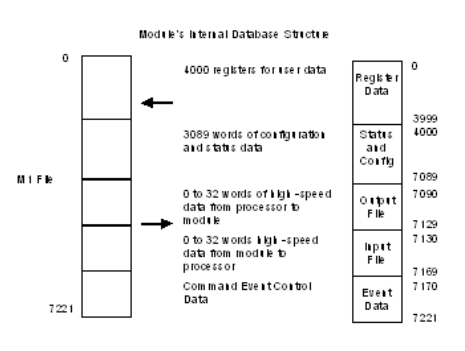

This database is stored in the M1 file of the module and the internal database of the module. Data contained in this database is paged from the M1 file to the module. When data is received on the network for the database, it is copied to both the M1 file and the internal database. If this data is overwritten in the M1 file, it is also overwritten in the internal database. To move data from a user file to the M1 file, use the COP instruction. This data is then copied to the module's database. To read data from the module, use the COP instruction to copy data from the M1 file to the user data file.

#### **Configuration Data Transfer**

#### Writing the Configuration to the MVI46-MBP

When the module performs a restart operation, it requests configuration information from the SLC processor. This data is transferred to the module in the M1 file. When the ladder logic recognizes a value of 9000 in register 4370 of the M1 file, it should copy all configuration information into the M1 file. After the operation is complete, the ladder logic should place a value of 9001 into the control register (4370) of the M1 file. The module will recognize the configuration completion code (9001) and configure the module using the data contained in the M1 file.

The Reference chapter contains a complete listing of the configuration information of the M1 file, and design forms to aid in the module configuration process.

#### Reading the Configuration from the MVI46-MBP

Option "Y" (Transfer Module Cfg to Processor) when using the Debug port, allows the transfer of configuration data from the MVI module to the SLC. When the user presses the "Y" key, the module forms a block (M1:x.4370 = -9000) with the configuration. Ladder logic should copy the data from the M1 file to the SLC data file. The ladder logic should then move 0 to M1:x.4370 in order to clear the module.

#### Status Blocks

Status data is placed in the M1 file to determine the "health" of the module and the activity of the Modbus Plus network. The format of this data area is shown in the Reference chapter. Registers 4000 to 4369 in the M1 file contain the module's status data.

#### Command Control Blocks

Command control blocks are special blocks used to control the module or request special data from the module. The current version of the software supports eight command control blocks:

- User Command Block (9002)
- Command Execution Block (9003)
- Command Enable/Disable Blocks (9010, 9011, 9012)
- M0 Pass-Through Control (9956, 9958, 9959)
- Write Configuration (9997)
- Warm Boot (9998)
- Cold Boot (9999)

#### User Command Block

This block is sent from the SLC processor to the module to execute up to six commands generated from the ladder logic using the M0 file. These commands are placed in the command queue and executed at a high priority in the module. The format of the block used for this control process is shown in the following table:

| Offset   | Description               | Length |
|----------|---------------------------|--------|
| 0        | 9002                      | 1      |
| 1        | Number of commands to add | 1      |
| 2 to 11  | User Command 1            | 10     |
| 12 to 21 | User Command 2            | 10     |
| 22 to 31 | User Command 3            | 10     |
| 32 to 41 | User Command 4            | 10     |
| 42 to 51 | User Command 5            | 10     |
| 52 to 61 | User Command 6            | 10     |

Word 1 of the block sets the number of commands present in the block. This word should be set to a value from 1 to 6. The format of each command in the block is shown in the following table:

| Parameter                         |
|-----------------------------------|
| Module's Database Register Number |
| Register Count                    |
| Swap Code                         |
| Device Index                      |
| Function Code                     |
| Register Address in Device        |
| Spare                             |
| Spare                             |
| Spare                             |
| Spare                             |
|                                   |

The definition of each parameter is that given in the command list description in this manual. After the module completes processing the command block, the M0 file is set with the following data:

| Offset | Description                           | Length |
|--------|---------------------------------------|--------|
| 0      | Done Flag (0)                         | 1      |
| 1      | 9002                                  | 1      |
| 2      | Number of commands added to the queue | 1      |

#### Command Execution Block

This command block inserts commands from the command list into the module's command queue. The command queue is executed at a high priority. Commands with enable codes set to zero, can be executed by the module using this feature. The format of the block sent by the processor to the module in the M0 file has the following format:

| Offset  | Description               | Length |
|---------|---------------------------|--------|
| 0       | 9003                      | 1      |
| 1       | Number of commands to add | 1      |
| 2 to 61 | List of command indexes   | 60     |

Word 1 of the block sets the number of commands listed in the block. Up to 60 commands can be sent to the command queue using this block. Words 2 to 61 contain the command indexes to be added to the queue. After the module has processed the block, the M0 file is set with the following data:

| Offset | Description                           | Length |
|--------|---------------------------------------|--------|
| 0      | Done Flag (0)                         | 1      |
| 1      | 9003                                  | 1      |
| 2      | Number of commands added to the queue | 1      |

Command Enable/Disable Blocks

Block codes 9010, 9011 and 9012 alter the enable code for a set of commands in the module's command list. Word 1 in each block defines the number of commands to be considered by the module in the list of command indexes provided. This data is passed to the module in the M0 file.

Block 9010 disables one or more commands in the command list by setting the enable code to a value of zero. The format of the block is as follows:

| Offset  | Description                   | Length |
|---------|-------------------------------|--------|
| 0       | 9010                          | 1      |
| 1       | Number of commands to disable | 1      |
| 2 to 61 | List of command indexes       | 60     |

Block 9011 sets the enable code for the commands in the list to a value of one. The format of the block is as follows:

| Offset  | Description                  | Length |
|---------|------------------------------|--------|
| 0       | 9011                         | 1      |
| 1       | Number of commands to enable | 1      |
| 2 to 61 | List of command indexes      | 60     |

Block 9012 sets the enable code for the commands in the list to a value of two. The format of the block is as follows:

| Offset  | Description                  | Length |
|---------|------------------------------|--------|
| 0       | 9012                         | 1      |
| 1       | Number of commands to enable | 1      |
| 2 to 61 | List of command indexes      | 60     |

After the command blocks are processed by the module, word zero of the M0 file will be set to a value of zero.

You can look at the enable code to determine if the enable code has changed or to see the value of the code by using the Debug port. You can restore the original command enable code forcing the module to perform a cold boot and thereby copying the new commands to the MVI46-MBP module.

#### M0 Pass-Through Control

| M0 PASS_THROUGH CONTROL (REGISTER 100) |                                                                    |  |
|----------------------------------------|--------------------------------------------------------------------|--|
| Block Code                             | Descriptions                                                       |  |
| 9956                                   | Formatted pass-through block from function 6 or 16 with word data. |  |
| 9958                                   | Formatted pass-through block from function 5.                      |  |
| 9959                                   | Formatted pass-through block from function 15.                     |  |

| Formatted Pass-Through Command Blocks (Read Block) |                                             |        |
|----------------------------------------------------|---------------------------------------------|--------|
| Offset                                             | Description                                 | Length |
| 100                                                | 9956 or 9958                                | 1      |
| 101                                                | Number of word registers in Modbus data set | 1      |
| 102                                                | Starting address for Modbus data set        | 1      |
| 103 to 366                                         | Modbus data set                             | 264    |

| Formatted Pass-Through Response (Write Block) |                                                                                           |        |
|-----------------------------------------------|-------------------------------------------------------------------------------------------|--------|
| Offset                                        | Description                                                                               | Length |
| 100                                           | Place a zero in this word after the SLC has processed the pass-<br>through message block. | 1      |

| Formatted Pass-Through Command Blocks (Read Block) |                                                                                                    |        |
|----------------------------------------------------|----------------------------------------------------------------------------------------------------|--------|
| Offset                                             | Description                                                                                                    | Length |
| 100                                                | 9959                                                                                                    | 1      |
| 101                                                | Number of word registers in Modbus data set                                                                                                    | 1      |
| 102                                                | Starting word address for Modbus data set                                                                                                    | 1      |
| 103 to 152                                         | Modbus data set                                                                                                    | 50     |
| 153 to 202                                         | Bit mask to use with the data set. Each bit to be considered with the data set will have a value of 1 in the mask. Bits to ignore in the data set will have a value of 0 in the mask. | 50     |
|                                                    |                                                                                                    |        |

| Formatted Pass-Through Response (Write Block) |                                                                                           |        |
|-----------------------------------------------|-------------------------------------------------------------------------------------------|--------|
| Offset                                        | Description                                                                               | Length |
| 100                                           | Place a zero in this word after the SLC has processed the pass-<br>through message block. | 1      |

#### Write Configuration

This command is sent from the SLC processor to the module to force the module to write its current configuration back to the processor. This function is used when the module's configuration has been altered remotely using database write operations. The ladder logic generates the request by placing a value of 9997 in register 4370 (control register) of the M1 file. The module places all configuration data in the M1 file and places a value of 0 in the control register after completion. The ladder logic copies the configuration data in the M1 file to the user data files.

#### Warm Boot

This command is sent from the SLC processor to the module's control register (4370) in the M1 file by inserting a value of 9998 into the register. When the module recognizes this value in the control register it performs the warm-boot operation and sets the register to a value of zero.

#### Cold Boot

This command is sent from the SLC processor to the module's control register (4370) in the M1 file by inserting a value of 9999 into the register. When the module recognizes this value in the control register it performs the cold-boot operation and sets the register to a value of zero.

## 5.2.2 Pass-Through Control Blocks

#### Formatted Pass Through Control Blocks

If the port on the module is configured for the formatted pass-through mode, the module will pass blocks with identification codes of 9956 = FC16, and 9958 = FC5, and 9959 = FC15 to the processor for each received write command. Any Modbus Function 5, 15, or 16 commands will be passed from the port to the processor using this block identification number. Ladder logic must handle the receipt of all Modbus write functions to the processor and to respond as expected to commands issued by the remote Modbus Master device. The format of the formatted pass-through control block is shown in the following tables:

| Offset     | Description                                 | Length |
|------------|---------------------------------------------|--------|
| 100        | 9958                                        | 1      |
| 101        | Number if word registers in Modbus data set | 1      |
| 102        | Starting Address fro Modbus data set        | 1      |
| 103 to 366 | Modbus data set                             | 264    |

**Function 5** 

The ladder logic will be responsible for parsing and copying the received message and performing the proper control operation as expected by the master device. The processor must then respond to the pass-through control block with a write block with the following format.

| Offset | Description                                                                              | Length |
|--------|------------------------------------------------------------------------------------------|--------|
| 100    | Place a zero in this word after the SLC has processed the pass-<br>through message block | 1      |

This will inform the module that the command has been processed and can be cleared from the pass-through queue.

#### Function 6 and 16

| Offset     | Description                                 | Length |
|------------|---------------------------------------------|--------|
| 100        | 9956                                        | 1      |
| 101        | Number if word registers in Modbus data set | 1      |
| 102        | Starting Address fro Modbus data set        | 1      |
| 103 to 366 | Modbus data set                             | 264    |

The ladder logic will be responsible for parsing and copying the received message and performing the proper control operation as expected by the master device. The processor must then respond to the pass-through control block with a write block with the following format.

| Offset | Description                                                                              | Length |
|--------|------------------------------------------------------------------------------------------|--------|
| 100    | Place a zero in this word after the SLC has processed the pass-<br>through message block | 1      |

This will inform the module that the command has been processed and can be cleared from the pass-through queue.

#### Function 15

When the module receives a function code 15 when in pass-through mode, the module will write the data using block ID 9959 for multiple-bit data. First the bit mask clears the bits to be updated. This is accomplished by ANDing the inverted mask with the existing data. Next the new data ANDed with the mask is ORed with the existing data. This protects the other bits in the INT registers from being affected.

| Offset     | Description                                                                                                    | Length |
|------------|----------------------------------------------------------------------------------------------------|--------|
| 100        | 9959                                                                                                    | 1      |
| 101        | Number of word registers in Modbus data set                                                                                                    | 1      |
| 102        | Starting word address for Modbus data set                                                                                                    | 1      |
| 103 to 152 | Modbus data set                                                                                                    | 50     |
| 153 to 202 | Bit mask to use with the data set. Each bit to be considered with<br>the data set will have a value of 1 in the mask. Bits to ignore in<br>the data set will have a value of 0 in the mask. | 50     |

The ladder logic will be responsible for parsing and copying the received message and performing the proper control operation as expected by the master device. The processor must then respond to the pass-through control block with a write block with the following format.

| Offset | Description                                                                               | Length |
|--------|-------------------------------------------------------------------------------------------|--------|
| 100    | Place a zero in this word after the SLC has processed the pass-<br>through message block. | 1      |

This will inform the module that the command has been processed and can be cleared from the pass-through queue.

## 5.2.3 Data Flow between MVI46-MBP Module and SLC Processor

The following topics describe the flow of data between the two pieces of hardware (SLC processor and MVI46-MBP module) and other nodes on the Modbus Plus network under the module's different operating modes. Note that all four modes can operate effectively simultaneously if desired. Under most likely operating cases, the Global Input and Global Output tasks operate in conjunction with either the Master or the Slave driver.

#### <u>Global Data In Mode</u>

When the Global Data In mode is operational, the MVI46-MBP module is receiving Global Input data from up to 64 other nodes on the Modbus Plus network. Each node is capable of transferring up to 32 words, and therefore, the MVI46-MBP module is capable of accepting up to 2048 words in this manner. The amount of data, and which slaves to collect it from, are all user-defined through the Device Definition File. The following flow chart and associated table show the flow of data into and out of the module.

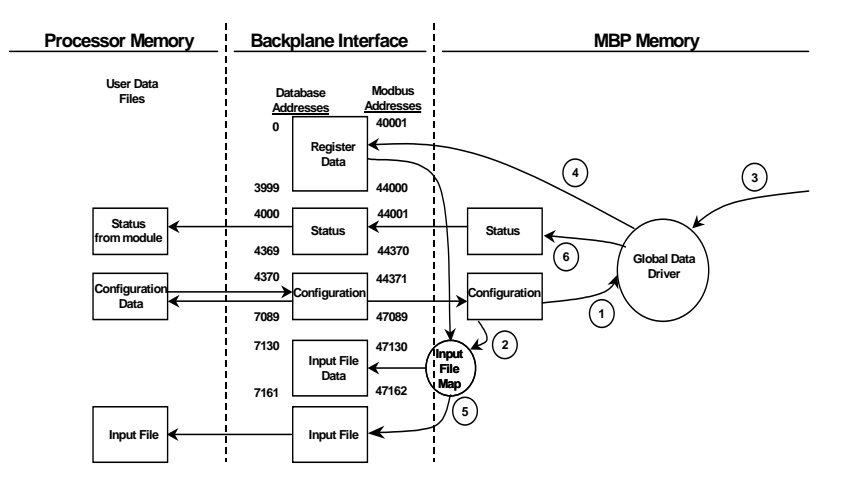

| Step | Description                                                                                                    |
|------|----------------------------------------------------------------------------------------------------|
| 1    | The Global In driver reads configuration data from the processor. This data includes the Device Definition File that includes the node address data, the number of Global In words and where to put this data in the module's internal database.                                                                                                    |
| 2    | During the configuration process, the Input File Map is updated out of the configuration file. The Input File Map informs the module which data registers in the internal database to feed into the module's input image. This operational mode is independent of the Global In mode but is commonly used to transfer global input data from other nodes directly to the processor. |
| 3    | The Global In Driver monitors Global In data from other nodes on the network. If the data matches one of the node addresses in the Device Definition File and is qualified in terms of length, etc. the data is accepted.                                                                                                    |
| 4    | After the data is accepted, the data is transferred into the module's internal database. The user via configuration in the Device Definition File determines the location of the data.                                                                                                    |
| 5    | As data is read from the other nodes on the network into the module, an asynchronous process moves the data from the database into the module's input image. The values to be moved are user determined via configuration of the Input File Map. Up to 32 words of data can be transferred in this fashion.                                                                         |

| Step | Description                                                                                                    |
|------|----------------------------------------------------------------------------------------------------|
| 6    | Status is monitored for each device in the Device Definition File that is expected to return Global In data to the module. This status is updated on an on-going basis and is transferred to the SLC processor for processing. This data includes the node status value and a counter incremented each time global input data is received. |

In order for the Global Data In mode to operate, the minimum configuration includes setting the Device Definition File and the Global Input Timeout values. If this or other data is to transfer to the SLC processor using the Input File, the Input File Map, Input File Size, and Input File Update parameters must also be set.

It is important to understand how the Input File Map determines what data is transferred from the module to the processor. The Input File Map is a 32-word data block that selects the module's internal data registers to transfer to the Input File. The Input File Map is copied to the module during module configuration. The structure of this data block is as follows:

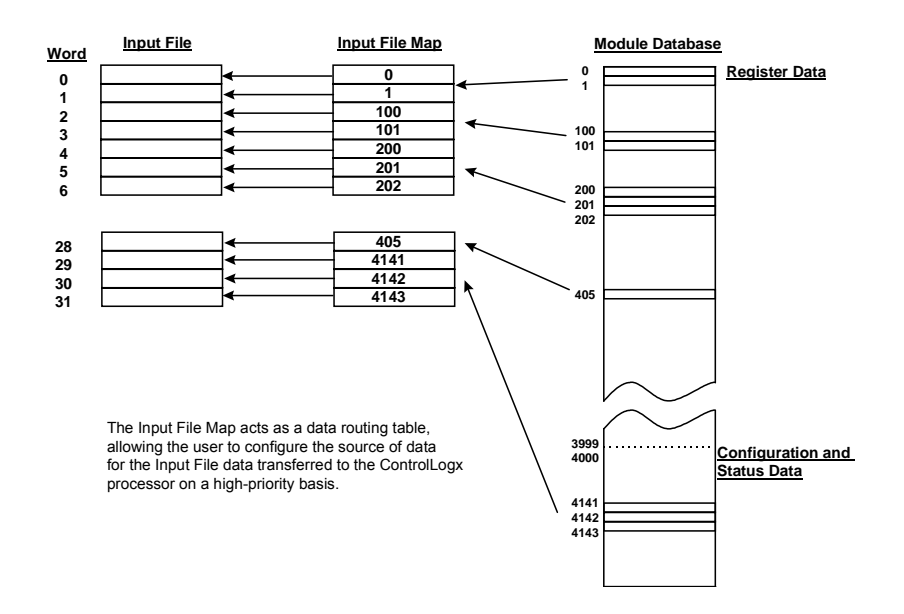

Each scan of the module's program places the data into the input image using this Input File Map to select data out of the module's database. Any data in the module's database can be assigned to the high-speed Input File data using this map.

#### Global Data Out Mode

When the MVI46-MBP module's Global Output capability is enabled, up to 32 words of data can be transferred onto the Modbus Plus network by the module. This data, typically reserved for high-speed data such as for application control data, is transmitted each time the module receives the network token.

The number of words transferred to the Modbus Plus network is user determined through the Module Configuration Block described in the Reference chapter. The following flow chart and associated table describe the flow of data into and out of the module.

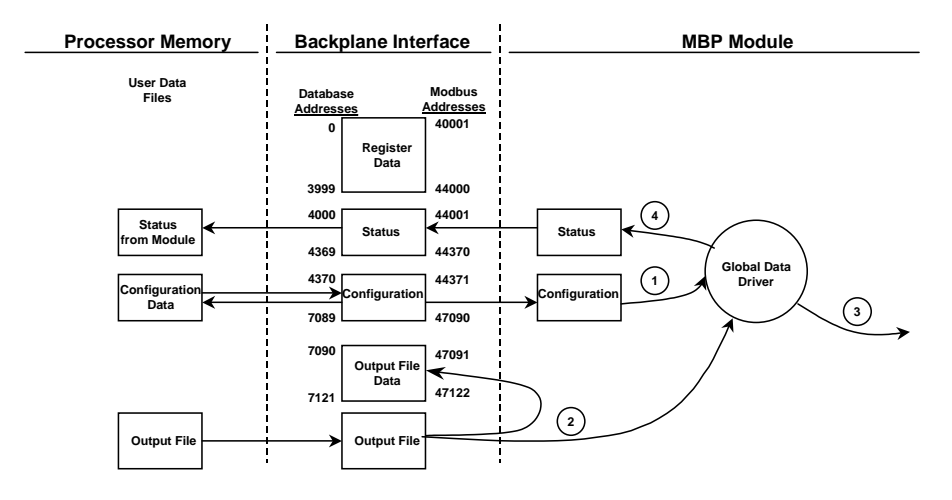

| Step | Description                                                                                                    |
|------|----------------------------------------------------------------------------------------------------|
| 1    | The Global Output driver reads configuration data from the SLC processor. This data consists of the number of words to be transmitted by the module each time the module has the token. In addition, timing data on the update rate for the Global Out transmission is also obtained from the configuration data. |
| 2    | The Global Out data image is updated from the processor through the module's output image. Based on the update rate configured by the user, the Global Out image in the Modbus Plus chipset will also be updated.                                                                                                 |
| 3    | The Global Output driver in the Modbus Plus chipset will transmit the Global Out data each time the token is received by the module.                                                                                                    |
| 4    | The Global Output driver status is updated in the module's database.                                                                                                    |
|      |                                                                                                    |

To enable the Global Output Mode, set the Global Output Length parameter to a value between 1 and 32. To disable this feature, set the parameter to a value of zero. Status information about the global output data is found in the status block transferred from the module to the SLC processor.

#### Slave Driver Mode

Slave Driver Mode allows the MVI46-MBP module to respond to data read and write commands issued by other nodes on the Modbus Plus network. Two aspects of the module's operation must be kept in mind when considering using this mode:

- 1 The module supports MSTR Type 1 and Type 2 commands issued from a Modicon processor or another device acting in a similar capacity.
- 2 The module is a Modbus Plus Host type of node, therefore any device wishing to read or write data from the module **must** be able to define a Data Slave Input Path in the Routing Path. The module supports all 8 Data Slave Input paths, **but a Data Slave Path of 0 (zero) will cause the command to be rejected**.

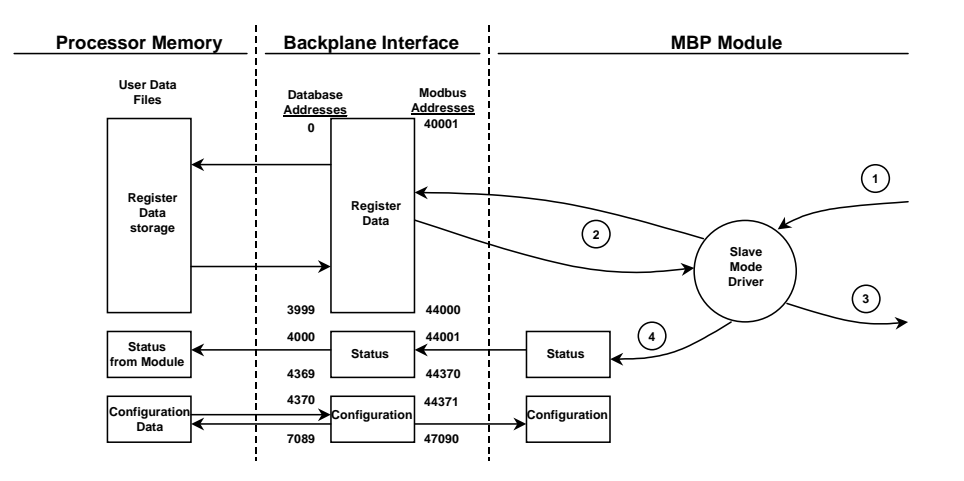

The following flow chart and associated table show the flow of data into and out of the module.

| Step | Description                                                                                                    |
|------|----------------------------------------------------------------------------------------------------|
| 1    | A Host device, such as a Modicon PLC or an HMI application issues a read or write<br>command to the module's node address. The Modbus Plus chipset qualifies the<br>message before accepting it into the module.                                                                                                    |
| 2    | After the module accepts the command, the data is immediately transferred to or from the internal database in the module. If the command is a Read command, the data is read out of the database and appended to the response, and if the command is a Write command, the data is written directly into the database. |
| 3    | After the data processing has been completed in Step 2, the response is issued to the originating node.                                                                                                    |
| 4    | Several counters are available in the Status Block that permit the ladder logic program to determine the level of activity of the Slave Driver.                                                                                                    |
|      |                                                                                                    |

There are no special module configuration requirements to place the module in the Slave Operating Mode. When the module is operating in the slave mode, external devices act as masters by polling for data from the module or writing to the module. As such, the module needs to only respond to read and write commands, transferring data to/from the module's database depending on the command type.

In order for a Modicon PLC to read data from the MVI46-MBP module, a MSTR Type 2 instruction must be entered in the Modicon's ladder program. This instruction initiates a Modbus Plus network transaction between the PLC and the module. In the configuration of the command, the programmer can specifically choose the location and amount of data to be read from the module and returned to the Modicon's memory.

The following illustration shows an example configuration for a MSTR Type 2 command.

| ++                  |    |          | -+                                                    | Contents of registers in the control block                                               |
|---------------------|----|----------|-------------------------------------------------------|------------------------------------------------------------------------------------------|
| enable -   - active |    | - active | 40050 = 2 Read instruction                            |                                                                                          |
|                     | ł  | 40050    |                                                       | 40051 = 0 Error code                                                                     |
|                     | +- |          | -                                                     | 40052 = 20 Length of the read                                                            |
| abort -   - error   |    | - error  | 40053 = 50 slave register to read (module address 50) |                                                                                          |
|                     | ł  | 40060    |                                                       | 40054 = 6 MVI46-MBP Node address to retrieve data from                                   |
|                     | +- |          | -                                                     | 40055 = 1 Slave Input Path for routing                                                   |
|                     |    | MSTR     | -                                                     | 40056 = 0 Routing Address 3                                                              |
| success             |    |          |                                                       | 40057 = 0 Routing Address 4                                                              |
|                     | l  | 00020    |                                                       | 40058 = 0 Routing Address 5                                                              |
|                     | +- |          | -+                                                    | 40060 = Destination address in the Modicon PLC for the<br>data from the MVI46-MBP module |

The MSTR 2 instruction shown in the previous example reads 20 words from the MVI46-MBP module beginning at address 50 and places the data in the Modicon PLC beginning at address 40060.

Note that the Slave Input Path value must be entered in order for the command to execute successfully. Valid values are from 1 to 8. Any other values will cause the command to fail.

In order for a Modicon PLC to write data to the module, a MSTR Type 1 instruction must be entered in the Modicon's ladder program. This instruction initiates a Modbus Plus network transaction between the PLC and the module. In the configuration of the command, the programmer can specifically choose the destination address and the amount of data to be written to the module from the Modicon's memory.

The following illustration shows an example configuration for a MSTR Type 1 command.

|         | + |       | +        | Contents of registers in the control block                                    |
|---------|---|-------|----------|-------------------------------------------------------------------------------|
| enable  | - |       | - active | 40001 = 1 Write instruction                                                   |
|         | ł | 40001 |          | 40002 = 0 Error code                                                          |
|         | + |       | -        | 40003 = 30 Length of the write                                                |
| abort   | - |       | - error  | 40004 = 100 register to Write to in module                                    |
|         |   | 40010 |          | 40005 = 6 MVI46-MBP Node address to write to                                  |
|         | + |       | •        | 40006 = 1 Slave Input Path for routing                                        |
|         |   | MSTR  | -        | 40007 = 0 Routing Address 3                                                   |
| success |   |       |          | 40008 = 0 Routing Address 4                                                   |
|         | ł | 00002 | 1        | 40009 = 0 Routing Address 5                                                   |
|         | + |       | +        | 40010 = Source of the data in the Modicon PLC to send to the MVI46-MBP module |

This instruction will write 30 words (from 40010 to 40039) in the PLC to the MVI46-MBP module's database beginning at Data Register address 100.

Note that the Slave Input Path value must be entered in order for the command to execute successfully. Valid values are from 1 to 8. Any other values will cause the command to fail.

#### Master Driver Mode

In the Master mode, the MVI46-MBP module issues read or write commands to other devices on the Modbus Plus network. These commands are user-configured in the module via the Master Command List received from the SLC processor or using the command control blocks. Command status is returned to the processor for each individual command in the command list status block. The module emulates the MSTR Type 1 and Type 2 commands in terms of data read and write functionality. The following flow chart and associated table describe the flow of data into and out of the module.

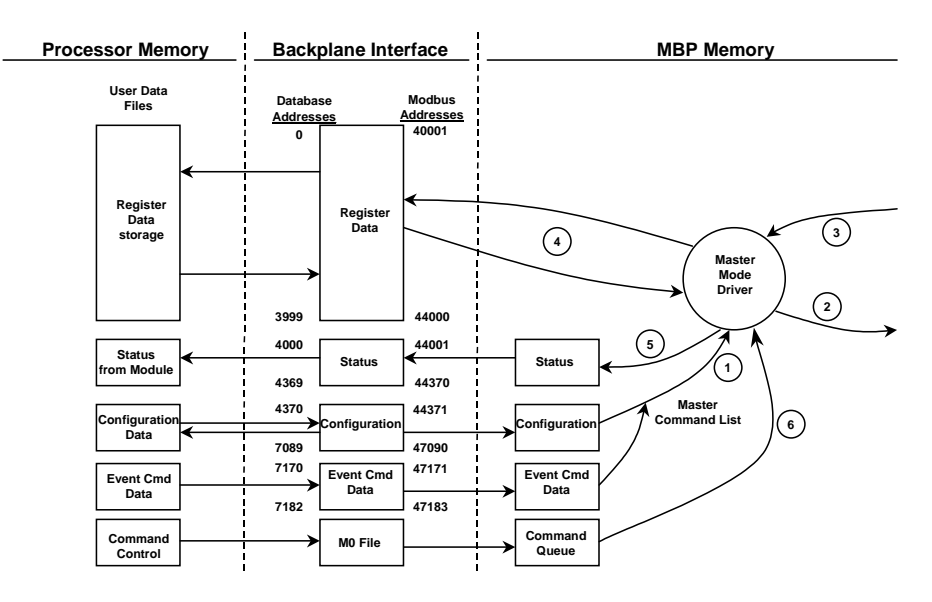

| Step    | Description                                                                                                    |
|---------|----------------------------------------------------------------------------------------------------|
| 1       | The Master driver obtains configuration data from the SLC processor. The configuration data obtained includes the number of commands, the Device Definition File, and the Master Command List. These values are used by the Master driver to determine the type of commands to issue to the other nodes on the Modbus Plus network. In addition, Event Command control bits are available to control individual commands from ladder logic. |
| 2       | After configuration, the Master driver begins transmitting read and/or write commands to the other nodes on the network. If writing data to another node, the data for the write command is obtained from the module's internal database to build the command.                                                                                                    |
| 3       | Presuming successful processing by the other nodes, responses are received into the Master driver for processing.                                                                                                    |
| 4       | Data received from the other nodes on the network is passed into the module's internal database, assuming a read command.                                                                                                    |
| 5       | Status is returned to the SLC processor for each command in the Master Command List.                                                                                                    |
| 6       | Ladder logic can alter the enable code for commands or cause the master driver to execute user commands or commands in the list by placing the commands in the command queue.                                                                                                    |
| In orde | command queue.                                                                                                    |

In order for the MVI46-MBP module to operate in the Master Mode (actively reading/writing data with other nodes on the network), several user configurable parameters must be received from the SLC processor. The following topics detail these configuration requirements.

#### Device Definition File

An entry must be made in the Device Definition File for each node on the network that is to be addressed by the module's Master Command List. The entry in the Device Definition File must consist of at least the Routing Path, **including a valid Data Slave Input path if the device is not a Modicon PLC**.

#### Master Command List

In order to function in the Master Mode, the module's Master Command List must be defined. This list contains up to 200 individual entries, with each entry containing the information required to construct a valid command. This includes the following:

- Command enable mode (disabled, continuous or event control)
- Node Route Path: From Device Definition File (index in Device Definition File)
- Command Type: Read or Write up to 100 words per command
- Source and Destination Register Address: Determines where data will be placed and/or obtained
- Count: Select the number of words to be transferred 1 to 100

#### Event Command Control

Commands can be entered in the command list to operate either continuously or under ladder logic control. The operating mode is selected when entering the command in the Master Command List.

If a command is configured as an Event Command, the module looks to the Event Command Control words received from the SLC processor to determine when to execute set in the M1 file. The following table describes the structure of the Control words:

| Event Com           | mand Control                    |                            |                                   |
|---------------------|---------------------------------|----------------------------|-----------------------------------|
| Database<br>Address | Bit Offset for<br>Event Control | Name                       | Description                       |
| 7170                | 0 to 15                         | Event Commands #1 to 16    | This block of data consists of 13 |
| 7171                | 16 to 31                        | Event Commands #17 to 32   | words of bits that are mapped to  |
| 7172                | 32 to 47                        | Event Commands #33 to 48   | Master Command List.              |
| 7173                | 48 to 63                        | Event Commands #49 to 64   | Setting a bit will trigger the    |
| 7174                | 64 to 79                        | Event Commands #65 to 80   | corresponding command and will    |
| 7175                | 80 to 95                        | Event Commands #81 to 96   | command in the module. This bit   |
| 7176                | 96 to 111                       | Event Commands #97 to 112  | must be reset before being set    |
| 7177                | 112 to 127                      | Event Commands #113 to 128 | again in order for the command to |
| 7178                | 128 to 143                      | Event Commands #129 to 144 | This data is transforred          |
| 7179                | 144 to 159                      | Event Commands #145 to 160 | continuously to the module in the |
| 7180                | 160 to 175                      | Event Commands #161 to 176 | module's output image.            |
| 7181                | 176 to 191                      | Event Commands #177 to 192 |                                   |
| 7182                | 192 to 199                      | Event Commands #193 to 200 |                                   |

There is a one-to-one relationship between each bit in the table and a command in the Master Command List based on the bit position in the table. The following table shows this relationship:

| Bit Position | Name                |
|--------------|---------------------|
| 0            | Event Commands #1   |
| 1            | Event Commands #2   |
| 2            | Event Commands #3   |
| 3            | Event Commands #4   |
| 4            | Event Commands #5   |
| 5            | Event Commands #6   |
| -            | -                   |
| -            | -                   |
| -            | -                   |
| 199          | Event Commands #200 |

Execution status can be monitored in the same fashion as other commands in the Master Command List, via the Master Command Status block.

#### Successful Execution

If the command was successful (Status Code = 0x01), the status will be maintained as long as the Event Command bit is set. After the enable bit is cleared, the Status Code field will go to zero (0).

#### Unsuccessful Execution

If the command was unsuccessful (Status Code > 0x01), the status will be maintained until the command executes successfully. The ladder logic must 're-submit' the command (clear the enable bit and set it again) in order for the command to execute again.

## 5.2.4 Dual Port Operation

Some Modbus Plus modules are equipped with a second, redundant Modbus Plus port. A Dual Port Modbus Plus network is implemented in the following way:

- The primary network connects to Port 1 on all modules.
- The secondary (backup) network connects to Port 2 on all modules.

If the primary network connected through Port 1 fails (for example, if a cable is cut or disconnected), the network connected through Port 2 will become active, maintaining the connection between devices.

**Important:** All Modbus Plus nodes on a network must be equipped with dual ports in order to implement redundant port operation.

Refer to the following illustration for an example of redundant port operation on a Modbus Plus network.

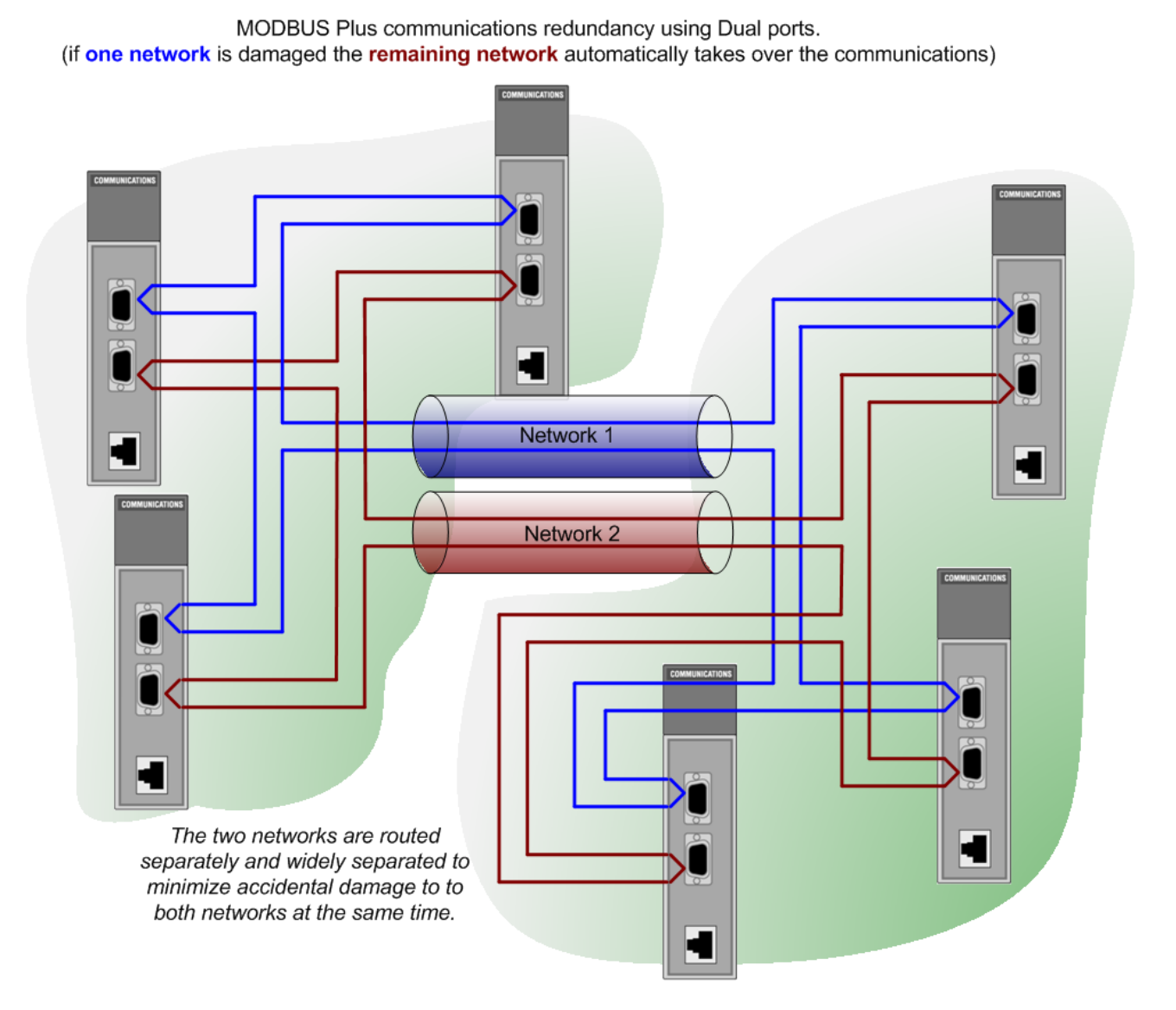

## 5.3 RS-232 Configuration/Debug Port

This port is physically an RJ45 connection. An RJ45 to DB-9 adapter cable is included with the module. This port permits a PC based terminal emulation program to view configuration and status data in the module and to control the module. The cable for communications on this port is shown in the following diagram:

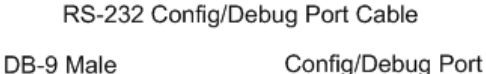

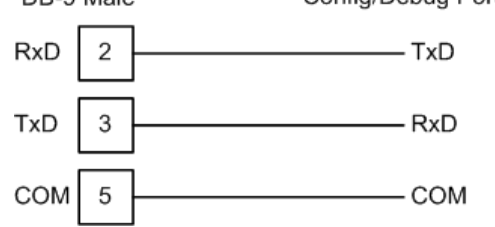

## 5.3.1 Disabling the RSLinx Driver for the Com Port on the PC

The communication port driver in RSLinx can occasionally prevent other applications from using the PC's COM port. If you are not able to connect to the module's configuration/debug port using ProSoft Configuration Builder (PCB), HyperTerminal or another terminal emulator, follow these steps to disable the RSLinx Driver.

- 1 Open RSLinx and go to Communications>RSWho
- 2 Make sure that you are not actively browsing using the driver that you wish to stop. The following shows an actively browsed network:

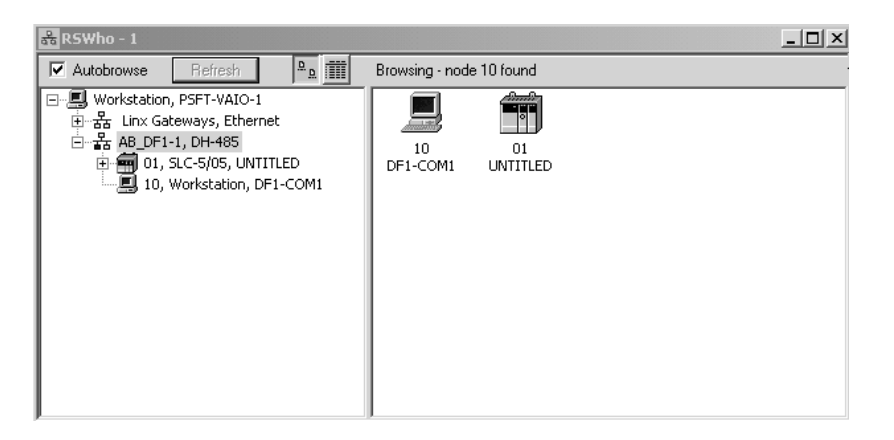

3 Notice how the DF1 driver is opened, and the driver is looking for a processor on node 1. If the network is being browsed, then you will not be able to stop this driver. To stop the driver your RSWho screen should look like this:

| 器 RSWho - 1        |                               |
|--------------------|-------------------------------|
| Autobrowse Refresh | Not Browsing                  |
| 금                  | Linx AB_DF1-1<br>Gatew DH-485 |

Branches are displayed or hidden by clicking on the  $\blacksquare$  or the ⊟ icons.

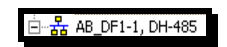

4 When you have verified that the driver is not being browsed, go to

#### **Communications>Configure Drivers**

You may see something like this:

| figure Drivers           |   |                 |
|--------------------------|---|-----------------|
| Available Driver Types:  |   |                 |
|                          | • | <u>A</u> dd New |
|                          |   |                 |
| 1                        |   |                 |
| )<br>Configured Drivers: |   |                 |
|                          |   | Status          |

If you see the status as running, you will not be able to use this com port for anything other than communication to the processor. To stop the driver press the "Stop" on the side of the window:

| Con <u>fig</u> ure |
|--------------------|
| Startup            |
| <u>S</u> tart      |
| Stop               |
| <u>D</u> elete     |

5 After you have stopped the driver you will see the following:

| onfigure Drivers                                                                    |                   |
|-------------------------------------------------------------------------------------|-------------------|
| Available Driver Types:                                                             | Add New           |
|                                                                                     |                   |
| Configured Drivers:                                                                 |                   |
| Configured Drivers:                                                                 | Status            |
| Configured Drivers:<br>Name and Description<br>AB_DF1-1 DH485 Sta: 10 COM1: STOPPED | Status<br>Stopped |

# 6 Upon seeing this, you may now use that com port to connect to the debug port of the module.

**Note:** You may need to shut down and restart your PC before it will allow you to stop the driver (usually only on Windows NT machines). If you have followed all of the above steps, and it will not stop the driver, then make sure you do not have RSLogix open. If RSLogix is not open, and you still cannot stop the driver, then reboot your PC.

## 5.4 Modbus Plus Connections

The MVI46-MBP module has one or two physical Modbus Plus connectors (depending on hardware configuration) with a DB-9 Female plug located on the front of the module.

Modicon provides two different Modbus Plus connectors to ease installation. These connectors are as follows:

| Modicon Part Number | Description           |
|---------------------|-----------------------|
| AS-MBKT-085         | Inline Connector      |
| AS-MBKT-185         | Terminating Connector |

The actual cable installation and the wiring of the cable to the connectors is fully documented in the Modicon publication *Modicon Modbus Plus Network Planning and Installation Guide - Pub No. GM-Modbus Plus L-001*.

If the Modicon connectors are not available during installation, the following pin out applies to the DB-9 Modbus Plus port connections:

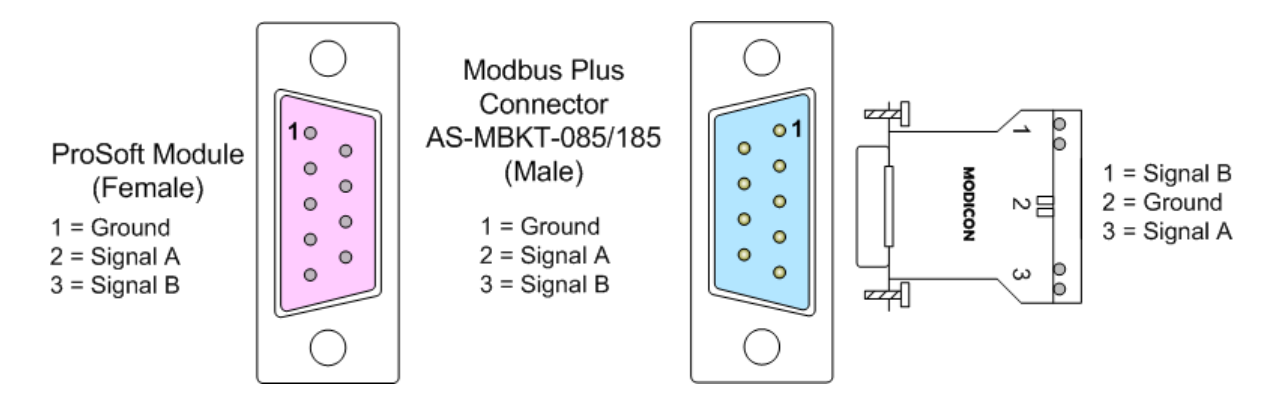

## 5.5 DB9 to RJ45 Adaptor (Cable 14)

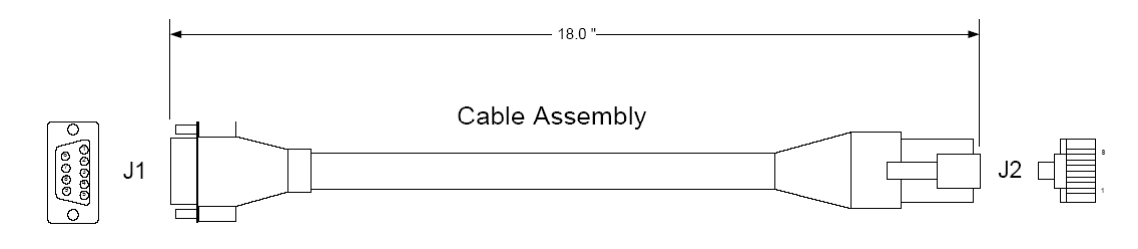

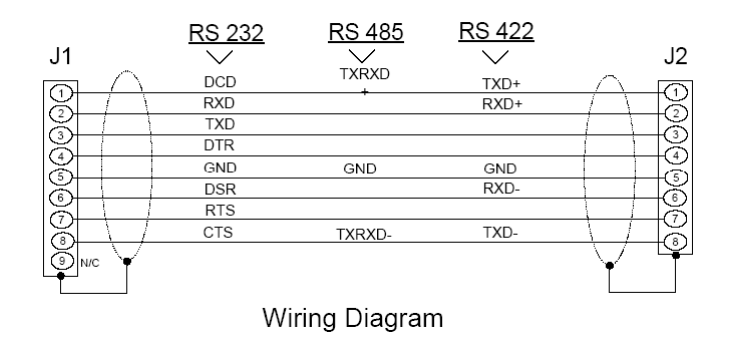

## 5.6 Modbus Plus Communication Port

The MVI46-MBP module has two physical Modbus Plus connectors with two DB-9 Female plugs located on the front of the module.

## 5.7 Database Definition

This section contains a listing of the internal database of the MVI46-MBP module. This information can be used to interface other devices to the data contained in the module.

## 5.7.1 Module Memory Map

| Access | Module<br>Range | Address | Modbus<br>Range | Address | Description                | Block |
|--------|-----------------|---------|-----------------|---------|----------------------------|-------|
|        | Low             | High    | Low             | High    |                            | Size  |
| R/W    | 0               | 3999    | 40001           | 44000   | Data Registers             | 4000  |
| R      | 4000            | 4069    | 44001           | 44070   | Global In Update Status    | 70    |
| R      | 4070            | 4269    | 44071           | 44270   | Master Command Status      | 200   |
| R      | 4270            | 4299    | 44271           | 44300   | Misc Module Status         | 30    |
| R      | 4300            | 4369    | 44301           | 44370   | Global In Update Counters  | 70    |
| R/W    | 4370            | 4409    | 44371           | 44410   | Module Configuration Block | 40    |
| R/W    | 4410            | 4449    | 44411           | 44450   | Global In File Map         | 40    |
| R/W    | 4450            | 5089    | 44451           | 45090   | Device Definition          | 640   |
| R/W    | 5090            | 7089    | 45091           | 47090   | Master Command List        | 2000  |
| O File | 7090            | 7129    | 47091           | 47130   | Global Out Image           | 40    |
| I File | 7130            | 7169    | 47131           | 47170   | Global In Image            | 40    |
| R      | 7170            | 7221    | 47171           | 47222   | Command Event Data         | 52    |

<u>Overview</u>

The Data Registers area holds data collected from other nodes on the network (master read commands or global input data) or data received from the processor (write blocks). Additionally, this data area is used as a data source for the processor (read blocks) or other nodes on the network (master write commands).

Detailed definition of the status data area can be found in Status Data Definition (page 61). These areas include the following: Global In Update Status, Master Command Status, Misc Module Status and Global In Update Counters.

Definition of the configuration data areas can be found in Configuration Data Definition. These data areas include the following: Module Configuration Block, Global In File Map, Device Definition, Master Command List.

The Global Out Image is a data area of 40 words. Only the first 32 words are filled with data. This data is transferred from the processor to the module on each write block command and placed on the Modbus Plus network. This data area is used for high-speed data that must be passed to other nodes on the network at a high frequency.

The Global In Image is a data area of 40 words. Only the first 32 words are filled with data. This data is transferred from the module to the processor on each block read command. Data in the block is determined by the Global In File Map data set. This data area is used for high-speed data that must be passed to the processor at the highest frequency.

The Command Event Data area controls master commands under processor control. This data area is updated on each write block transfer from the processor to the module. Each bit in the data area corresponds to a command in the master command list. When the bit is set high, the command will be issued. When the bit is clear, the command will not execute. Event command control bits apply only to commands that have a value of two for their **Enable** parameter in the master command list

## 5.7.2 Status Data Definition

This section contains a description of the members present in the **MBPStat** object. This data is transferred from the module to the processor approximately every second.

| Element | DB Address | Description                        |
|---------|------------|------------------------------------|
| 0       | 4000       | Global In Update Stat - Device #1  |
| 1       | 4001       | Global In Update Stat - Device #2  |
| 2       | 4002       | Global In Update Stat - Device #3  |
| 3       | 4003       | Global In Update Stat - Device #4  |
| 4       | 4004       | Global In Update Stat - Device #5  |
| 5       | 4005       | Global In Update Stat - Device #6  |
| 6       | 4006       | Global In Update Stat - Device #7  |
| 7       | 4007       | Global In Update Stat - Device #8  |
| 8       | 4008       | Global In Update Stat - Device #9  |
| 9       | 4009       | Global In Update Stat - Device #10 |
| 10      | 4010       | Global In Update Stat - Device #11 |
| -       | -          | -                                  |
| -       | -          | -                                  |
| -       | -          | -                                  |
| 60      | 4060       | Global In Update Stat - Device #61 |

| Global | In | U | pdate | Status |
|--------|----|---|-------|--------|
|        |    | _ |       |        |

| Element | DB Address | Description                        |
|---------|------------|------------------------------------|
| 61      | 4061       | Global In Update Stat - Device #62 |
| 62      | 4062       | Global In Update Stat - Device #63 |
| 63      | 4063       | Global In Update Stat - Device #64 |
| 64      | 4064       | Spare                              |
| 65      | 4065       | Spare                              |
| 66      | 4066       | Spare                              |
| 67      | 4067       | Spare                              |
| 68      | 4068       | Spare                              |
| 69      | 4069       | Spare                              |

## Status Code Definitions

| Code | Definition                            |
|------|---------------------------------------|
| 0x01 | Updating: All okay                    |
| 0x02 |                                       |
| 0x04 |                                       |
| 0x08 | Global Update Timeout in milliseconds |
| 0x10 | Global Data Not Configured            |
| 0x20 |                                       |
| 0x40 | Invalid Global Data Length            |
| 0x80 |                                       |

## Master Command Status

| Element | DB Address | Description                 |
|---------|------------|-----------------------------|
| 0       | 4070       | Master Command Status: #1   |
| 1       | 4071       | Master Command Status: #2   |
| 2       | 4072       | Master Command Status: #3   |
| 3       | 4073       | Master Command Status: #4   |
| 4       | 4074       | Master Command Status: #5   |
| 5       | 4075       | Master Command Status: #6   |
| 6       | 4076       | Master Command Status: #7   |
| 7       | 4077       | Master Command Status: #8   |
| 8       | 4078       | Master Command Status: #9   |
| 9       | 4079       | Master Command Status: #10  |
| -       | -          | -                           |
| -       | -          | -                           |
| -       | -          | -                           |
| -       | -          | -                           |
| -       | -          | -                           |
| 195     | 4265       | Master Command Status: #196 |
| 196     | 4266       | Master Command Status: #197 |
| 197     | 4267       | Master Command Status: #198 |
| 198     | 4268       | Master Command Status: #199 |
| 199     | 4269       | Master Command Status: #200 |

Page 62 of 101

ProSoft Technology, Inc. February 19, 2008

| High Byte | Low Byte | Description                                                  |
|-----------|----------|--------------------------------------------------------------|
| 0x00      | 0x00     | Normal - Driver will reset when processing command           |
|           | 0x01     | Command has completed successfully                           |
|           |          |                                                              |
| 0x02      |          | Routing Errors                                               |
|           | 0x01     | No response received - Is addressed unit online              |
|           | 0x02     | program access denied                                        |
|           | 0x04     | exception response received                                  |
|           | 0x08     | invalid node type in routing path                            |
|           | 0x10     | slave rejected the Modbus command - invalid input path??     |
|           | 0x20     | initiated transaction forgotten by slave                     |
|           | 0x40     | unexpected master output path received                       |
|           | 0x80     | unexpected response received                                 |
|           |          |                                                              |
| 0x04      |          | Configuration Errors                                         |
|           | 0x01     | Invalid Configuration for Command                            |
|           | 0x02     | Invalid Command Type - 1 = Write, 2 = Read , All other error |
|           | 0x04     |                                                              |
|           | 0x08     |                                                              |
|           | 0x10     |                                                              |
|           | 0x20     |                                                              |
|           | 0x40     |                                                              |
|           | 0x80     |                                                              |

## Error Code Definition

## Miscellaneous Module Status

| Element | DB Address | Description                               |
|---------|------------|-------------------------------------------|
| 0       | 4270       | Module Status - Software Reset Response   |
| 1       | 4271       | Peer Status                               |
| 2       | 4272       | Token Pass Counter                        |
| 3       | 4273       | Token Rotation Time in milliseconds       |
| 4       | 4274-H     | Communication Failed Error Counter        |
| 4       | 4274-L     | Communication Retry Counter               |
| 5       | 4275-H     | No Response Received Error Counter        |
| 5       | 4275-L     | Good Received Packet Success Counter      |
| 6       | 4276-H     | Unexpected Path Error Counter             |
| 6       | 4276-L     | Exception Response Received Error Counter |
| 7       | 4277       | Data master output path 1 & 2 counter     |
| 8       | 4278       | Data master output path 3 & 4 counter     |
| 9       | 4279       | Data master output path 5 & 6 counter     |
| 10      | 4280       | Data master output path 7 & 8 counter     |
| 11      | 4281       | Data slave output path 1 & 2 counter      |
| 12      | 4282       | Data slave output path 3 & 4 counter      |
| 13      | 4283       | Data slave output path 5 & 6 counter      |
| 14      | 4284       | Data slave output path 7 & 8 counter      |
| 15      | 4285       | Global Out Update Status                  |
| 16      | 4286       | Global Out Update Counter                 |
| 17      | 4287       | Data transfer read counter                |

| Element | DB Address | Description                 |
|---------|------------|-----------------------------|
| 18      | 4288       | Data transfer write counter |
| 19      | 4289       | Data parse counter          |
| 20      | 4290       | Spare                       |
| 21      | 4291       | Spare                       |
| 22      | 4292       | Data transfer error counter |
| 23      | 4293       | Product ID                  |
| 24      | 4294       | Product ID                  |
| 25      | 4295       | Revision Level              |
| 26      | 4296       | Batch Number                |
| 27      | 4297       | MBP Update Processing Time  |
| 28      | 4298       | Global In Update Time       |
| 29      | 4299       | Global Out Update Time      |

## Module Status Values

## **Normal Operation**

| Code | Description           |
|------|-----------------------|
| 0x00 | Interface operational |

## Interface Crash Codes

| Code | Description                |
|------|----------------------------|
| 0x01 | 2-second interface timeout |
| 0x02 | Bad interface opcode       |
| 0x03 | Interface data error       |
| 0x04 | Interface test error       |
| 0x05 | Interface x-fer done error |
| 0x06 | Bad interface path         |
| 0x07 | Bad interface state        |
| 0x08 | Bad interface length       |
| 0x09 | Global data length error   |
| 0x0A | Global data address error  |
| 0X0B | Global data not present    |

#### Fatal Crash Codes

| Code | Description                     |
|------|---------------------------------|
| 0x81 | PROM checksum error             |
| 0x82 | Internal RAM data test error    |
| 0x83 | External RAM data test error    |
| 0x84 | External RAM address test error |
| 0x85 | Bad confidence test index       |
| 0x86 | External Int0 event error       |
| 0x87 | External Int1 event error       |
| 0x88 | DMA Int0 event error            |
| 0x89 | Comm. Int event error           |
| 0x8A | Xmit-no good event error        |
| 0X8B | No response timeout MAC State   |
| 0X8C | No response timeout MAC idle    |
| 0X8D | Receive OK MAC state            |

| Code | Description               |
|------|---------------------------|
| 0X8E | Transmit OK MAC state     |
| 0X8F | No receive buffer free    |
| 0X90 | Bad input transfer length |
| 0X91 | Reserved rev buffer error |
| 0X92 | Bad trans control state   |
| 0X93 | Bad word request bit      |
| 0X94 | Node queue overflow       |
| 0X95 | Bad data queue error      |
| 0X96 | Empty data path error     |
| 0X97 | Bad path search index     |
| 0X98 | Bad data slave path       |

#### Peer Status Codes

| Code | Description            |
|------|------------------------|
| 0    | Monitor link operation |
| 32   | Normal link operation  |
| 64   | Never getting token    |
| 96   | Sole station           |
| 128  | Duplicate station      |

#### **Global Out Update Status**

| Code | Description                                                 |
|------|-------------------------------------------------------------|
| 0x01 | Updating all OK                                             |
| 0x02 | Not assigned                                                |
| 0x04 | Not assigned                                                |
| 0x08 | Global update timeout (not transmitted in 500 milliseconds) |
| 0x10 | Global data not configured (length set to zero)             |
| 0x20 | Not assigned                                                |
| 0x40 | Invalid Global Data Length (Length > 32 words)              |
| 0x80 | Not assigned                                                |

#### Global In Update Counters

| Element | DB Address | Description                           |
|---------|------------|---------------------------------------|
| 0       | 4300       | Global In Update Counter - Device #1  |
| 1       | 4301       | Global In Update Counter - Device #2  |
| 2       | 4302       | Global In Update Counter - Device #3  |
| 3       | 4303       | Global In Update Counter - Device #4  |
| 4       | 4304       | Global In Update Counter - Device #5  |
| 5       | 4305       | Global In Update Counter - Device #6  |
| 6       | 4306       | Global In Update Counter - Device #7  |
| 7       | 4307       | Global In Update Counter - Device #8  |
| 8       | 4308       | Global In Update Counter - Device #9  |
| 9       | 4309       | Global In Update Counter - Device #10 |
| 10      | 4310       | Global In Update Counter - Device #11 |
| -       | -          | -                                     |
| -       | -          | -                                     |
| -       | -          | -                                     |
| 60      | 4360       | Global In Update Counter - Device #61 |

| Element | DB Address | Description                           |  |
|---------|------------|---------------------------------------|--|
| 61      | 4361       | Global In Update Counter - Device #62 |  |
| 62      | 4362       | Global In Update Counter - Device #63 |  |
| 63      | 4363       | Global In Update Counter - Device #64 |  |
| 64      | 4364       | Spare                                 |  |
| 65      | 4365       | Spare                                 |  |
| 66      | 4366       | Spare                                 |  |
| 67      | 4367       | Spare                                 |  |
| 68      | 4368       | Spare                                 |  |
| 69      | 4369       | Spare                                 |  |

## 5.7.3 Configuration Data

This section contains listings of the MVI46-MBP module's database that is related to the module's configuration. This data is available to any node on the network.

General Configuration

| DB<br>Address | Modbus<br>Address | Parameter                                      | Description                                                                                                    |
|---------------|-------------------|------------------------------------------------|----------------------------------------------------------------------------------------------------|
| 4370          | 44371             | Module Command<br>Word                         | This register controls the module from a remote<br>device. The value placed in the register will be<br>processed and then set to zero after the function<br>requested has been performed. The following<br>function codes are currently supported:<br>9997=transfer module configuration to processor,<br>9998=warm boot module and 9999=cold boot<br>module. |
| 4371          | 44372             | Local Modbus<br>Plus Node<br>Address (1 to 64) | This value defines the Modbus Plus Node Address<br>for the module. A valid node address must be<br>entered for the module to operate, and the<br>address must be unique on the network. Valid<br>values are between 1 and 64, inclusive.                                                                                                    |
| 4372          | 44373             | Global Output File<br>Length (0 or 1 to<br>32) | This value defines the number of Global Output<br>words to be placed on the Modbus Plus network. If<br>the value is set to 0, no global output data will be<br>placed on the network. Values of 1 to 32 represent<br>the number of words to be used by the module.<br>This data must be transferred from the processor<br>to the module.                      |
| 4373          | 44374             | Global Out<br>Update Timing                    | This parameter determines the frequency of<br>update of the Global Output Data from the<br>processor to the Modbus Plus Chipset. This value<br>should be set to zero to provide the fastest<br>possible update of this data from the processor to<br>the network. Valid values for this parameter are 0<br>to 65535 milliseconds.                             |
| 4374          | 44375             | Input File Length<br>(0 or 1 to 32)            | This value defines the number of words to be transferred by the module to the processor in the In File section of the input image. Valid values for this parameter are 0 to 32. For most applications, a value of 32 is used.                                                                                                    |

| DB<br>Address | Modbus<br>Address | Parameter                                                      | Description                                                                                                    |
|---------------|-------------------|----------------------------------------------------------------|----------------------------------------------------------------------------------------------------|
| 4375          | 44376             | Input File Update<br>Timing                                    | This parameter is not used by the MVI46-MBP module as the In File data is updated with each new input image sent to the processor.                                                                                                    |
| 4376          | 44377             | Global In Update<br>Timeout                                    | This value defines the timeout period (0 to 65535 milliseconds) for receiving Global Input Data from other nodes on the network. After the timeout period has been exceeded, the Timeout Error will be returned in the Global In Update Status data set. A value of 0 will result in the default value of 1000 milliseconds (1 second).                   |
| 4377          | 44378             | Spare                                                          | Not used                                                                                                    |
| 4378          | 44379             | Spare                                                          | Not used                                                                                                    |
| 4379          | 44380             | Spare                                                          | Not used                                                                                                    |
| 4380          | 44381             | Number of Nodes<br>Defined in the<br>Device Definition<br>File | This value specifies the number of devices to<br>consider in the Device Definition Table. Valid<br>range for this parameter is 0 to 64 inclusive. These<br>node definitions are used by several modes of<br>operation of the module.                                                                                                    |
| 4381          | 44382             | Number of Master<br>Commands                                   | This parameter specifies the number of<br>commands to be processed in the Master<br>Command List. The module will only process this<br>many commands starting with the first one in the<br>list. If the value is set to zero, the Master<br>Command Mode will be disabled. Valid values for<br>this parameter are 0 to 200.                               |
| 4382          | 44383             | Number of Master<br>Data Paths<br>Maximum                      | This value defines the number of Master Data<br>Paths that will be made available to the module's<br>Master Mode Driver by the Modbus Plus Chipset.<br>Valid values for this parameter are 1 to 8. A value<br>of zero will result in the default value of 8.                                                                                              |
| 4383          | 44384             | Master Command<br>Timeout Preset                               | This parameter defines the number of milliseconds<br>(0 to 65535) to wait for a response to a master<br>command issued by the module on the network. If<br>a timeout condition exists for a command, it will be<br>reflected in the Master Command List Status data<br>area. A value of 0 will result in a value of 1000 (1<br>second) for the parameter. |
| 4384          | 44385             | Read Block Start<br>Register                                   | This parameter specifies the module's start<br>address where data will be read from and<br>transferred to the processor. Valid values for this<br>parameter are 0 to 3999. This is a read-only value<br>and can only be set in the processor.                                                                                                    |
| 4385          | 44386             | Read Block<br>Register Count                                   | This parameter specifies the number of registers<br>to transfer from the module's database to the<br>processor. This is a read-only value and can only<br>be set in the processor.                                                                                                    |
| 4386          | 44387             | Read Block<br>Maximum Count                                    | This read-only value specifies the number of blocks of 200-word data are to be transferred from the module to the processor.                                                                                                    |
| 4387          | 44388             | Write Block Start<br>Register                                  | This read-only parameter specifies the starting register in the module's database where data will be transferred from the processor to the module.                                                                                                    |

| DB<br>Address | Modbus<br>Address | Parameter                       | Description                                                                                                    |
|---------------|-------------------|---------------------------------|----------------------------------------------------------------------------------------------------|
| 4388          | 44389             | Write Block<br>Register Count   | This read-only parameter specifies the number of registers to set in the module's database from the processor.                                                                                                    |
| 4389          | 44390             | Write Block<br>Maximum Count    | This read-only value specifies the number of<br>blocks of 200-word data are to be transferred from<br>the processor to the module.                                                                                                    |
| 4390          | 44391             | Block Transfer<br>Failure Count | This read-only parameter specifies the number of successive transfer errors must occur before the Modbus Plus network communications ceases. If the value is set to zero, communications will never be disabled. A value from 1 to 65535 indicates the number of successive errors that will result in the communications shutdown. |
| 4391          | 44392             | Spare                           | These registers are not assigned for use in the MVI46-MBP database                                                                                                    |
| -             | -                 | -                               | -                                                                                                    |
| 4409          | 44410             | Spare                           |                                                                                                    |

#### <u>Global In File Map</u>

| DB<br>Address | Modbus<br>Address | Parameter | Description                                                          |
|---------------|-------------------|-----------|----------------------------------------------------------------------|
| 4410          | 44411             | Word 0    | Module's database register address for Word 0 of Input File Data.    |
| 4411          | 44412             | Word 1    | Module's database register address for Word 1 of Input File Data.    |
| 4412          | 44413             | Word 2    | Module's database register address for Word 2 of<br>Input File Data. |
| 4413          | 44414             | Word 3    | Module's database register address for Word 3 of<br>Input File Data. |
| 4414          | 44415             | Word 4    | Module's database register address for Word 4 of<br>Input File Data. |
| -             | -                 |           |                                                                      |
| 4439          | 44440             | Word 29   | Module's database register address for Word 29 of Input File Data.   |
| 4440          | 44441             | Word 30   | Module's database register address for Word 30 of Input File Data.   |
| 4441          | 44442             | Word 31   | Module's database register address for Word 31 of Input File Data.   |
| 4442          | 44443             | Spare     |                                                                      |
| -             | -                 |           |                                                                      |
| 4449          | 44450             | Spare     |                                                                      |

#### **Device Definition**

The Device Definition table consists of 64 blocks of data with each block containing the information for a single device to interface with on the network. The following table describes the starting addresses of each block of data.

| DB<br>Address | Modbus<br>Address | Parameter        | Description                                                   |
|---------------|-------------------|------------------|---------------------------------------------------------------|
| 4450          | 44451             | Device Def ID 0  | Start register of device definition block for device index 0  |
| 4460          | 44461             | Device Def ID 1  | Start register of device definition block for device index 1  |
| 4470          | 44471             | Device Def ID 2  | Start register of device definition block for device index 2  |
| 4480          | 44481             | Device Def ID 3  | Start register of device definition block for device index 3  |
| 4490          | 44491             | Device Def ID 4  | Start register of device definition block for device index 4  |
| 4500          | 44501             | Device Def ID 5  | Start register of device definition block for device index 5  |
| 4510          | 44511             | Device Def ID 6  | Start register of device definition block for device index 6  |
| 4520          | 44521             | Device Def ID 7  | Start register of device definition block for device index 7  |
| 4530          | 44531             | Device Def ID 8  | Start register of device definition block for device index 8  |
| 4540          | 44541             | Device Def ID 9  | Start register of device definition block for device index 9  |
| 4550          | 44551             | Device Def ID 10 | Start register of device definition block for device index 10 |
| 4560          | 44561             | Device Def ID 11 | Start register of device definition block for device index 11 |
| 4570          | 44571             | Device Def ID 12 | Start register of device definition block for device index 12 |
| 4580          | 44581             | Device Def ID 13 | Start register of device definition block for device index 13 |
| 4590          | 44591             | Device Def ID 14 | Start register of device definition block for device index 14 |
| 4600          | 44601             | Device Def ID 15 | Start register of device definition block for device index 15 |
| 4610          | 44611             | Device Def ID 16 | Start register of device definition block for device index 16 |
| 4620          | 44621             | Device Def ID 17 | Start register of device definition block for device index 17 |
| 4630          | 44631             | Device Def ID 18 | Start register of device definition block for device index 18 |
| 4640          | 44641             | Device Def ID 19 | Start register of device definition block for device index 19 |
| 4650          | 44651             | Device Def ID 20 | Start register of device definition block for device index 20 |
| 4660          | 44661             | Device Def ID 21 | Start register of device definition block for device index 21 |
| 4670          | 44671             | Device Def ID 22 | Start register of device definition block for device index 22 |

| DB<br>Address | Modbus<br>Address | Parameter        | Description                                                   |
|---------------|-------------------|------------------|---------------------------------------------------------------|
| 4680          | 44681             | Device Def ID 23 | Start register of device definition block for device index 23 |
| 4690          | 44691             | Device Def ID 24 | Start register of device definition block for device index 24 |
| 4700          | 44701             | Device Def ID 25 | Start register of device definition block for device index 25 |
| 4710          | 44711             | Device Def ID 26 | Start register of device definition block for device index 26 |
| 4720          | 44721             | Device Def ID 27 | Start register of device definition block for device index 27 |
| 4730          | 44731             | Device Def ID 28 | Start register of device definition block for device index 28 |
| 4740          | 44741             | Device Def ID 29 | Start register of device definition block for device index 29 |
| 4750          | 44751             | Device Def ID 30 | Start register of device definition block for device index 30 |
| 4760          | 44761             | Device Def ID 31 | Start register of device definition block for device index 31 |
| 4770          | 44771             | Device Def ID 32 | Start register of device definition block for device index 32 |
| 4780          | 44781             | Device Def ID 33 | Start register of device definition block for device index 33 |
| 4790          | 44791             | Device Def ID 34 | Start register of device definition block for device index 34 |
| 4800          | 44801             | Device Def ID 35 | Start register of device definition block for device index 35 |
| 4810          | 44811             | Device Def ID 36 | Start register of device definition block for device index 36 |
| 4820          | 44821             | Device Def ID 37 | Start register of device definition block for device index 37 |
| 4830          | 44831             | Device Def ID 38 | Start register of device definition block for device index 38 |
| 4840          | 44841             | Device Def ID 39 | Start register of device definition block for device index 39 |
| 4850          | 44851             | Device Def ID 40 | Start register of device definition block for device index 40 |
| 4860          | 44861             | Device Def ID 41 | Start register of device definition block for device index 41 |
| 4870          | 44871             | Device Def ID 42 | Start register of device definition block for device index 42 |
| 4880          | 44881             | Device Def ID 43 | Start register of device definition block for device index 43 |
| 4890          | 44891             | Device Def ID 44 | Start register of device definition block for device index 44 |
| 4900          | 44901             | Device Def ID 45 | Start register of device definition block for device index 45 |
| 4910          | 44911             | Device Def ID 46 | Start register of device definition block for device index 46 |
| 4920          | 44921             | Device Def ID 47 | Start register of device definition block for device index 47 |
| 4930          | 44931             | Device Def ID 48 | Start register of device definition block for device index 48 |

| DB<br>Address | Modbus<br>Address | Parameter        | Description                                                   |
|---------------|-------------------|------------------|---------------------------------------------------------------|
| 4940          | 44941             | Device Def ID 49 | Start register of device definition block for device index 49 |
| 4950          | 44951             | Device Def ID 50 | Start register of device definition block for device index 50 |
| 4960          | 44961             | Device Def ID 51 | Start register of device definition block for device index 51 |
| 4970          | 44971             | Device Def ID 52 | Start register of device definition block for device index 52 |
| 4980          | 44981             | Device Def ID 53 | Start register of device definition block for device index 53 |
| 4990          | 44991             | Device Def ID 54 | Start register of device definition block for device index 54 |
| 5000          | 45001             | Device Def ID 55 | Start register of device definition block for device index 55 |
| 5010          | 45011             | Device Def ID 56 | Start register of device definition block for device index 56 |
| 5020          | 45021             | Device Def ID 57 | Start register of device definition block for device index 57 |
| 5030          | 45031             | Device Def ID 58 | Start register of device definition block for device index 58 |
| 5040          | 45041             | Device Def ID 59 | Start register of device definition block for device index 59 |
| 5050          | 45051             | Device Def ID 60 | Start register of device definition block for device index 60 |
| 5060          | 45061             | Device Def ID 61 | Start register of device definition block for device index 61 |
| 5070          | 45071             | Device Def ID 62 | Start register of device definition block for device index 62 |
| 5080          | 45081             | Device Def ID 63 | Start register of device definition block for device index 63 |

#### Device Definition Block Format

The structure of the data in each block is described in the following table:

| DB<br>Address | Modbus<br>Address | Parameter | Description                                                                                                    |
|---------------|-------------------|-----------|----------------------------------------------------------------------------------------------------|
| 4450          | 44451             | Route 1   | These values determine the network route that a<br>message will use to get from the module to a node<br>on the network. The values are entered directly<br>into the Modbus Plus message. Note the following:                                                                                                    |
| 4451          | 44452             | Route 2   |                                                                                                    |
| 4452          | 44453             | Route 3   |                                                                                                    |
| 4453          | 44454             | Route 4   | PLCs: When addressing these devices, the last<br>non-zero byte in the routing list specifies the<br>network node address. For example, to reach<br>node 7 on the network, enter 7, 0, 0, 0, 0.                                                                                                    |
| 4454          | 44455             | Route 5   |                                                                                                    |
|               |                   |           | <b>ModConnect Type Devices</b> : When addressing these devices (including other MVI46-MBP modules), the next-to-last non-zero values specifies the node address and the last non-zero value specifies the slave data path to use (1 to 8). If the slave path is set incorrectly the message will fail. For example, to reach slave path 1 on node 6, enter values of 6, 1, 0, 0, 0. |

| DB<br>Address | Modbus<br>Address | Parameter                    | Description                                                                                                    |
|---------------|-------------------|------------------------------|----------------------------------------------------------------------------------------------------|
| 4455          | 44456             | Device Type                  | This parameter is ignored in the current version of<br>the software. It may be required in future releases<br>to customize communication for non-compliant<br>devices.                                                                                                    |
| 4456          | 44457             | Global In Length             | This parameter sets the length of global data<br>accepted from the specified node. If a value of<br>zero is entered, no global data will be accepted<br>from this node. A value of 1 to 32 indicate that<br>global data is to be expected from the module and<br>the length of data to accept is set in this<br>parameter. |
| 4457          | 44458             | Global In Storage<br>Address | This parameter specifies the starting address in the module's database where the received global data will be placed. Valid locations are from 0 to 3999.                                                                                                    |
| 4458          | 44459             | Spare                        | Not used                                                                                                    |
| 4459          | 44460             | Spare                        | Not used                                                                                                    |

#### Master Command List

The next data set present in the module's database is the master command list. Each command requires a block of ten registers in the database to describe the command. There are 200 commands that can be defined in the module. Therefore, this data occupies 2000 registers. The starting locations for the commands is shown in the following table:

| DB<br>Address | Modbus<br>Address | Parameter | Description                              |
|---------------|-------------------|-----------|------------------------------------------|
| 5090          | 45091             | Cmd # 0   | Start of command block for command # 0   |
| 5100          | 45101             | Cmd # 1   | Start of command block for command # 1   |
| 5110          | 45111             | Cmd # 2   | Start of command block for command # 2   |
| 5120          | 45121             | Cmd # 3   | Start of command block for command # 3   |
| 5130          | 45131             | Cmd # 4   | Start of command block for command # 4   |
| 5140          | 45141             | Cmd # 5   | Start of command block for command # 5   |
| -             | -                 |           |                                          |
| 7060          | 47061             | Cmd # 197 | Start of command block for command # 197 |
| 7070          | 47071             | Cmd # 198 | Start of command block for command # 198 |
| 7080          | 47081             | Cmd # 199 | Start of command block for command # 199 |

The data structure associated with each command block is described in the following table:
| DB<br>Address | Modbus<br>Address | Parameter                               | Description                                                                                                    |
|---------------|-------------------|-----------------------------------------|----------------------------------------------------------------------------------------------------|
| 5090          | 45091             | Enable                                  | This parameter is used define if the command will<br>be executed or will be disregarded. The following<br>values are valid: 0=Disables the command and it<br>will not execute; 1=The command will be<br>considered for execution each scan of the<br>command list and will be controlled by the PollInt<br>parameter; and 2=The command will only execute<br>if the event control bit for the command is set. |
| 5091          | 45092             | Module's<br>Database<br>Register Number | This parameter specifies the starting internal register address to be associated with the command. Valid entry for this parameter is 0 to 3999.                                                                                                    |
| 5092          | 45093             | Polling Interval                        | This parameter defines the minimum number of seconds to wait between the execution of continuous commands (Enable=1). This poll interval command can be used to lighten the communications load on a busy network. Valid entry for this parameter is 0 to 65535.                                                                                                    |
| 5093          | 45094             | Register Count                          | This parameter defines the number of registers to<br>be considered by the command. Valid entry for<br>this parameter is 1 to 100.                                                                                                    |
| 5094          | 45095             | Swap Code                               | This parameter is not implemented in the current version of the software but will be used in the future to swap the bytes of word and double-word values when floating-point data is required.                                                                                                    |
| 5095          | 45096             | Device Index                            | This parameter associates the command with a device defined in the device definition table (Device[] in the MBPlusModuleDef object). The index defined in this parameter sets the route path defined for the device in the Modbus Plus message.                                                                                                    |
| 5096          | 45097             | Function Code                           | This parameter specifies the function to be<br>performed by the command. Valid entries are 3=<br>Read register data from a node and 16= Write<br>register data to a node.                                                                                                    |
| 5097          | 45098             | Register Address<br>in Device           | This parameter defines the starting address in the device being considered by the command. Values entered in this field are dependent on the node's database definition. Refer to the specific manufacture's database definition for the device to determine the location of the data to be interfaced.                                                                                                    |
| 5098          | 45099             | Spare                                   | Not used                                                                                                    |
| 5099          | 45100             | Spare                                   | Not used                                                                                                    |

#### 5.7.4 Global Output Data

Global Output Data transmitted from the MVI46-MBP module to the network is located at registers 7090 to 7121 in the module's database. This data is globally broadcast to all active nodes on the network.

Destination nodes can be configured to accept or ignore incoming data from specific source nodes. Data is transferred from the processor to the module in each new output image block. The following table shows the database registers used by this data.

| DB<br>Address | Modbus<br>Address | O <i>x</i> Output<br>Table Offset* | Parameter     | Description                             |
|---------------|-------------------|------------------------------------|---------------|-----------------------------------------|
| 7090          | 47091             | O: <i>x</i> .0                     | Global Out 0  | Global output data for module word # 0  |
| 7091          | 47092             | O: <i>x</i> .1                     | Global Out 1  | Global output data for module word # 1  |
| 7092          | 47093             | O: <i>x</i> .2                     | Global Out 2  | Global output data for module word # 2  |
| 7093          | 47094             | O: <i>x</i> .3                     | Global Out 3  | Global output data for module word # 3  |
| 7094          | 47095             | O: <i>x</i> .4                     | Global Out 4  | Global output data for module word # 4  |
| -             | -                 | -                                  |               |                                         |
| 7121          | 47122             | O: <i>x</i> .31                    | Global Out 31 | Global output data for module word # 31 |
| 7122          | 47123             |                                    | Spare         | Not used                                |
| 7123          | 47124             |                                    | Spare         | Not used                                |
| 7124          | 47125             |                                    | Spare         | Not used                                |
| 7125          | 47126             |                                    | Spare         | Not used                                |
| 7126          | 47127             |                                    | Spare         | Not used                                |
| 7127          | 47128             |                                    | Spare         | Not used                                |
| 7128          | 47129             |                                    | Spare         | Not used                                |
| 7129          | 47130             |                                    | Spare         | Not used                                |

#### Global Out Image

\* x = the slot number in the chassis where the module is installed.

#### 5.7.5 Input File Data

The MVI46-MBP module transfers up to 32 words of data in each new input image block sent to the processor. Incoming data from each source node can be indexed into up to eight fields for delivery into separate data destinations in the receiving node. Nodes configured for global input can request up to 32 words from each node up to a maximum of 500 words.

The data used to construct is block is determined by the Input File Map data set. The data transferred to the processor is located in the module's database at registers 7130 to 7161. The following table describes the register locations for this data in the module's database:

| <u>Giobai Ir</u> | <u>n image</u>    |                                   |                 |                                               |
|------------------|-------------------|-----------------------------------|-----------------|-----------------------------------------------|
| DB<br>Address    | Modbus<br>Address | l <i>x</i> Input Table<br>Offset* | Parameter       | Description                                   |
| 7130             | 47131             | l: <i>x</i> .0                    | In File Word 0  | Data from Input File Map index 0 for word 0   |
| 7131             | 47132             | l: <i>x</i> .1                    | In File Word 1  | Data from Input File Map index 1 for word 1   |
| 7132             | 47133             | l: <i>x</i> .2                    | In File Word 2  | Data from Input File Map index 2 for word 2   |
| 7133             | 47134             | l: <i>x</i> .3                    | In File Word 3  | Data from Input File Map index 3 for word 3   |
| -                | -                 | -                                 |                 |                                               |
| 7161             | 47162             | l: <i>x</i> .31                   | In File Word 31 | Data from Input File Map index 31 for word 31 |
| 7162             | 47163             |                                   | Spare           | Not used                                      |
| 7163             | 47164             |                                   | Spare           | Not used                                      |
| 7164             | 47165             |                                   | Spare           | Not used                                      |
| 7165             | 47166             |                                   | Spare           | Not used                                      |
| 7166             | 47167             |                                   | Spare           | Not used                                      |
| 7167             | 47168             |                                   | Spare           | Not used                                      |
| 7168             | 47169             |                                   | Spare           | Not used                                      |
| 7169             | 47170             |                                   | Spare           | Not used                                      |

#### Global In Image

\* x = the slot number in the chassis where the module is installed.

#### 5.7.6 Command Event Data

The command event data controls the master command list. If a command is set to be controlled by events, then the status of the bits contained in this data set enable the command for a single instance. Each bit in the event data set is associated with an individual command. When the bit is set, the command will be issued once. The bit must be cleared and set again for the command to be issued again. The first thirteen words of data area associated with the event command data set contain these control bits. The remainder of the data area holds data associated with each event. The following table describes the event data area:

| DB<br>Address | Modbus<br>Address | Parameter              | Description                                |
|---------------|-------------------|------------------------|--------------------------------------------|
| 7170          | 47171             | Event Control Word #0  | Event control bits for commands 0 to 15    |
| 7171          | 47172             | Event Control Word #1  | Event control bits for commands 16 to 31   |
| 7172          | 47173             | Event Control Word #2  | Event control bits for commands 32 to 47   |
| 7173          | 47174             | Event Control Word #3  | Event control bits for commands 48 to 63   |
| 7174          | 47175             | Event Control Word #4  | Event control bits for commands 64 to 79   |
| 7175          | 47176             | Event Control Word #5  | Event control bits for commands 80 to 95   |
| 7176          | 47177             | Event Control Word #6  | Event control bits for commands 96 to 111  |
| 7177          | 47178             | Event Control Word #7  | Event control bits for commands 112 to 127 |
| 7178          | 47179             | Event Control Word #8  | Event control bits for commands 128 to 143 |
| 7179          | 47180             | Event Control Word #9  | Event control bits for commands 144 to 159 |
| 7180          | 47181             | Event Control Word #10 | Event control bits for commands 160 to 175 |

#### Command Event Control

Page 75 of 101

| DB<br>Address | Modbus<br>Address | Parameter              | Description                                 |
|---------------|-------------------|------------------------|---------------------------------------------|
| 7181          | 47182             | Event Control Word #11 | Event control bits for commands 176 to 191  |
| 7182          | 47183             | Event Control Word #12 | Event control bits for commands 192 to 199  |
| 7183          | 47184             | Event Done Word #0     | Event done bits for commands 0 to 15        |
| 7184          | 47185             | Event Done Word #1     | Event done bits for commands 16 to 31       |
| 7185          | 47186             | Event Done Word #2     | Event done bits for commands 32 to 47       |
| 7186          | 47187             | Event Done Word #3     | Event done bits for commands 48 to 63       |
| 7187          | 47188             | Event Done Word #4     | Event done bits for commands 64 to 79       |
| 7188          | 47189             | Event Done Word #5     | Event done bits for commands 80 to 95       |
| 7189          | 47190             | Event Done Word #6     | Event done bits for commands 96 to 111      |
| 7190          | 47191             | Event Done Word #7     | Event done bits for commands 112 to 127     |
| 7191          | 47192             | Event Done Word #8     | Event done bits for commands 128 to 143     |
| 7192          | 47193             | Event Done Word #9     | Event done bits for commands 144 to 159     |
| 7193          | 47194             | Event Done Word #10    | Event done bits for commands 160 to 175     |
| 7194          | 47195             | Event Done Word #11    | Event done bits for commands 176 to 191     |
| 7195          | 47196             | Event Done Word #12    | Event done bits for commands 192 to 199     |
| 7196          | 47197             | Event Err Word #0      | Event error bits for commands 0 to 15       |
| 7197          | 47198             | Event Err Word #1      | Event error bits for commands 16 to 31      |
| 7198          | 47199             | Event Err Word #2      | Event error bits for commands 32 to 47      |
| 7199          | 47200             | Event Err Word #3      | Event error bits for commands 48 to 63      |
| 7200          | 47201             | Event Err Word #4      | Event error bits for commands 64 to 79      |
| 7201          | 47202             | Event Err Word #5      | Event error bits for commands 80 to 95      |
| 7202          | 47203             | Event Err Word #6      | Event error bits for commands 96 to 111     |
| 7203          | 47204             | Event Err Word #7      | Event error bits for commands 112 to 127    |
| 7204          | 47205             | Event Err Word #8      | Event error bits for commands 128 to 143    |
| 7205          | 47206             | Event Err Word #9      | Event error bits for commands 144 to 159    |
| 7206          | 47207             | Event Err Word #10     | Event error bits for commands 160 to 175    |
| 7207          | 47208             | Event Err Word #11     | Event error bits for commands 176 to 191    |
| 7208          | 47209             | Event Err Word #12     | Event error bits for commands 192 to 199    |
| 7209          | 47210             | Event One Shot #0      | Event one shot bits for commands 0 to 15    |
| 7210          | 47211             | Event One Shot #1      | Event one shot bits for commands 16 to 31   |
| 7211          | 47212             | Event One Shot #2      | Event one shot bits for commands 32 to 47   |
| 7212          | 47213             | Event One Shot #3      | Event one shot bits for commands 48 to 63   |
| 7213          | 47214             | Event One Shot #4      | Event one shot bits for commands 64 to 79   |
| 7214          | 47215             | Event One Shot #5      | Event one shot bits for commands 80 to 95   |
| 7215          | 47216             | Event One Shot #6      | Event one shot bits for commands 96 to 111  |
| 7216          | 47217             | Event One Shot #7      | Event one shot bits for commands 112 to 127 |
| 7217          | 47218             | Event One Shot #8      | Event one shot bits for commands 128 to 143 |
| 7218          | 47219             | Event One Shot #9      | Event one shot bits for commands 144 to 159 |
| 7219          | 47220             | Event One Shot #10     | Event one shot bits for commands 160 to 175 |
| 7220          | 47221             | Event One Shot #11     | Event one shot bits for commands 176 to 191 |
| 7221          | 47222             | Event One Shot #12     | Event one shot bits for commands 192 to 199 |

Page 76 of 101

ProSoft Technology, Inc. February 19, 2008

#### 5.8 Configuration Forms

This section contains forms that aid in the design of applications using the MVI46-MBP module:

#### 5.8.1 Module Configuration

| Global Inpl | ut File Map |
|-------------|-------------|
|-------------|-------------|

| N20 Word | Description                                        | Value | Word | Description           | Value |
|----------|----------------------------------------------------|-------|------|-----------------------|-------|
| 0        | Module Command Word                                |       | 40   | Global In Source Addr |       |
| 1        | Local Modbus Plus Node<br>Address (1 to 64)        |       | 41   | Global In Source Addr |       |
| 2        | Global Output File Length (<br>or 1 to 32)         | 0     | 42   | Global In Source Addr |       |
| 3        | Global Out Update Timing                           |       | 43   | Global In Source Addr |       |
| 4        | Input File Length (0 or 1 to 32)                   |       | 44   | Global In Source Addr |       |
| 5        | Input File Update Timing                           |       | 45   | Global In Source Addr |       |
| 6        | Global In Update Timeout                           |       | 46   | Global In Source Addr |       |
| 7        | Spare                                              |       | 47   | Global In Source Addr |       |
| 8        | Spare                                              |       | 48   | Global In Source Addr |       |
| 9        | Spare                                              |       | 49   | Global In Source Addr |       |
| 10       | Number of Nodes Defined the Device Definition File | in    | 50   | Global In Source Addr |       |
| 11       | Number of Master<br>Commands                       |       | 51   | Global In Source Addr |       |
| 12       | Number of Master Data<br>Paths Maximum             |       | 52   | Global In Source Addr |       |
| 13       | Master Command Timeout<br>Preset                   |       | 53   | Global In Source Addr |       |
| 14       | Spare                                              |       | 54   | Global In Source Addr |       |
| 15       | Spare                                              |       | 55   | Global In Source Addr |       |
| 16       | Spare                                              |       | 56   | Global In Source Addr |       |
| 17       | Spare                                              |       | 57   | Global In Source Addr |       |
| 18       | Spare                                              |       | 58   | Global In Source Addr |       |
| 19       | Spare                                              |       | 59   | Global In Source Addr |       |
| 20       | Block Transfer Failure<br>Count                    |       | 60   | Global In Source Addr |       |
| 21       | Spare                                              |       | 61   | Global In Source Addr |       |
| 22       | Spare                                              |       | 62   | Global In Source Addr |       |
| 23       | Spare                                              |       | 63   | Global In Source Addr |       |
| 24       | Spare                                              |       | 64   | Global In Source Addr |       |
| 25       | Spare                                              |       | 65   | Global In Source Addr |       |
| 26       | Spare                                              |       | 66   | Global In Source Addr |       |
| 27       | Spare                                              |       | 67   | Global In Source Addr |       |

| N20 Word   | Description  | n          |           | Value |       | Word  | d Des  | cription  |          |      | Value |
|------------|--------------|------------|-----------|-------|-------|-------|--------|-----------|----------|------|-------|
| 28         | Spare        |            |           |       |       | 68    | Glob   | al In Sou | urce Add | lr   |       |
| 29         | Spare        |            |           |       |       | 69    | Glob   | al In Sou | urce Add | lr   |       |
| 30         | Spare        |            |           |       |       | 70    | Glob   | al In Sou | urce Add | lr   |       |
| 31         | Spare        |            |           |       |       | 71    | Glob   | al In Sou | urce Add | lr   |       |
| 32         | Spare        |            |           |       |       | 72    | Not    | Used      |          |      |       |
| 33         | Spare        |            |           |       |       | 73    | Not    | Used      |          |      |       |
| 34         | Spare        |            |           |       |       | 74    | Not    | Used      |          |      |       |
| 35         | Spare        |            |           |       |       | 75    | Not    | Used      |          |      |       |
| 36         | Spare        |            |           |       |       | 76    | Not    | Used      |          |      |       |
| 37         | Spare        |            |           |       |       | 77    | Not    | Used      |          |      |       |
| 38         | Spare        |            |           |       |       | 78    | Not    | Used      |          |      |       |
| 39         | Spare        |            |           |       |       | 79    | Not    | Used      |          |      |       |
|            |              |            |           |       |       |       |        |           |          |      |       |
|            | Module Cor   | mmand V    | Vord      |       |       |       |        |           |          |      |       |
|            | 9000: Modu   | ule Config | guration  | Reque | st    |       |        |           |          |      |       |
|            | 9001: Modu   | ule Config | guration  | Ready |       |       |        |           |          |      |       |
|            | 9997: Read   | l Configu  | ration fr | om M1 | File  |       |        |           |          |      |       |
|            | 9998: Warn   | n Boot M   | odule     |       |       |       |        |           |          |      |       |
|            | 9999: Cold   | Boot Mo    | dule      |       |       |       |        |           |          |      |       |
| Device De  | finition Con | figuratio  | on        |       |       |       |        |           |          |      |       |
| N21        |              | 0          | 1         | 2     | 3     | 4     | 5      | 6         | 7        | 8    | 9     |
| SLC        | Device       | Route      | Route     | Route | Route | Route | Device | Global    | Global   | Not  | Not   |
| Address    | Number       | 1          | 2         | 3     | 4     | 5     | Туре   | Length    | Dest     | Used | Used  |
| 0 to 9     | 0            |            |           |       |       |       |        |           |          |      |       |
| 10 to 19   | 1            |            |           |       |       |       |        |           |          |      |       |
| 20 to 29   | 2            |            |           |       |       |       |        |           |          |      |       |
| 30 to 39   | 3            |            |           |       |       |       |        |           |          |      |       |
| 40 to 49   | 4            |            |           |       |       |       |        |           |          |      |       |
| 50 to 59   | 5            |            |           |       |       |       |        |           |          |      |       |
| 60 to 69   | 6            |            |           |       |       |       |        |           |          |      |       |
| 70 to 79   | 7            |            |           |       |       |       |        |           |          |      |       |
| 80 to 89   | 8            |            |           |       |       |       |        |           |          |      |       |
| 90 to 99   | 9            |            |           |       |       |       |        |           |          |      |       |
| 100 to 109 | 10           |            |           |       |       |       |        |           |          |      |       |
| 110 to 119 | 11           |            |           |       |       |       |        |           |          |      |       |
| 120 to 129 | 12           |            |           |       |       |       |        |           |          |      | _     |
| 130 to 139 | 13           |            |           |       |       |       |        |           |          |      |       |
| 140 to 149 | 14           |            |           |       |       |       |        |           |          |      |       |
| 150 to 159 | 15           |            |           |       |       |       |        |           |          |      |       |
| 160 to 169 | 16           |            |           |       |       |       |        |           |          |      |       |
| 170 to 179 | 17           |            |           |       |       |       |        |           |          |      |       |

| N21            |                  | 0          | 1          | 2          | 3          | 4          | 5              | 6                | 7              | 8           | 9           |
|----------------|------------------|------------|------------|------------|------------|------------|----------------|------------------|----------------|-------------|-------------|
| SLC<br>Address | Device<br>Number | Route<br>1 | Route<br>2 | Route<br>3 | Route<br>4 | Route<br>5 | Device<br>Type | Global<br>Length | Global<br>Dest | Not<br>Used | Not<br>Used |
| 180 to 189     | 18               |            |            |            |            |            |                |                  |                |             |             |
| 190 to 199     | 19               |            |            |            |            |            |                |                  |                |             |             |
| 200 to 209     | 20               |            |            |            |            |            |                |                  |                |             |             |
| 210 to 219     | 21               |            |            |            |            |            |                |                  |                |             |             |
| 220 to 229     | 22               |            |            |            |            |            |                |                  |                |             |             |
| 230 to 239     | 23               |            |            |            |            |            |                |                  |                |             |             |
| 240 to 249     | 24               |            |            |            |            |            |                |                  |                |             |             |

| N22            |                  | 0          | 1          | 2          | 3          | 4          | 5              | 6                | 7              | 8           | 9           |
|----------------|------------------|------------|------------|------------|------------|------------|----------------|------------------|----------------|-------------|-------------|
| SLC<br>Address | Device<br>Number | Route<br>1 | Route<br>2 | Route<br>3 | Route<br>4 | Route<br>5 | Device<br>Type | Global<br>Length | Global<br>Dest | Not<br>Used | Not<br>Used |
| 0 to 9         | 25               |            |            |            |            |            |                |                  |                |             |             |
| 10 to 19       | 26               |            |            |            |            |            |                |                  |                |             |             |
| 20 to 29       | 27               |            |            |            |            |            |                |                  |                |             |             |
| 30 to 39       | 28               |            |            |            |            |            |                |                  |                |             |             |
| 40 to 49       | 29               |            |            |            |            |            |                |                  |                |             |             |
| 50 to 59       | 30               |            |            |            |            |            |                |                  |                |             |             |
| 60 to 69       | 31               |            |            |            |            |            |                |                  |                |             |             |
| 70 to 79       | 32               |            |            |            |            |            |                |                  |                |             |             |
| 80 to 89       | 33               |            |            |            |            |            |                |                  |                |             |             |
| 90 to 99       | 34               |            |            |            |            |            |                |                  |                |             |             |
| 100 to 109     | 35               |            |            |            |            |            |                |                  |                |             |             |
| 110 to 119     | 36               |            |            |            |            |            |                |                  |                |             |             |
| 120 to 129     | 37               |            |            |            |            |            |                |                  |                |             |             |
| 130 to 139     | 38               |            |            |            |            |            |                |                  |                |             |             |
| 140 to 149     | 39               |            |            |            |            |            |                |                  |                |             |             |
| 150 to 159     | 40               |            |            |            |            |            |                |                  |                |             |             |
| 160 to 169     | 41               |            |            |            |            |            |                |                  |                |             |             |
| 170 to 179     | 42               |            |            |            |            |            |                |                  |                |             |             |
| 180 to 189     | 43               |            |            |            |            |            |                |                  |                |             |             |
| 190 to 199     | 44               |            |            |            |            |            |                |                  |                |             |             |
| 200 to 209     | 45               |            |            |            |            |            |                |                  |                |             |             |
| 210 to 219     | 46               |            |            |            |            |            |                |                  |                |             |             |
| 220 to 229     | 47               |            |            |            |            |            |                |                  |                |             |             |
| 230 to 239     | 48               |            |            |            |            |            |                |                  |                |             |             |
| 240 to 249     | 49               |            |            |            |            |            |                |                  |                |             |             |

| N23            |                  | 0          | 1          | 2          | 3          | 4          | 5              | 6                | 7              | 8           | 9           |
|----------------|------------------|------------|------------|------------|------------|------------|----------------|------------------|----------------|-------------|-------------|
| SLC<br>Address | Device<br>Number | Route<br>1 | Route<br>2 | Route<br>3 | Route<br>4 | Route<br>5 | Device<br>Type | Global<br>Length | Global<br>Dest | Not<br>Used | Not<br>Used |
| 0 to 9         | 50               |            |            |            |            |            |                |                  |                |             |             |
| 10 to 19       | 51               |            |            |            |            |            |                |                  |                |             |             |
| 20 to 29       | 52               |            |            |            |            |            |                |                  |                |             |             |
| 30 to 39       | 53               |            |            |            |            |            |                |                  |                |             |             |
| 40 to 49       | 54               |            |            |            |            |            |                |                  |                |             |             |
| 50 to 59       | 55               |            |            |            |            |            |                |                  |                |             |             |
| 60 to 69       | 56               |            |            |            |            |            |                |                  |                |             |             |
| 70 to 79       | 57               |            |            |            |            |            |                |                  |                |             |             |
| 80 to 89       | 58               |            |            |            |            |            |                |                  |                |             |             |
| 90 to 99       | 59               |            |            |            |            |            |                |                  |                |             |             |
| 100 to 109     | 60               |            |            |            |            |            |                |                  |                |             |             |
| 110 to 119     | 61               |            |            |            |            |            |                |                  |                |             |             |
| 120 to 129     | 62               |            |            |            |            |            |                |                  |                |             |             |
| 130 to 139     | 63               |            |            |            |            |            |                |                  |                |             |             |

#### Master Command List

| N24            |     | 0              | 1             | 2                | 3            | 4            | 5               | 6            | 7          | 8     | 9     |
|----------------|-----|----------------|---------------|------------------|--------------|--------------|-----------------|--------------|------------|-------|-------|
| SLC<br>Address | Cmd | Enable<br>Code | DB<br>Address | Poll<br>Interval | Reg<br>Count | Swap<br>Code | Device<br>Index | Func<br>Code | Dev<br>Reg | Spare | Spare |
| 0 to 9         | 0   |                |               |                  |              |              |                 |              |            |       |       |
| 10 to 19       | 1   |                |               |                  |              |              |                 |              |            |       |       |
| 20 to 29       | 2   |                |               |                  |              |              |                 |              |            |       |       |
| 30 to 39       | 3   |                |               |                  |              |              |                 |              |            |       |       |
| 40 to 49       | 4   |                |               |                  |              |              |                 |              |            |       |       |
| 50 to 59       | 5   |                |               |                  |              |              |                 |              |            |       |       |
| 60 to 69       | 6   |                |               |                  |              |              |                 |              |            |       |       |
| 70 to 79       | 7   |                |               |                  |              |              |                 |              |            |       |       |
| 80 to 89       | 8   |                |               |                  |              |              |                 |              |            |       |       |
| 90 to 99       | 9   |                |               |                  |              |              |                 |              |            |       |       |
| 100 to 109     | 10  |                |               |                  |              |              |                 |              |            |       |       |
| 110 to 119     | 11  |                |               |                  |              |              |                 |              |            |       |       |
| 120 to 129     | 12  |                |               |                  |              |              |                 |              |            |       |       |
| 130 to 139     | 13  |                |               |                  |              |              |                 |              |            |       |       |
| 140 to 149     | 14  |                |               |                  |              |              |                 |              |            |       |       |
| 150 to 159     | 15  |                |               |                  |              |              |                 |              |            |       |       |
| 160 to 169     | 16  |                |               |                  |              |              |                 |              |            |       |       |
| 170 to 179     | 17  |                |               |                  |              |              |                 |              |            |       |       |
| 180 to 189     | 18  |                |               |                  |              |              |                 |              |            |       |       |
| 190 to 199     | 19  |                |               |                  |              |              |                 |              |            |       |       |
| 200 to 209     | 20  |                |               |                  |              |              |                 |              |            |       |       |

| N24            |     | 0              | 1             | 2                | 3            | 4            | 5               | 6            | 7          | 8     | 9     |
|----------------|-----|----------------|---------------|------------------|--------------|--------------|-----------------|--------------|------------|-------|-------|
| SLC<br>Address | Cmd | Enable<br>Code | DB<br>Address | Poll<br>Interval | Reg<br>Count | Swap<br>Code | Device<br>Index | Func<br>Code | Dev<br>Reg | Spare | Spare |
| 210 to 219     | 21  |                |               |                  |              |              |                 |              |            |       |       |
| 220 to 229     | 22  |                |               |                  |              |              |                 |              |            |       |       |
| 230 to 239     | 23  |                |               |                  |              |              |                 |              |            |       |       |
| 240 to 249     | 24  |                |               |                  |              |              |                 |              |            |       |       |
|                |     |                |               |                  |              |              |                 |              |            |       |       |
| N25            |     | 0              | 1             | 2                | 3            | 4            | 5               | 6            | 7          | 8     | 9     |
| SLC<br>Address | Cmd | Enable<br>Code | DB<br>Address | Poll<br>Interval | Reg<br>Count | Swap<br>Code | Device<br>Index | Func<br>Code | Dev<br>Reg | Spare | Spare |
| 0 to 9         | 25  |                |               |                  |              |              |                 |              |            |       |       |
| 10 to 19       | 26  |                |               |                  |              |              |                 |              |            |       |       |
| 20 to 29       | 27  |                |               |                  |              |              |                 |              |            |       |       |
| 30 to 39       | 28  |                |               |                  |              |              |                 |              |            |       |       |
| 40 to 49       | 29  |                |               |                  |              |              |                 |              |            |       |       |
| 50 to 59       | 30  |                |               |                  |              |              |                 |              |            |       |       |
| 60 to 69       | 31  |                |               |                  |              |              |                 |              |            |       |       |
| 70 to 79       | 32  |                |               |                  |              |              |                 |              |            |       |       |
| 80 to 89       | 33  |                |               |                  |              |              |                 |              |            |       |       |
| 90 to 99       | 34  |                |               |                  |              |              |                 |              |            |       |       |
| 100 to 109     | 35  |                |               |                  |              |              |                 |              |            |       |       |
| 110 to 119     | 36  |                |               |                  |              |              |                 |              |            |       |       |
| 120 to 129     | 37  |                |               |                  |              |              |                 |              |            |       |       |
| 130 to 139     | 38  |                |               |                  |              |              |                 |              |            |       |       |
| 140 to 149     | 39  |                |               |                  |              |              |                 |              |            |       |       |
| 150 to 159     | 40  |                |               |                  |              |              |                 |              |            |       |       |
| 160 to 169     | 41  |                |               |                  |              |              |                 |              |            |       |       |
| 170 to 179     | 42  |                |               |                  |              |              |                 |              |            |       |       |
| 180 to 189     | 43  |                |               |                  |              |              |                 |              |            |       |       |
| 190 to 199     | 44  |                |               |                  |              |              |                 |              |            |       |       |
| 200 to 209     | 45  |                |               |                  |              |              |                 |              |            |       |       |
| 210 to 219     | 46  |                |               |                  |              |              |                 |              |            |       |       |
| 220 to 229     | 47  |                |               |                  |              |              |                 |              |            |       |       |
| 230 to 239     | 48  |                |               |                  |              |              |                 |              |            |       |       |
| 240 to 249     | 49  |                |               |                  |              |              |                 |              |            |       |       |

| N26            |     | 0              | 1             | 2                | 3            | 4            | 5               | 6            | 7          | 8     | 9     |
|----------------|-----|----------------|---------------|------------------|--------------|--------------|-----------------|--------------|------------|-------|-------|
| SLC<br>Address | Cmd | Enable<br>Code | DB<br>Address | Poll<br>Interval | Reg<br>Count | Swap<br>Code | Device<br>Index | Func<br>Code | Dev<br>Reg | Spare | Spare |
| 0 to 9         | 50  |                | /             |                  | oount        |              | maox            |              | nog        |       |       |
| 10 to 19       | 51  |                |               |                  |              |              |                 |              |            |       |       |
| 20 to 29       | 52  |                |               |                  |              |              |                 |              |            |       |       |
| 30 to 39       | 53  |                |               |                  |              |              |                 |              |            |       |       |
| 40 to 49       | 54  |                |               |                  |              |              |                 |              |            |       |       |
| 50 to 59       | 55  |                |               |                  |              |              |                 |              |            |       |       |
| 60 to 69       | 56  |                |               |                  |              |              |                 |              |            |       |       |
| 70 to 79       | 57  |                |               |                  |              |              |                 |              |            |       |       |
| 80 to 89       | 58  |                |               |                  |              |              |                 |              |            |       |       |
| 90 to 99       | 59  |                |               |                  |              |              |                 |              |            |       |       |
| 100 to 109     | 60  |                |               |                  |              |              |                 |              |            |       |       |
| 110 to 119     | 61  |                |               |                  |              |              |                 |              |            |       |       |
| 120 to 129     | 62  |                |               |                  |              |              |                 |              |            |       |       |
| 130 to 139     | 63  |                |               |                  |              |              |                 |              |            |       |       |
| 140 to 149     | 64  |                |               |                  |              |              |                 |              |            |       |       |
| 150 to 159     | 65  |                |               |                  |              |              |                 |              |            |       |       |
| 160 to 169     | 66  |                |               |                  |              |              |                 |              |            |       |       |
| 170 to 179     | 67  |                |               |                  |              |              |                 |              |            |       |       |
| 180 to 189     | 68  |                |               |                  |              |              |                 |              |            |       |       |
| 190 to 199     | 69  |                |               |                  |              |              |                 |              |            |       |       |
| 200 to 209     | 70  |                |               |                  |              |              |                 |              |            |       |       |
| 210 to 219     | 71  |                |               |                  |              |              |                 |              |            |       |       |
| 220 to 229     | 72  |                |               |                  |              |              |                 |              |            |       |       |
| 230 to 239     | 73  |                |               |                  |              |              |                 |              |            |       |       |
| 240 to 249     | 74  |                |               |                  |              |              |                 |              |            |       |       |
|                |     |                |               |                  |              |              |                 |              |            |       |       |
| N27            |     | 0              | 1             | 2                | 3            | 4            | 5               | 6            | 7          | 8     | 9     |
| SLC<br>Address | Cmd | Enable<br>Code | DB<br>Address | Poll<br>Interval | Reg<br>Count | Swap<br>Code | Device<br>Index | Func<br>Code | Dev<br>Reg | Spare | Spare |
| 0 to 9         | 75  |                |               |                  |              |              |                 |              |            |       |       |
| 10 to 19       | 76  |                |               |                  |              |              |                 |              |            |       |       |
| 20 to 29       | 77  |                |               |                  |              |              |                 |              |            |       |       |
| 30 to 39       | 78  |                |               |                  |              |              |                 |              |            |       |       |
| 40 to 49       | 79  |                |               |                  |              |              |                 |              |            |       |       |
| 50 to 59       | 80  |                |               |                  |              |              |                 |              |            |       |       |
| 60 to 69       | 81  |                |               |                  |              |              |                 |              |            |       |       |
| 70 to 79       | 82  |                |               |                  |              |              |                 |              |            |       |       |
| 80 to 89       | 83  |                |               |                  |              |              |                 |              |            |       |       |
| 90 to 99       | 84  |                |               |                  |              |              |                 |              |            |       |       |
| 100 to 109     | 85  |                |               |                  |              |              |                 |              |            |       |       |

\_\_\_\_

| N27            |     | 0              | 1             | 2                | 3            | 4            | 5               | 6            | 7          | 8     | 9     |
|----------------|-----|----------------|---------------|------------------|--------------|--------------|-----------------|--------------|------------|-------|-------|
| SLC<br>Address | Cmd | Enable<br>Code | DB<br>Address | Poll<br>Interval | Reg<br>Count | Swap<br>Code | Device<br>Index | Func<br>Code | Dev<br>Reg | Spare | Spare |
| 110 to 119     | 86  |                |               |                  |              |              |                 |              |            |       |       |
| 120 to 129     | 87  |                |               |                  |              |              |                 |              |            |       |       |
| 130 to 139     | 88  |                |               |                  |              |              |                 |              |            |       |       |
| 140 to 149     | 89  |                |               |                  |              |              |                 |              |            |       |       |
| 150 to 159     | 90  |                |               |                  |              |              |                 |              |            |       |       |
| 160 to 169     | 91  |                |               |                  |              |              |                 |              |            |       |       |
| 170 to 179     | 92  |                |               |                  |              |              |                 |              |            |       |       |
| 180 to 189     | 93  |                |               |                  |              |              |                 |              |            |       |       |
| 190 to 199     | 94  |                |               |                  |              |              |                 |              |            |       |       |
| 200 to 209     | 95  |                |               |                  |              |              |                 |              |            |       |       |
| 210 to 219     | 96  |                |               |                  |              |              |                 |              |            |       |       |
| 220 to 229     | 97  |                |               |                  |              |              |                 |              |            |       |       |
| 230 to 239     | 98  |                |               |                  |              |              |                 |              |            |       |       |
| 240 to 249     | 99  |                |               |                  |              |              |                 |              |            |       |       |
|                |     | •              |               |                  |              |              | _               |              |            |       |       |
| N28            |     | 0              | 1             | 2                | 3            | 4            | 5               | 6            | 7          | 8     | 9     |
| SLC<br>Address | Cmd | Enable<br>Code | DB<br>Address | Poll<br>Interval | Reg<br>Count | Swap<br>Code | Device<br>Index | Func<br>Code | Dev<br>Reg | Spare | Spare |
| 0 to 9         | 100 |                |               |                  |              |              |                 |              |            |       |       |
| 10 to 19       | 101 |                |               |                  |              |              |                 |              |            |       |       |
| 20 to 29       | 102 |                |               |                  |              |              |                 |              |            |       |       |
| 30 to 39       | 103 |                |               |                  |              |              |                 |              |            |       |       |
| 40 to 49       | 104 |                |               |                  |              |              |                 |              |            |       |       |
| 50 to 59       | 105 |                |               |                  |              |              |                 |              |            |       |       |
| 60 to 69       | 106 |                |               |                  |              |              |                 |              |            |       |       |
| 70 to 79       | 107 |                |               |                  |              |              |                 |              |            |       |       |
| 80 to 89       | 108 |                |               |                  |              |              |                 |              |            |       |       |
| 90 to 99       | 109 |                |               |                  |              |              |                 |              |            |       |       |
| 100 to 109     | 110 |                |               |                  |              |              |                 |              |            |       |       |
| 110 to 119     | 111 |                |               |                  |              |              |                 |              |            |       |       |
| 120 to 129     | 112 |                |               |                  |              |              |                 |              |            |       |       |
| 130 to 139     | 113 |                |               |                  |              |              |                 |              |            |       |       |
| 140 to 149     | 114 |                |               |                  |              |              |                 |              |            |       |       |
| 150 to 159     | 115 |                |               |                  |              |              |                 |              |            |       |       |
| 160 to 169     | 116 |                |               |                  |              |              |                 |              |            |       |       |
| 170 to 179     | 117 |                |               |                  |              |              |                 |              |            |       |       |
| 180 to 189     | 118 |                |               |                  |              |              |                 |              |            |       |       |
| 190 to 199     | 119 |                |               |                  |              |              |                 |              |            |       |       |
| 200 to 209     | 120 |                |               |                  |              |              |                 |              |            |       |       |
| 210 to 219     | 121 |                |               |                  |              |              |                 |              |            |       |       |

| N28            |          | 0              | 1             | 2                | 3            | 4            | 5               | 6            | 7          | 8     | 9     |
|----------------|----------|----------------|---------------|------------------|--------------|--------------|-----------------|--------------|------------|-------|-------|
|                | Cmd      | v<br>Enable    |               |                  | J<br>Rea     | T<br>Swan    | Dovice          | Euro         |            | Spara | Spara |
| Address        | Cma      | Code           | Address       | Interval         | Count        | Swap<br>Code | Index           | Code         | Reg        | Spare | spare |
| 220 to 229     | 122      |                |               |                  |              |              |                 |              |            |       |       |
| 230 to 239     | 123      |                |               |                  |              |              |                 |              |            |       |       |
| 240 to 249     | 124      |                |               |                  |              |              |                 |              |            |       |       |
|                |          |                |               |                  |              |              |                 | -            |            |       |       |
| N29            | <u> </u> | 0              | 1             | 2                | 3            | 4            | 5               | 6            | 7          | 8     | 9     |
| SLC<br>Address | Cmd      | Enable<br>Code | DB<br>Address | Poll<br>Interval | Reg<br>Count | Swap<br>Code | Device<br>Index | Func<br>Code | Dev<br>Reg | Spare | Spare |
| 0 to 9         | 125      |                |               |                  |              |              |                 |              |            |       |       |
| 10 to 19       | 126      |                |               |                  |              |              |                 |              |            |       |       |
| 20 to 29       | 127      |                |               |                  |              |              |                 |              |            |       |       |
| 30 to 39       | 128      |                |               |                  |              |              |                 |              |            |       |       |
| 40 to 49       | 129      |                |               |                  |              |              |                 |              |            |       |       |
| 50 to 59       | 130      |                |               |                  |              |              |                 |              |            |       |       |
| 60 to 69       | 131      |                |               |                  |              |              |                 |              |            |       |       |
| 70 to 79       | 132      |                |               |                  |              |              |                 |              |            |       |       |
| 80 to 89       | 133      |                |               |                  |              |              |                 |              |            |       |       |
| 90 to 99       | 134      |                |               |                  |              |              |                 |              |            |       |       |
| 100 to 109     | 135      |                |               |                  |              |              |                 |              |            |       |       |
| 110 to 119     | 136      |                |               |                  |              |              |                 |              |            |       |       |
| 120 to 129     | 137      |                |               |                  |              |              |                 |              |            |       |       |
| 130 to 139     | 138      |                |               |                  |              |              |                 |              |            |       |       |
| 140 to 149     | 139      |                |               |                  |              |              |                 |              |            |       |       |
| 150 to 159     | 140      |                |               |                  |              |              |                 |              |            |       |       |
| 160 to 169     | 141      |                |               |                  |              |              |                 |              |            |       |       |
| 170 to 179     | 142      |                |               |                  |              |              |                 |              |            |       |       |
| 180 to 189     | 143      |                |               |                  |              |              |                 |              |            |       |       |
| 190 to 199     | 144      |                |               |                  |              |              |                 |              |            |       |       |
| 200 to 209     | 145      |                |               |                  |              |              |                 |              |            |       |       |
| 210 to 219     | 146      |                |               |                  |              |              |                 |              |            |       |       |
| 220 to 229     | 147      |                |               |                  |              |              |                 |              |            |       |       |
| 230 to 239     | 148      |                |               |                  |              |              |                 |              |            |       |       |
| 240 to 249     | 149      |                |               |                  |              |              |                 |              |            |       |       |
|                |          |                |               |                  |              |              |                 |              |            |       |       |
| N30            |          | 0              | 1             | 2                | 3            | 4            | 5               | 6            | 7          | 8     | 9     |
| SLC<br>Address | Cmd      | Enable<br>Code | DB<br>Address | Poll<br>Interval | Reg<br>Count | Swap<br>Code | Device<br>Index | Func<br>Code | Dev<br>Reg | Spare | Spare |
| 0 to 9         | 150      |                |               |                  |              |              |                 |              |            |       |       |
| 10 to 19       | 151      |                |               |                  |              |              |                 |              |            |       |       |
| 20 to 29       | 152      |                |               |                  |              |              |                 |              |            |       |       |
| 30 to 39       | 153      |                |               |                  |              |              |                 |              |            |       |       |
| 40 to 49       | 154      |                |               |                  |              |              |                 |              |            |       |       |

| N30            |     | 0              | 1             | 2                | 3            | 4            | 5               | 6            | 7          | 8     | 9     |
|----------------|-----|----------------|---------------|------------------|--------------|--------------|-----------------|--------------|------------|-------|-------|
| SLC<br>Address | Cmd | Enable<br>Code | DB<br>Address | Poll<br>Interval | Reg<br>Count | Swap<br>Code | Device<br>Index | Func<br>Code | Dev<br>Reg | Spare | Spare |
| 50 to 59       | 155 |                |               |                  |              |              |                 |              |            |       |       |
| 60 to 69       | 156 |                |               |                  |              |              |                 |              |            |       |       |
| 70 to 79       | 157 |                |               |                  |              |              |                 |              |            |       |       |
| 80 to 89       | 158 |                |               |                  |              |              |                 |              |            |       |       |
| 90 to 99       | 159 |                |               |                  |              |              |                 |              |            |       |       |
| 100 to 109     | 160 |                |               |                  |              |              |                 |              |            |       |       |
| 110 to 119     | 161 |                |               |                  |              |              |                 |              |            |       |       |
| 120 to 129     | 162 |                |               |                  |              |              |                 |              |            |       |       |
| 130 to 139     | 163 |                |               |                  |              |              |                 |              |            |       |       |
| 140 to 149     | 164 |                |               |                  |              |              |                 |              |            |       |       |
| 150 to 159     | 165 |                |               |                  |              |              |                 |              |            |       |       |
| 160 to 169     | 166 |                |               |                  |              |              |                 |              |            |       |       |
| 170 to 179     | 167 |                |               |                  |              |              |                 |              |            |       |       |
| 180 to 189     | 168 |                |               |                  |              |              |                 |              |            |       |       |
| 190 to 199     | 169 |                |               |                  |              |              |                 |              |            |       |       |
| 200 to 209     | 170 |                |               |                  |              |              |                 |              |            |       |       |
| 210 to 219     | 171 |                |               |                  |              |              |                 |              |            |       |       |
| 220 to 229     | 172 |                |               |                  |              |              |                 |              |            |       |       |
| 230 to 239     | 173 |                |               |                  |              |              |                 |              |            |       |       |
| 240 to 249     | 174 |                |               |                  |              |              |                 |              |            |       |       |
| N31            |     | 0              | 1             | 2                | 3            | 4            | 5               | 6            | 7          | 8     | 9     |
| SLC<br>Address | Cmd | Enable<br>Code | DB<br>Address | Poll<br>Interval | Reg<br>Count | Swap<br>Code | Device<br>Index | Func<br>Code | Dev<br>Reg | Spare | Spare |
| 0 to 9         | 175 |                |               |                  |              |              |                 |              |            |       |       |
| 10 to 19       | 176 |                |               |                  |              |              |                 |              |            |       |       |
| 20 to 29       | 177 |                |               |                  |              |              |                 |              |            |       |       |
| 30 to 39       | 178 |                |               |                  |              |              |                 |              |            |       |       |
| 40 to 49       | 179 |                |               |                  |              |              |                 |              |            |       |       |
| 50 to 59       | 180 |                |               |                  |              |              |                 |              |            |       |       |
| 60 to 69       | 181 |                |               |                  |              |              |                 |              |            |       |       |
| 70 to 79       | 182 |                |               |                  |              |              |                 |              |            |       |       |
| 80 to 89       | 183 |                |               |                  |              |              |                 |              |            |       |       |
| 90 to 99       | 184 |                |               |                  |              |              |                 |              |            |       |       |
| 100 to 109     | 185 |                |               |                  |              |              |                 |              |            |       |       |
| 110 to 119     | 186 |                |               |                  |              |              |                 |              |            |       |       |
| 120 to 129     | 187 |                |               |                  |              |              |                 |              |            |       |       |
| 130 to 139     | 188 |                |               |                  |              |              |                 |              |            |       |       |
| 140 to 149     | 189 |                |               |                  |              |              |                 |              |            |       |       |
| 150 to 159     | 190 |                |               |                  |              |              |                 |              |            |       |       |

| N31            |     | 0                | 1             | 2                | 3            | 4            | 5               | 6            | 7          | 8     | 9     |
|----------------|-----|------------------|---------------|------------------|--------------|--------------|-----------------|--------------|------------|-------|-------|
| SLC<br>Address | Cmd | l Enable<br>Code | DB<br>Address | Poll<br>Interval | Reg<br>Count | Swap<br>Code | Device<br>Index | Func<br>Code | Dev<br>Reg | Spare | Spare |
| 160 to 169     | 191 |                  |               |                  |              |              |                 |              |            |       |       |
| 170 to 179     | 192 |                  |               |                  |              |              |                 |              |            |       |       |
| 180 to 189     | 193 |                  |               |                  |              |              |                 |              |            |       |       |
| 190 to 199     | 194 |                  |               |                  |              |              |                 |              |            |       |       |
| 200 to 209     | 195 |                  |               |                  |              |              |                 |              |            |       |       |
| 210 to 219     | 196 |                  |               |                  |              |              |                 |              |            |       |       |
| 220 to 229     | 197 |                  |               |                  |              |              |                 |              |            |       |       |
| 230 to 239     | 198 |                  |               |                  |              |              |                 |              |            |       |       |
| 240 to 249     | 199 |                  |               |                  |              |              |                 |              |            |       |       |

#### User Command List

|             |      | 0         | 1            | 2            | 3            | 4            | 5          | 6     | 7     | 8     | 9     |
|-------------|------|-----------|--------------|--------------|--------------|--------------|------------|-------|-------|-------|-------|
| SLC Address | sCmd | DB<br>Reg | Reg<br>Count | Swap<br>Code | Dev<br>Index | Func<br>Code | Dev<br>Reg | Spare | Spare | Spare | Spare |
| 32          |      |           |              |              |              |              |            |       |       |       |       |
| 0 to 9      | 0    |           |              |              |              |              |            |       |       |       |       |
| 10 to 19    | 1    |           |              |              |              |              |            |       |       |       |       |
| 20 to 29    | 2    |           |              |              |              |              |            |       |       |       |       |
| 30 to 39    | 3    |           |              |              |              |              |            |       |       |       |       |
| 40 to 49    | 4    |           |              |              |              |              |            |       |       |       |       |
| 50 to 59    | 5    |           |              |              |              |              |            |       |       |       |       |
| 60 to 69    | 6    |           |              |              |              |              |            |       |       |       |       |
| 70 to 79    | 7    |           |              |              |              |              |            |       |       |       |       |
| 80 to 89    | 8    |           |              |              |              |              |            |       |       |       |       |
| 90 to 99    | 9    |           |              |              |              |              |            |       |       |       |       |
| 100 to 109  | 10   |           |              |              |              |              |            |       |       |       |       |
| 110 to 119  | 11   |           |              |              |              |              |            |       |       |       |       |
| 120 to 129  | 12   |           |              |              |              |              |            |       |       |       |       |
| 130 to 139  | 13   |           |              |              |              |              |            |       |       |       |       |
| 140 to 149  | 14   |           |              |              |              |              |            |       |       |       |       |
| 150 to 159  | 15   |           |              |              |              |              |            |       |       |       |       |
| 160 to 169  | 16   |           |              |              |              |              |            |       |       |       |       |
| 170 to 179  | 17   |           |              |              |              |              |            |       |       |       |       |
| 180 to 189  | 18   |           |              |              |              |              |            |       |       |       |       |
| 190 to 199  | 19   |           |              |              |              |              |            |       |       |       |       |
| 200 to 209  | 20   |           |              |              |              |              |            |       |       |       |       |
| 210 to 219  | 21   |           |              |              |              |              |            |       |       |       |       |
| 220 to 229  | 22   |           |              |              |              |              |            |       |       |       |       |
| 230 to 239  | 23   |           |              |              |              |              |            |       |       |       |       |
| 240 to 249  | 24   |           |              |              |              |              |            |       |       |       |       |

#### 5.9 Frequently Asked Questions

#### 5.9.1 How is data transferred between the SLC and the MVI46-MBP?

The transfer of data is performed using the module M0 and M1 files across the backplane. So the M1 file is a copy of the module internal database and the M0 file is used for module control from ladder logic.

#### 5.9.2 How many registers can be used for user data?

The first 4000 registers (0 to 3999) can be used to store user data.

## 5.9.3 How is new configuration data written to the MVI46-MBP module?

The SLC data files should be used to store the configuration data. When the module performs a restart operation (either through a cold boot or warm boot) it will request configuration data to the SLC by moving a value of 9000 to register 4370 of M1 file. When this happens, the ladder logic should copy the configuration data to the module (general configuration, global in file map, device definition and master command list). After the configuration data is copied, the ladder logic should place a value of 9001 to register 4370 of M1 file in order to flag the end of the operation.

## 5.9.4 How is the current module configuration copied to the SLC memory?

The user should select option 'Y' (Transfer module cfg to processor) using the debug terminal to initiate the transfer. At this point, the module sets a value of - 9000 to word 4370 of the M1 file. Ladder logic must recognize this value and the move the configuration data from the M1 file to the SLC data file (general configuration, global in file map, device definition and master command list). The order of the registers is the same as defined the Reference chapter - Memory Definition. After the data is copied to the SLC memory, the ladder logic must move a value of 0 to word 4370 of the M1 file in order to flag the end of the operation.

# 5.9.5 Why do I get an error code 3 every time I try to send configuration data from the module to the processor and no data is moved?

Look at the ladder logic and make sure the ladder logic moves a value of 0 to word 4370 of the M1 file in order to flag the end of the operation.

## 5.9.6 Is it possible to create and send commands from the ladder logic?

Yes. You can create your own commands in the SLC memory and send these commands using block 9002. Up to 6 commands can be sent at each scan using block 9902.

#### 5.9.7 Is it possible to disable and enable commands in ladder?

Yes. The user can disable or enable commands that are configured in the Master Command List using ladder logic. Block 9010 disable commands (enable code =0), block 9011 enable commands (enable code =1) and block 9012 enable commands (enable code = 2). Up to 60 commands may be enabled/disabled using these blocks.

Another way to enable commands is by using the ladder logic to send a command execution block (block 9003). This block puts commands that are configured in the Master Command List on a high priority basis in the command queue even if these commands are disabled.

Refer to the user manual for information on how to use blocks 9010, 9011, 9012 and 9003.

## 5.9.8 After I disable (or enable) a specific command, how do I check the status of the command?

Use the debug port to view the Master Command List to determine if the command is currently disabled or enabled.

# 5.9.9 What happens if the MVI46-MBP module performs a COLDBOOT or WARMBOOT after commands have been disabled by the ladder?

The new ENABLE code for each command will be sent to the module.

## 5.9.10 Does the MVI46-MBP operate as a Master and Slave simultaneously?

Yes. If the module starts receiving commands on the MBP port, it starts to operate as a Slave. If the MVI46-MBP sends commands, it operates as a Master. Therefore, no specific configuration is required to set the module as a Master or Slave.

### 6 Support, Service & Warranty

#### In This Chapter

| * | How to Contact Us: Sales and Support                        | 90 |
|---|-------------------------------------------------------------|----|
| * | Return Material Authorization (RMA) Policies and Conditions | 91 |
| * | Procedures for Return of Units Under Warranty               | 91 |

Be sure and read the full Warranty that can be found on our web site at <u>www.prosoft-technology.com</u> for details and other terms and conditions. The content in this summary is subject to change without notice. The content is current at date of publication.

ProSoft Technology, Inc. strives to provide meaningful support to its customers. Should any questions or problems arise, please feel free to contact us at:

| Internet | Web Site: http://www.prosoft-technology.com/support   |
|----------|-------------------------------------------------------|
|          | E-mail address: <u>support@prosoft-technology.com</u> |

Those of us at ProSoft Technology, Inc. want to provide the best and quickest support possible, so before calling please have the following information available. You may wish to fax this information to us prior to calling.

- **1** Product Version Number
- 2 System architecture
- 3 Network details

In the case of hardware, we will also need the following information:

- 1 Module configuration and contents of file
- 2 Module Operation
- **3** Configuration/Debug status information
- 4 LED patterns
- 5 Information about the processor and user data files as viewed through the development software and LED patterns on the processor
- 6 Details about the networked devices interfaced, if any

For technical support calls within the United States, an after-hours answering system allows pager access to one of our qualified technical and/or application support engineers at any time to answer your questions.

#### 6.1 How to Contact Us: Sales and Support

All ProSoft Technology Products are backed with full technical support. Contact our worldwide Technical Support team and Customer Service representatives directly by phone or email:

#### USA / Latin America (excluding Brasil) (Office in California)

+1(661) 716-5100 +1(661) 716-5101 (Fax) 1675 Chester Avenue, 4th Floor Bakersfield, California 93301 U.S.A. +1.661.716.5100, <u>support@prosoft-technology.com</u> Languages spoken include: English, Spanish

#### Asia Pacific Sales (office in Malaysia)

+603.7724.2080 +603.7724.2090 (Fax) C210, Damansara Intan, 1 Jalan SS20/27, 47400 Petaling Jaya Selangor, Malaysia +603.7724.2080, <u>asiapc@prosoft-technology.com</u> Languages spoken include: Chinese, Japanese, English

#### Asia Pacific Support (office in China)

+86.21.64518356 x 8011 +86.21.64756957 (Fax) 4/F, No. 16 Hongcao Road Shanghai, China 200233 China +86.21.64518356 x 8011, <u>zhang@prosoft-technology.com</u> Languages spoken include: Chinese, English

#### Europe / Middle East / Africa (office in Toulouse, France)

+33 (0) 5.34.36.87.20 +33 (0) 5.61.78.40.52 (Fax) Zone d'activité de Font Grasse 17, rue des Briquetiers F-31700 Blagnac France +33 (0) 5.34.36.87.20. support. <u>EMEA@prosoft-technology.com</u> Languages spoken include: French, English

#### Brasil (office in Sao Paulo)

+55-11-5084-5178 +55-11-5083-3776 (Fax) Rua Vergueiro, 2949 - sala 182 - Edifício Vergueiro Work Center Vila Mariana - São Paulo Cep: 04101-300 - Brasil +55-11-5084-5178, <u>eduardo@prosoft-technology.com</u> Languages spoken include: Portuguese, English

#### 6.2 Return Material Authorization (RMA) Policies and Conditions

The following RMA Policies and Conditions apply to any returned product. These RMA Policies are subject to change by ProSoft without notice. For warranty information, see Section C below entitled "Limited Warranty". In the event of any inconsistency between the RMA Policies and the Warranty, the Warranty shall govern.

#### 6.2.1 All Product Returns

- 1 In order to return a Product for repair, exchange or otherwise, the Customer must obtain a Returned Material Authorization (RMA) number from ProSoft and comply with ProSoft shipping instructions.
- 2 In the event that the Customer experiences a problem with the Product for any reason, Customer should contact ProSoft Technical Support at one of the telephone numbers listed above in Section A. A Technical Support Engineer will request several tests in an attempt to isolate the problem. If after these tests are completed, the Product is found to be the source of the problem, ProSoft will issue an RMA.
- 3 All returned Products must be shipped freight prepaid, in the original shipping container or equivalent, to the location specified by ProSoft, and be accompanied by proof of purchase. The RMA number is to be prominently marked on the outside of the shipping box. Customer agrees to insure the Product or assume the risk of loss or damage in transit. Products shipped to ProSoft without an RMA number will be returned to the Customer, freight collect. Contact ProSoft Technical Support for further information.
- 4 Out of warranty returns are not allowed on RadioLinx accessories such as antennas, cables, and brackets.

The following policy applies for Non-Warranty Credit Returns:

- A 10% Restocking Fee if Factory Seal is *not* broken
- **B** 20% Restocking Fee if Factory Seal is broken

ProSoft retains the right, in its absolute and sole discretion, to reject any nonwarranty returns for credit if the return is not requested within three (3) months after shipment of the Product to Customer, if the Customer fails to comply with ProSoft's shipping instructions, or if the Customer fails to return the Product to ProSoft within six (6) months after Product was originally shipped.

#### 6.3 **Procedures for Return of Units Under Warranty**

- 1 A Technical Support Engineer must pre-approve all product returns.
- 2 Module is repaired or replaced after a Return Material Authorization Number is entered and a replacement order is generated.
- 3 Credit for the warranted item is issued within 10 business days after receipt of product and evaluation of the defect has been performed by ProSoft. The credit will only be issued provided the product is returned with a valid Return Material Authorization Number and in accordance with ProSoft's shipping instructions.

- a) If no defect is found, a credit is issued.
- b) If a defect is found and is determined to be customer generated or if the defect is otherwise not covered by ProSoft's Warranty, or if the module is not repairable, a credit is not issued and payment of the replacement module is due.

#### 6.4 **Procedures for Return of Units Out of Warranty**

- 1 Customer sends unit in for evaluation.
- 2 If no defect is found, Customer will be charged the equivalent of US \$100 plus shipping, duties and taxes that may apply. A new Purchase Order will be required for this evaluation fee.

If the unit is repaired the charge to the Customer will be 30%\* of the list price plus any shipping, duties and taxes that may apply. A new Purchase Order will be required for a product repair.

- **3** For an immediate exchange, a new module may be purchased and sent to Customer while repair work is being performed. Credit for purchase of the new module will be issued when the new module is returned in accordance with ProSoft's shipping instructions and subject to ProSoft's policy on non-warranty returns. This is in addition to charges for repair of the old module and any associated charges to Customer.
- 4 If, upon contacting ProSoft Customer Service, the Customer is informed that unit is believed to be unrepairable, the Customer may choose to send unit in for evaluation to determine if the repair can be made. Customer will pay shipping, duties and taxes that may apply. If unit cannot be repaired, the Customer may purchase a new unit.

#### 6.4.1 Un-repairable Units

- 3150-All
- 3750
- 3600-All
- **3700**
- 3170-All
- 3250
- 1560 can be repaired, if defect is the power supply
- 1550 can be repaired, if defect is the power supply
- 3350
- 3300
- 1500-All

\* 30% of list price is an estimated repair cost only. The actual cost of repairs will be determined when the module is received by ProSoft and evaluated for needed repairs.

#### 6.4.2 Purchasing Warranty Extension

As detailed below in ProSoft's Warranty, the standard Warranty Period is one year (or in the case of RadioLinx modules, three years) from the date of delivery. The Warranty Period may be extended for an additional charge, as follows:

- Additional 1 year = 10% of list price
- Additional 2 years = 20% of list price
- Additional 3 years = 30% of list price

#### 6.5 LIMITED WARRANTY

This Limited Warranty ("Warranty") governs all sales of hardware, software and other products (collectively, "Product") manufactured and/or offered for sale by ProSoft, and all related services provided by ProSoft, including maintenance, repair, warranty exchange, and service programs (collectively, "Services"). By purchasing or using the Product or Services, the individual or entity purchasing or using the Product or Services ("Customer") agrees to all of the terms and provisions (collectively, the "Terms") of this Limited Warranty. All sales of software or other intellectual property are, in addition, subject to any license agreement accompanying such software or other intellectual property.

#### 6.5.1 What Is Covered By This Warranty

**A** Warranty On New Products: ProSoft warrants, to the original purchaser only, that the Product that is the subject of the sale will (1) conform to and perform in accordance with published specifications prepared, approved, and issued by ProSoft, and (2) will be free from defects in material or workmanship; provided these warranties only cover Product that is sold as new. This Warranty expires one year (or in the case of RadioLinx modules, three years) from the date of shipment (the "Warranty Period"). If the Customer discovers within the Warranty Period a failure of the Product to conform to specifications, or a defect in material or workmanship of the Product, the Customer must promptly notify ProSoft by fax, email or telephone. In no event may that notification be received by ProSoft later than 15 months (or in the case of RadioLinx modules, 39 months) from the date of delivery. Within a reasonable time after notification, ProSoft will correct any failure of the Product to conform to specifications or any defect in material or workmanship of the Product, with either new or used replacement parts. Such repair, including both parts and labor, will be performed at ProSoft's expense. All warranty service will be performed at service centers designated by ProSoft. If ProSoft is unable to repair the Product to conform to this Warranty after a reasonable number of attempts, ProSoft will provide, at its option, one of the following: a replacement product, a full refund of the purchase price or a credit in the amount of the purchase price. All replaced product and parts become the property of ProSoft. These remedies are the Customer's only remedies for breach of warranty.

- **B** *Warranty On Services*: Material and labor used by ProSoft to repair a verified malfunction or defect are warranted on the terms specified above for new Product, provided said warranty will be for the period remaining on the original new equipment warranty or, if the original warranty is no longer in effect, for a period of 90 days from the date of repair.
- **C** The Warranty Period for RadioLinx accessories (such as antennas, cables, brackets, etc.) are the same as for RadioLinx modules, that is, three years from the date of shipment.

#### 6.5.2 What Is Not Covered By This Warranty

- A ProSoft makes no representation or warranty, expressed or implied, that the operation of software purchased from ProSoft will be uninterrupted or error free or that the functions contained in the software will meet or satisfy the purchaser's intended use or requirements; the Customer assumes complete responsibility for decisions made or actions taken based on information obtained using ProSoft software.
- **B** With the exception of RadioLinx accessories referenced in paragraph 1(c) this Warranty does not cover any product, components, or parts not manufactured by ProSoft.
- C This Warranty also does not cover the failure of the Product to perform specified functions, or any other non-conformance, defects, losses or damages caused by or attributable to any of the following: (i) shipping; (ii) improper installation or other failure of Customer to adhere to ProSoft's specifications or instructions; (iii) unauthorized repair or maintenance; (iv) attachments, equipment, options, parts, software, or user-created programming (including, but not limited to, programs developed with any IEC 61131-3 programming languages, or "C") not furnished by ProSoft; (v) use of the Product for purposes other than those for which it was designed; (vi) any other abuse, misapplication, neglect or misuse by the Customer; (vii) accident, improper testing or causes external to the Product such as, but not limited to, exposure to extremes of temperature or humidity, power failure or power surges outside of the limits indicated on the product specifications; or (viii) disasters such as fire, flood, earthquake, wind or lightning.
- D The information in this Agreement is subject to change without notice. ProSoft shall not be liable for technical or editorial errors or omissions made herein; nor for incidental or consequential damages resulting from the furnishing, performance or use of this material. The user guides included with your original product purchased by you from ProSoft, contains information protected by copyright. No part of the guide may be duplicated or reproduced in any form without prior written consent from ProSoft.

#### 6.5.3 DISCLAIMER REGARDING HIGH RISK ACTIVITIES

PRODUCT MANUFACTURED OR SUPPLIED BY PROSOFT IS NOT FAULT TOLERANT AND IS NOT DESIGNED, MANUFACTURED OR INTENDED FOR USE IN HAZARDOUS ENVIRONMENTS REQUIRING FAIL-SAFE PERFORMANCE (INCLUDING, WITHOUT LIMITATION, THE OPERATION OF NUCLEAR FACILITIES, AIRCRAFT NAVIGATION OF COMMUNICATION SYSTEMS, AIR TRAFFIC CONTROL, DIRECT LIFE SUPPORT MACHINES OR WEAPONS SYSTEMS), IN WHICH THE FAILURE OF THE PRODUCT COULD LEAD DIRECTLY OR INDIRECTLY TO DEATH, PERSONAL INJURY, OR SEVERE PHYSICAL OR ENVIRONMENTAL DAMAGE (COLLECTIVELY, "HIGH RISK ACTIVITIES"). PROSOFT SPECIFICALLY DISCLAIMS ANY EXPRESS OR IMPLIED WARRANTY OF FITNESS FOR HIGH RISK ACTIVITIES.

#### 6.5.4 DISCLAIMER OF ALL OTHER WARRANTIES

THE WARRANTIES SET FORTH IN PARAGRAPH 1 ABOVE ARE IN LIEU OF ALL OTHER WARRANTIES, EXPRESS OR IMPLIED, INCLUDING BUT NOT LIMITED TO THE IMPLIED WARRANTIES OF MERCHANTABILITY AND FITNESS FOR A PARTICULAR PURPOSE.

#### 6.5.5 LIMITATION OF REMEDIES\*\*

IN NO EVENT WILL PROSOFT (OR ITS DEALER) BE LIABLE FOR ANY SPECIAL, INCIDENTAL, OR CONSEQUENTIAL DAMAGES BASED ON BREACH OF WARRANTY, BREACH OF CONTRACT, NEGLIGENCE, STRICT TORT, OR ANY OTHER LEGAL THEORY. DAMAGES THAT PROSOFT AND ITS DEALER WILL NOT BE RESPONSIBLE FOR INCLUDE, BUT ARE NOT LIMITED TO: LOSS OF PROFITS; LOSS OF SAVINGS OR REVENUE; LOSS OF USE OF THE PRODUCT OR ANY ASSOCIATED EQUIPMENT; LOSS OF DATA; COST OF CAPITAL; COST OF ANY SUBSTITUTE EQUIPMENT, FACILITIES, OR SERVICES; DOWNTIME; THE CLAIMS OF THIRD PARTIES, INCLUDING CUSTOMERS OF THE PURCHASER; AND INJURY TO PROPERTY.

\*\* Some areas do not allow time limitations on an implied warranty, or allow the exclusion or limitation of incidental or consequential damages. In such areas the above limitations may not apply. This Warranty gives you specific legal rights, and you may also have other rights which vary from place to place.

#### 6.5.6 Time Limit for Bringing Suit

Any action for breach of warranty must be commenced within 15 months (or in the case of RadioLinx modules, 39 months) following shipment of the Product.

#### 6.5.7 No Other Warranties

Unless modified in writing and signed by both parties, this Warranty is understood to be the complete and exclusive agreement between the parties, suspending all oral or written prior agreements and all other communications between the parties relating to the subject matter of this Warranty, including statements made by salesperson. No employee of ProSoft or any other party is authorized to make any warranty in addition to those made in this Warranty. The Customer is warned, therefore, to check this Warranty carefully to see that it correctly reflects those terms that are important to the Customer.

#### 6.5.8 Intellectual Property

- A Any documentation included with Product purchased from ProSoft is protected by copyright and may not be photocopied or reproduced in any form without prior written consent from ProSoft.
- **B** ProSoft's technical specifications and documentation that are included with the Product are subject to editing and modification without notice.
- **C** Transfer of title shall not operate to convey to Customer any right to make, or have made, any Product supplied by ProSoft.
- D Customer is granted no right or license to use any software or other intellectual property in any manner or for any purpose not expressly permitted by any license agreement accompanying such software or other intellectual property.
- E Customer agrees that it shall not, and shall not authorize others to, copy software provided by ProSoft (except as expressly permitted in any license agreement accompanying such software); transfer software to a third party separately from the Product; modify, alter, translate, decode, decompile, disassemble, reverse-engineer or otherwise attempt to derive the source code of the software or create derivative works based on the software; export the software or underlying technology in contravention of applicable US and international export laws and regulations; or use the software other than as authorized in connection with use of Product.

#### 6.5.9 Additional Restrictions Relating To Software And Other Intellectual Property

In addition to complying with the Terms of this Warranty, Customers purchasing software or other intellectual property shall comply with any license agreement accompanying such software or other intellectual property. Failure to do so may void this Warranty with respect to such software and/or other intellectual property.

#### 6.5.10 Allocation of risks

This Warranty allocates the risk of product failure between ProSoft and the Customer. This allocation is recognized by both parties and is reflected in the price of the goods. The Customer acknowledges that it has read this Warranty, understands it, and is bound by its Terms.

#### 6.5.11 Controlling Law and Severability

This Warranty shall be governed by and construed in accordance with the laws of the United States and the domestic laws of the State of California, without reference to its conflicts of law provisions. If for any reason a court of competent jurisdiction finds any provisions of this Warranty, or a portion thereof, to be unenforceable, that provision shall be enforced to the maximum extent permissible and the remainder of this Warranty shall remain in full force and effect. Any cause of action with respect to the Product or Services must be instituted in a court of competent jurisdiction in the State of California.

### Index

(0x0000) Turn Debug off • 28 (0x0001) Service Requests • 28 (0x0002) Put Master Command to Output Path • 29 (0x0004) Get Slave Command from Input Path • 29 (0x0008) Put Slave Response to Input Path • 29 (0x0010) Get Master Response from Output Path • 29 (0x0020) Abort Transaction • 29 (0x0040) Configuration Status • 29 (0x0080) Interface Diagnostics • 30 (0x0100) Software Reset • 30 (0x0200) Put Global Data • 30 (0x0400) Get Global Data • 30

#### Α

Additional Restrictions Relating To Software And Other Intellectual Property • 96 After I disable (or enable) a specific command, how do I check the status of the command? • 88 All Product Returns • 91 Allocation of risks • 96

#### В

Backplane Data Transfer • 40

#### С

Cold Boot • 46 Command Control Blocks • 42 Command Enable/Disable Blocks • 44 Command Event Control • 75 Command Event Data • 75 Command Execution Block • 43 Configuration Data • 66 Configuration Data Transfer • 42 Configuration Forms • 77 Configuring RSLinx • 12 Connect your PC to the Module • 13 Connect your PC to the Processor • 10 Controlling Law and Severability • 97

#### D

Data Analyzer • 28 Data Flow between MVI46-MBP Module and SLC Processor • 48 Database Definition • 60 Database View Menu • 31 DB9 to RJ45 Adaptor (Cable 14) • 59 Device Definition • 69 Device Definition Block Format • 71 Device Definition Block Format • 71 Device Definition Configuration • 78 Device Definition File • 54 Diagnostics and Troubleshooting • 5, 16, 21

ProSoft Technology, Inc. February 19, 2008 Disabling the RSLinx Driver for the Com Port on the PC • 23, 57

DISCLAIMER OF ALL OTHER WARRANTIES • 95 DISCLAIMER REGARDING HIGH RISK ACTIVITIES • 95

Displaying the Current Page of Registers Again • 31 Does the MVI46-MBP operate as a Master and Slave simultaneously? • 88

Download the Sample Program to the Processor • 11 Dual Port Operation • 55

#### Е

Error Code Definition • 63 Event Command Control • 54 Exiting the Program • 27

#### F

Fatal Crash Codes • 64 Features and Benefits • 37 Formatted Pass Through Control Blocks • 46 Frequently Asked Questions • 87 Function 15 • 47 Function 5 • 46 Function 6 and 16 • 46 Functional Overview • 5, 39 Functional Specifications • 38

#### G

General Concepts • 39 General Configuration • 66 General Specifications • 38 Global Data In Mode • 48 Global Data Out Mode • 49 Global In File Map • 68 Global In Image • 75 Global In Update Counters • 65 Global In Update Status • 61 Global Input File Map • 77 Global Out Image • 74 Global Out Update Status • 65 Global Out Update Status • 65 Global Out Update Status • 65 Global Output Data • 74 Guide to the MVI46-MBP User Manual • 5

#### Н

Hardware Specifications • 38
How is data transferred between the SLC and the MVI46-MBP? • 87
How is new configuration data written to the MVI46-MBP module? • 87
How is the current module configuration copied to the SLC memory? • 87
How many registers can be used for user data? • 87
How to Contact Us Sales and Support • 90

#### I

Input File Data • 74 Install the Module in the Rack • 8 Installing and Configuring the Module • 15 Intellectual Property • 96 Interface Crash Codes • 64 Is it possible to create and send commands from the ladder logic? • 88 Is it possible to disable and enable commands in

ladder? • 88

#### Κ

Keystrokes • 23

#### L

Ladder Logic • 19 LED Status Indicators • 5, 34 LIMITATION OF REMEDIES\*\* • 95 LIMITED WARRANTY • 93

#### Μ

M0 Pass-Through Control • 45 Main Logic Loop • 40 Main Menu • 24 Master Command Error List Menu • 33 Master Command List • 54, 72, 80 Master Command Status • 62 Master Driver Mode • 53 Miscellaneous Module Status • 63 Modbus Plus Communication Port • 60 Modbus Plus Connections • 59 Module Configuration • 17, 77 Module Data • 17 Module Memory Map • 60 Module Power Up • 39 Module Status Values • 64 Moving Back Through 5 Pages of Registers • 32

#### Ν

Navigation • 23 No Other Warranties • 96 Normal Operation • 64

#### 0

Opening the Command Error List Menu • 25 Opening the Data Analyzer Menu • 24 Opening the Database Menu • 25 Opening the Device Definition List Menu • 25 Overview • 60

#### Ρ

Package Contents • 8 Pass-Through Control Blocks • 46 Peer Status Codes • 65 Please Read This Notice • 2 Procedures for Return of Units Out of Warranty • 92 Procedures for Return of Units Under Warranty • 91 Processor Not in Run • 40 Product Specifications • 5, 37 Purchasing Warranty Extension • 93

#### R

Reading Status Data from the Module • 21 Reading the Configuration from the MVI46-MBP • 42 Redisplaying the Current Page • 33 Reference • 5, 37 Required Hardware • 22 Required Software • 22 Return Material Authorization (RMA) Policies and Conditions • 91 Returning to the Main Menu • 30, 32, 33 RS-232 Configuration/Debug Port • 57

#### S

Skipping 500 Registers of Data • 32 Slave Driver Mode • 50 Start Here • 5, 7 Status Blocks • 42 Status Code Definitions • 62 Status Data Definition • 61 Support, Service & Warranty • 5, 89 System Requirements • 7

#### Т

The Configuration/Debug Menu • 21 Time Limit for Bringing Suit • 95 Transferring Module Configuration to the Processor • 27 Troubleshooting • 35

#### U

Un-repairable Units • 92 User Command Block • 43 User Command List • 86 Using the Configuration/Debug Port • 22

#### ۷

Viewing Backplane Diagnostic Information • 24 Viewing Communication Status • 27 Viewing Data in ASCII (Text) Format • 32 Viewing Data in Decimal Format • 32 Viewing Data in Floating Point Format • 32 Viewing Data in Hexadecimal Format • 32 Viewing Global Input Status and Counter Data • 25 Viewing I/O File Data • 26 Viewing Module Configuration • 25 Viewing Register Pages • 31 Viewing the Event Command Enable List • 27 Viewing the Next 100 Registers of Data • 32 Viewing the Next 20 Commands • 33 Viewing the Next Page of Commands • 33 Viewing the Previous 100 Registers of Data • 32 Viewing the Previous 20 Commands • 33 Viewing the Previous Page of Commands • 33 Viewing Version Information • 26

#### W

Warm Boot • 46 Warm Booting the Module • 26 What happens if the MVI46-MBP module performs a COLDBOOT or WARMBOOT after commands have been disabled by the ladder? • 88
What Is Covered By This Warranty • 93
What Is Not Covered By This Warranty • 94
Why do I get an error code 3 every time I try to send configuration data from the module to the processor and no data is moved? • 87
Write Configuration • 45
Writing the Configuration to the MVI46-MBP • 42

Υ

Your Feedback Please • 2